# Guia do utilizador

# Pantum BM5100 Series Impressora Multifuncional Laser Preto e Branco

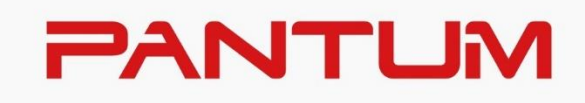

\*recomendado ler atentamente esta guia antes do uso

# Prefácio

Bem-vindo aos produtos da série de Pantum! Apreciamos de todo o coração o seu uso dos produtos da série de Pantum! Para proteger os seus interesses vitais, por favor leia atentamente as seguintes declarações. Para mais informações, visite nosso site oficial (<u>www.pantum.com</u>).

# Aviso legal

#### Marca comercial

Pantum e os logotipos Pantum são marcas registradas da Zhuhai Pantum Electronics Co., Ltd.. Microsoft<sup>®</sup>, Windows<sup>®</sup>, Windows Server<sup>®</sup> e Windows Vista<sup>®</sup> são marcas registradas da Corporação de Microsoft nos Estados Unidos ou em outros países / regiões.

Apple, AirPrint, Mac, and macOS are trademarks of Apple Inc., registered in the U.S. and other countries.Use of the Works with Apple badge means that an accessory has been designed to work specifically with the technology identified in the badge and has been certified by the developer to meet Apple performance standards.

The Mopria<sup>™</sup> word mark and the Mopria<sup>™</sup> Logo are registered and/or unregistered trademarks of Mopria Alliance, Inc. in the United States and other countries. Unauthorized use is strictly prohibited.

Wi-Fi Direct, a configuração do Wi-Fi Protected (WPS), WPA, WPA2, WPA3 e Wi-Fi Protected Access são marcas da Wi-Fi Alliance.

A propriedade dos nomes do software nesta Guia do Usuário pertence a suas respectivas empresas de acordo com o respectivo contrato de licença, e são encaminhadas apenas para instruções.

Todos os outros produtos e marcas aqui mencionados podem ser marcas registradas, marcas, ou marcas de serviço dos seus respectivos proprietários, e eles são encaminhados apenas para instruções.

#### Direito autoral

O direito autoral deste Guia do Usuário é de propriedade da Zhuhai Pantum Electronics Co., Ltd. É proibido copiar, traduzir, modificar e transmitir este Guia do Usuário por qualquer meio ou em qualquer Formulário sem o prévio consentimento por escrito de Zhuhai Pantum Electronics Co., Ltd.

Versão: V3.1

#### Aviso legal

Para uma melhor experiência de usuário, Zhuhai Pantum Electronics Co., Ltd. reserva-se o direito de fazer alterações ao Guia do Usuário. As informações aqui contidas estão sujeitas a alterações sem aviso prévio.

Os usuários são responsáveis por quaisquer danos decorrentes de não seguir este Guia do Usuário. Enquanto isso, exceto a garantia expressa feita no manual de manutenção do produto ou compromisso de serviço, Zhuhai Pantum Electronics Co., Ltd. não faz nenhuma garantia ou garantia explícita ou implícita a este Guia do Usuário (incluindo composição ou palavras). Utilizar eeste produto para copiar, imprimir, digitalizar determinados documentos ou imagens ou fazer outras formas de operações pode ser proibido pelas leis locais. Se você estiver incerto sobre a legalidade de utilizar este produto para determinados documentos ou imagens, você deve consultar ao seu conselheiro legal com antecedência.

# Precauções de segurança

#### Desconecte o produto da fonte de alimentação.

O produto deve ser colocado em um local próximo e com fácil acesso à tomada de energia a fim de poder desligar a energia a tempo!

#### Segurança do laser

A radiação a laser é prejudicial para o corpo humano. Uma vez que os componentes do laser estão completamente selados na impressora, a radiação a laser não se irá vazar. Para evitar a radiação a laser, por favor não desmonte aleatoriamente a impressora!

A impressora segue as disposições dos produtos a laser da Classe 1 sob o padrão CFR.

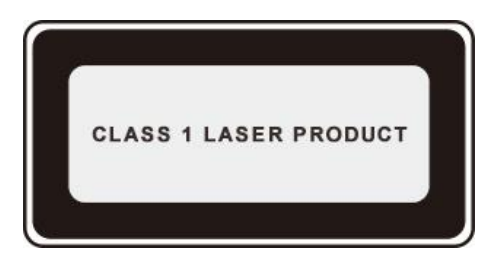

A impressora tem um diodo de laser da classe III b, que não tem nenhum vazamento da radiação do laser entre os componentes do laser.

Os componentes do laser devem cumprir com os requisitos de: Código de Regulamentos Federais dos EUA, 21 CFR 1040, IEC 60825-1

A etiqueta a seguir está anexada aos componentes do laser dentro da impressora:

| PANTUM                                                                                                    |    |                                                                                                    |
|----------------------------------------------------------------------------------------------------|----|----------------------------------------------------------------------------------------------------|
| WARNING CLASS DEMONSTRATION WHEN OPEN AND INTERLOCKD DEFEATED<br>AND DAPOSING TO THE BRAM.<br>WARNING CLASS DEMONSTRATE OF THE BRAM.<br>MERISSINGT THE CONTROL AND AND AND AND AND AND AND AND AND AND | or | CASE IN HOUSE LAKER REACTION WITH<br>MARNING CHASE AN ATTRICOG TEATOR AND<br>EXPOSITE TO A STATEMENT AND<br>EXPOSITE TO A STATEMENT AND<br>ASSESSMENT AND AND AND AND AND AND<br>ASSESSMENT AND AND AND AND AND AND AND<br>ASSESSMENT AND AND AND AND AND AND AND<br>AND AND AND AND AND AND AND AND AND AND<br>AND AND AND AND AND AND AND AND AND AND<br>AND AND AND AND AND AND AND AND AND AND<br>AND AND AND AND AND AND AND AND AND AND<br>AND AND AND AND AND AND AND AND AND AND<br>AND AND AND AND AND AND AND AND AND AND<br>AND AND AND AND AND AND AND AND AND AND<br>AND AND AND AND AND AND AND AND AND AND |
| △ 注 息<br>盖板打开并且连锁装置处于无效状态时,请不要直视激光光束。                                                                                                    |    | 注 意 要监视激光光来。                                                                                                    |

#### Aviso de segurança

Por favor observe os seguintes avisos de segurança antes de usar a impressora:

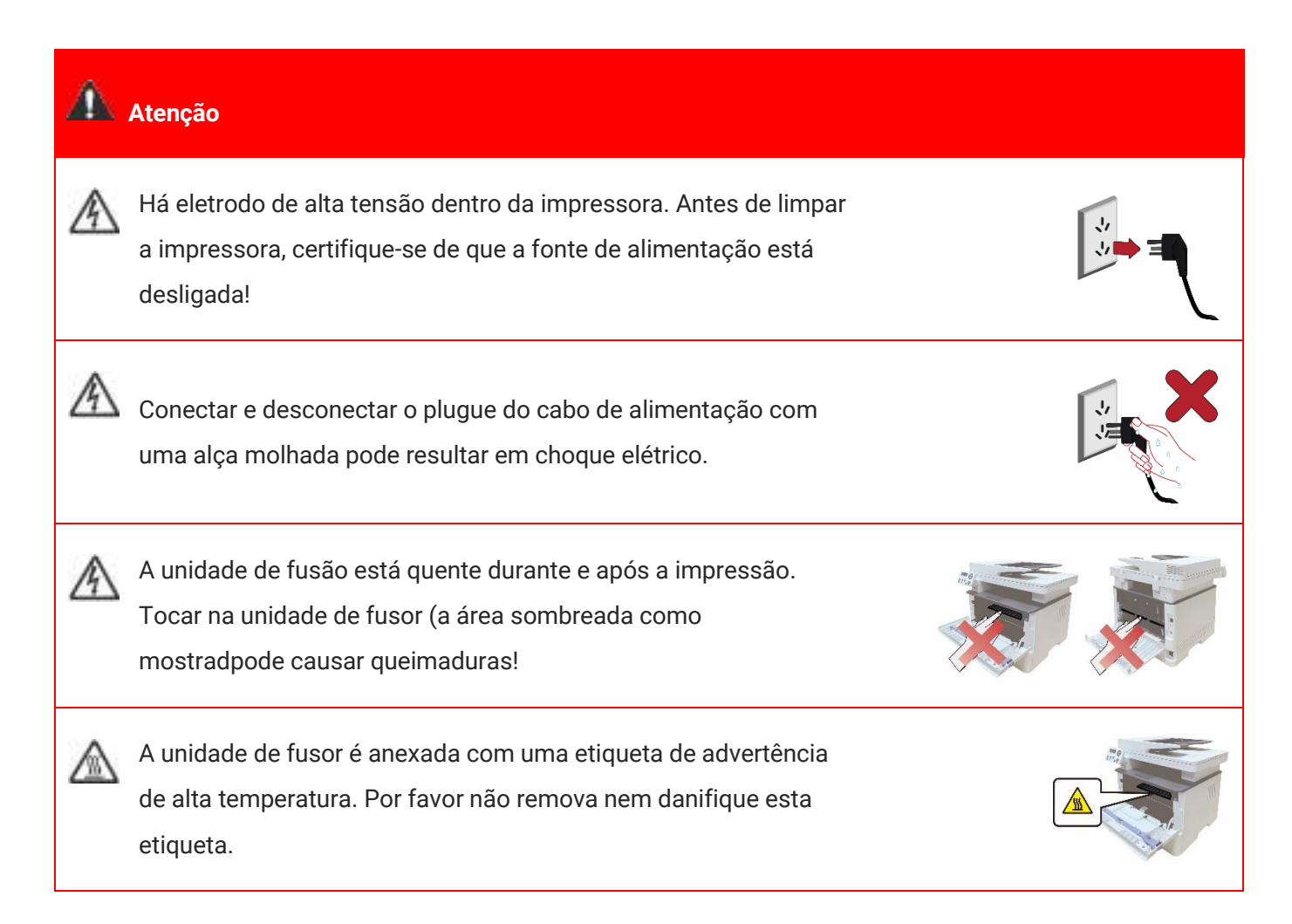

# Precauções

#### Precauções antes de utilizar a impressora:

1. Leia e entenda todas as instruções;

2. Familiarize-se com os princípios básicos associados ao funcionamento de aparelhos eléctricos.

 Cumpra com todos os avisos e instruções marcadas no equipamento ou especificado no manual fornecido com o equipamento.

4. Se as instruções de operação estiverem em conflito com as informações de segurança, por favor consulte as informações de segurança, pois você pode ter entendido mal as instruções de operação. Se você não conseguir resolver os conflitos, por favor ligue para a Linha de Atendimento ao Cliente ou entre em contato com um representante de serviço para obter ajuda.

5. Antes de limpar o equipamento, retire o cabo de alimentação da tomada de alimentação de corrente alternada. Não utilize produtos de limpeza líquidos ou em aerossol.

6. Certifique-se de que o equipamento está colocado numa superfície estável para evitar danos graves causados pela falha do equipamento.

7. Não coloque o equipamento perto de um radiador, de um ar condicionado ou de um tubo de ventilação.

8. Não coloque artigos sobre o cabo de alimentação. Não coloque o equipamento no local onde o cabo de alimentação pode ser pisado por pessoas.

9. As tomadas e os cabos de extensão não devem estar sobrecarregados. Isso pode reduzir o desempenho e pode resultar no incêndio ou no choque elétrico.

10. Não permita que os animais de estimação mastiguem o cabo de alimentação de corrente alternada ou o cabo de interface do computador.

11. Não permita que os objetos afiados perfurem o entalhe do equipamento, de modo a evitar o contato com o dispositivo de alta tensão, que de outra maneira poderia resultar no fogo ou no choque elétrico. Tenha cuidado para não derramar líquidos sobre o equipamento.

12. Não desmonte o equipamento de forma a evitar o risco de choque eléctrico. As reparações necessárias podem apenas ser realizadas por pessoal de manutenção profissional. Abrir ou remover a tampa pode resultar no choque elétrico ou outros perigos potenciais. A desmontagem e a montagem incorretas também podem resultar no choque elétrico durante o futuro uso.

13. Se ocorrer alguma das seguintes situações, desligue o equipamento do computador e retire o cabo de alimentação da tomada de parede de corrente alternada e contacte um técnico qualificado para manutenção:

• O líquido está derramado no equipamento.

- · O equipamento está exposto à chuva ou à água.
- O equipamento cai ou a tampa está danificada.
- Mudanças significativas no desempenho do equipamento.

14. Ajuste somente o controle mencionado nas instruções. O ajuste incorreto de outros controles pode resultar em dano e significar que o pessoal de manutenção profissional precisa gastar mais tempo consertando-o.

15. Não use o equipamento em uma tempestade para evitar o risco de choque elétrico. Se for possível, puxe o cabo de alimentação de corrente alternada durante uma tempestade.

16. Se você imprimir várias páginas continuamente, a superfície da bandeja ficará muito quente. Tome cuidado para não tocar nessa superfície e manter as crianças ficar longe desta superfície.

17. O fio de sinal do dispositivo conectado com a impressora não pode ser conectado ao exterior.

18. Por favor assegure a ventilação oportuna no caso de uso prolongado ou impressão de enormes quantidades de documentos em um quarto mal ventilado.

19. No modo de espera, o produto entrará automaticamente no modo de poupança de energia (suspensão) se não receber nenhuma ordem de trabalho durante algum tempo (como 1 minuto). e pode realizar o consumo de energia zero somente se não tiver sido conectado com qualquer fonte de alimentação de entrada externa.

20. Como o equipamento de Classe 1, o produto deve ser conectado à tomada de alimentação com linha de aterramento protectiva ao usar.

21. Este produto deve ser colocado de acordo com as marcas de expedição na caixa da embalagem do produto durante a entrega.

22. Este produto é um tipo do equipamento de baixa tensão. Ao utilizar este produto abaixo da faixa de tensão especificada, por favor consulte as precauções do produto ou ligue para o Centro do serviço de pós-venda de Pantum, se o toner sair do conteúdo impresso ou o equipamento iniciar-se devagar.

23. Este produto é vendido como uma máquina completa. Os consumidores podem ir ao Centro do serviço de pós-venda de Pantum para comprar peças de que necessitam. Se o produto vendido for inconsistente com a lista de pacotes, por favor vá para o Centro do serviço de pós-venda especificado para resolver o problema.

24. Instale este produto num local com uma temperatura entre 10 °C e 32 °C e a humidade relativa fica entre 20% e 80%.

25. Pela segurança e por outros motivos, a impressora pode mudar para impressão intermitente após uma certa quantidade de impressão contínua;

26. Este dispositivo cumpre com a Parte 15 das Regras FCC. A operação está sujeita às duas condições a seguir:

(1) este dispositivo não pode causar interferência, e

(2) este dispositivo deve aceitar qualquer interferência, incluindo interferências que possam causar um funcionamento indesejado do dispositivo.

27. Este equipamento está de acordo com os limites de exposição à radiação estabelecidos para um ambiente não controlado. Este equipamento deve ser instalado e operado numa distância mínima de 20cm entre o radiador e seu corpo. Este transmissor não deve ser colocado ou operado junto com qualquer outra antena ou transmissor.

28. NOTA:Este equipamento é testado e está em conformidade com os limites para dispositivo digital de Classe B, de acordo com a Parte 15 das Normas de FCC. Estes limites são concebidos para fornecer proteção razoável contra interferência prejudicial em uma instalação residencial. Este equipamento gera, utiliza e pode irradiar energia de radiofreqüência e, se não for instalado e usado de acordo com as instruções, pode causar interferência prejudicial às comunicações de rádio. No entanto, não há garantia de que não ocorrerá interferência em uma determinada instalação.

Se este equipamento causar interferência prejudicial à receção de rádio ou televisão, o que pode ser determinado por ligar e desligar o equipamento, o usuário é encorajado a tentar corrigir a interferência por uma ou mais das seguintes medidas:

• Reoriente ou reposicione a antena receptora.

• Aumente a separação entre o equipamento e o receptor.

• Ligue o equipamento para uma tomada num circuito diferente do que está ligado ao receptor.

· Consulte o revendedor ou um técnico de rádio / TV experiente para obter ajuda.

Aviso: Alterações ou modificações nesta unidade não aprovadas expressamente pela parte responsável pelo cumprimento podem invalidar a autoridade do usuário de operar o equipamento.
 Se todos os portos de network estiverem ligados e todos os portos de rede sem fios estiverem ativados, pois o consumo de energia no estado de vigília em rede, é de 5W para os produtos com função sem fios e de 2W para os produtos sem função sem fios.

31. Os cabos blindados devem ser usados com esta unidade para garantir a conformidade com os limites de FCC de Classe B.

32. Este produto atende às especificações técnicas aplicáveis da Canadá Indústria.

33. Regulamentos administrativos sobre dispositivos irradiados por ondas de rádio de baixa potência

Para quaisquer dispositivos de RF de baixa potência certificados, nenhuma empresa, empresa ou usuário pode alterar a frequência, aumentar a potência ou alterar as características e funções do projeto original sem aprovação.

O uso de dispositivo de RF de baixa potência não deve afetar a segurança do voo e interferir na comunicação legal; se houver interferência, ela deve ser imediatamente desativada e melhorada até que nenhuma interferência seja necessária.

A comunicação legal no parágrafo anterior refere-se às comunicações de rádio operando de acordo com as disposições da Lei das Telecomunicações.

O dispositivo de RF de baixa potência deve resistir à interferência de comunicações legais ou

equipamentos elétricos radiológicos para uso industrial, científico e médico.

- 34. As operações próximas ao sistema de radar não devem ser influenciadas.
- 35. Por favor guarde este manual do utilizador correctamente.

# Informação legal

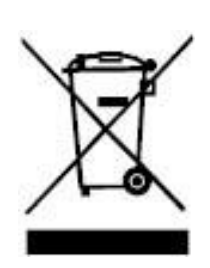

Este símbolo indica que, no final da vida do seu produto, ele não deve ser descartado como lixo doméstico. Em vez disso, você deve descartar o seu equipamento usado num ponto de coleta designado para a reciclagem de resíduos de equipamentos elétricos e eletrônicos. Ref: Directiva 2002/96/EC relativa no Equipamento Eléctrico e electrónico Residual (WEEE). Por favor entre em contato com seu distribuidor/fornecedor para obter mais informações.

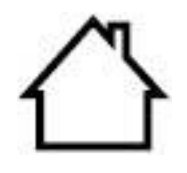

Este produto é adequado para apenas o uso interno.

Conformidade com as directivas da Comunidade Europeia (EC) Este produto cumpre com os requisitos de protecção das directivas EC 2014/30/EU e 2014/35/EU na aproximação e harmonização das legislações dos Estados-Membros relacionadas com a compatibilidade electromagnética e a segurança dos equipamentos eléctricos designados para o uso dentro dos limites de certa tensão. Diretiva 2014/53/EU de equipamentos de rádio somente para modelos que terminam com o sufixo "W".

O fabricante deste produto é: Zhuhai Pantum Electronics Co., Ltd., Prédio 02, 06 e 08, Av. Shenping Nº 888, Cidade de Pingsha, Cidade de Zhuhai, Província de Guangdong, 519000 R. P. da China.

Uma declaração de conformidade com os requisitos das directivas está disponível mediante pedido pelo representante autorizado.

Este produto atende aos limites da Classe B da EN 55032 / EN 55035 e aos requisitos de segurança da EN 62368-1.

Incorpora produto homologado pela Anatel sob número 05286-21-08708.

# Conteúdo

| 01 Antes de usar a máquina                                                 | 1  |
|----------------------------------------------------------------------------|----|
| Vista do produto                                                           | 1  |
| Painel de controle                                                         | 5  |
| 02 Papéis e mídia de impressão                                             | 7  |
| Especificações do papel                                                    | 7  |
| Alimentar o papel                                                          | 8  |
| Carregue o papel na bandeja automática                                     | 8  |
| Carregue o papel na bandeja multifuncional                                 | 11 |
| Carregue o papel na bandeja opcional                                       | 13 |
| Passos de uso de papéis e de documentos originais                          | 15 |
| Digitalização com tabuleta                                                 | 15 |
| Digitalização com alimentador de documentos (ADF)                          | 18 |
| 03 Instalação e desinstalação do driver                                    | 20 |
| Configuração do Driver                                                     | 20 |
| Instalação com um clique(Para Windows e macOS)                             | 20 |
| Instalação Plug and Play                                                   | 21 |
| Desinstalar Driver                                                         | 22 |
| Método para desinstalar o driver no Windows                                | 22 |
| . Método para desinstalar o driver no macOS                                | 22 |
| 04 Configurações da rede com fio (aplicável para o modelo de rede com fio) | 23 |
| Definição do endereço IP                                                   | 23 |
| Configuração automática                                                    | 23 |
| Configuração manual                                                        | 23 |
| 05 Configurações da rede sem fio (aplicável para o modelo Wi-Fi)           | 24 |
| Ferramentas de configuração da rede sem fio                                | 24 |
| Assuntos preparatórios                                                     | 24 |
| Método de configuração com ferramenta de configuração da rede sem fio      | 24 |
| Como desligar a rede Wi-Fi conectada                                       | 25 |
| 06 Servidor da Web                                                         | 26 |
| Acesso ao Servidor da Web incorporado                                      |    |

| 07 Impressão                                                | 27 |
|-------------------------------------------------------------|----|
| Função de impressão                                         | 27 |
| Configurações de impressão                                  |    |
| Configuração dos parâmetros de impressão                    |    |
| Impressão automática em frente e verso                      | 29 |
| Silenciar impressão                                         |    |
| Configuração de desligamento automático                     |    |
| 08 Cópia                                                    |    |
| Função de cópia                                             |    |
| Configurações de cópia ordinária                            |    |
| Integração de multi-página                                  |    |
| Coligido                                                    |    |
| Cópia Duplex                                                |    |
| Configurações de cópia do bilhete de identidade             |    |
| Configurações de cópia de notas                             |    |
| 09 Digitalização                                            |    |
| Digitalização puxar                                         |    |
| Digitalização do sistema Windows                            |    |
| Digitalização do sistema macOS                              |    |
| Digitalização empurrar                                      |    |
| 10 Manutenção de rotina                                     |    |
| Limpeza da impressora                                       |    |
| Manutenção do cartucho de toner e dos componentes do tambor |    |
| Sobre o cartucho de toner e o componente do tambor          |    |
| Substitua o cartucho de toner e o componente do tambor      | 50 |
| Instalar e retirar a bandeja opcional                       |    |
| Instalar a bandeja opcional                                 |    |
| Retirar a bandeja opcional                                  |    |
| Atualizar o status da bandeja opcional                      |    |
| 11 Resolução de falhas                                      |    |
| Eliminar atolamento                                         | 60 |
| Atolamento no meio                                          | 60 |

| Atolamento de papel na unidade de fusão                 | 64 |
|---------------------------------------------------------|----|
| Atolamento de Unidade frente e verso                    | 67 |
| Atolamentos do alimentador de documentos (ADF)          |    |
| Obstrução de papel na bandeja de alimentação automática | 72 |
| Obstrução de papel na bandeja multifuncional            | 73 |
| Obstrução de papel na bandeja opcional                  | 74 |
| Falhas de software                                      | 78 |
| Informações erradas                                     | 79 |
| Solução de falhas comuns                                | 81 |
| Falhas comuns                                           | 81 |
| Defeitos na imagem                                      |    |
| 12 Especificações do produto                            |    |
| Visão geral das especificações                          |    |
| Especificações de impressão                             | 91 |
| Especificações de cópia                                 | 91 |
| Especificações de digitalização                         | 91 |

# **01** Antes de usar a máquina

# Vista do produto

Vista lateral

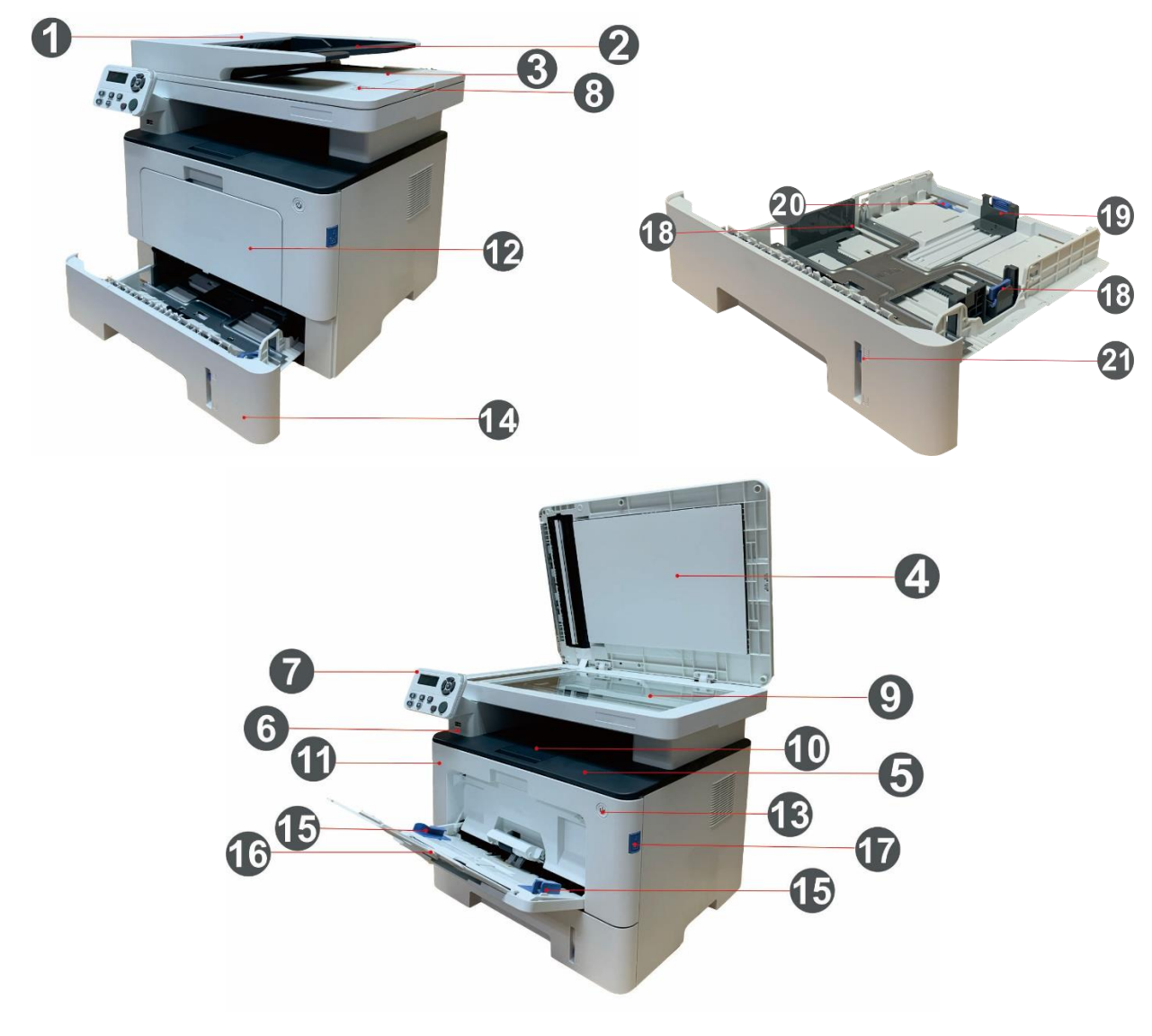

| 1 | Tampa do alimentador de documentos                                | Usa-se para liberar o atolamento quando os papéis<br>forem atolados na digitalização pelo alimentador de<br>documentos. |
|---|-------------------------------------------------------------------|----------------------------------------------------------------------------------------------------|
| 2 | Bandeja de alimentação do alimentador<br>automático de documentos | Isto é utilizado para colocar originais digitalizados no<br>ADF.                                                        |
| 3 | Bandeja de saída do alimentador<br>automático de documentos       | Impedir que os originais digitalizados diminuam.                                                                        |

| 4  | Tampa do digitalizador                                    | Abrir a tampa do digitalizador, pode colocar os<br>documentos originais na placa de documentos de vidro.                                                                                                    |
|----|-----------------------------------------------------------|----------------------------------------------------------------------------------------------------|
| 5  | Compartimento de saída de papéis                          | Usa-se para guardar os papéis impressos.                                                                                                    |
| 6  | Interface USB frontal                                     | Utilizado para digitalizar para um U-disk sem um<br>computador.                                                                                                    |
| 7  | Painel de controle                                        | Indica-se o estado da impressora, realizando a operação de definição.                                                                                                    |
| 8  | Etiqueta NFC (Comunicações de<br>Campo Próximo)           | Toque nesta etiqueta no dispositivo móvel para baixar<br>ou iniciar a aplicação da impressora Pantum e ligar o<br>Wi-Fi diretamente.                                                                                 |
| 9  | Placa de documentos de vidro                              | Usa-se para colocar os documentos originais que são<br>digitalizados a partir da placa.                                                                                                    |
| 10 | Bandeja de saída de papéis                                | Impeça a caída dos papéis impressos.                                                                                                    |
| 11 | Tampa frontal                                             | Abra a tampa frontal, para retirar o cartucho de toner<br>laser.                                                                                                    |
| 12 | Bandeja multifuncional                                    | Para colocar mídia de impressão da bandeja<br>multifuncional.                                                                                                    |
| 13 | Interruptor de energia                                    | Ligue ou desligue o aparelho e pressione este botão no<br>estado "Ready" para entrar em modo de poupança de<br>energia.<br>Pressione e mantenha pressionado este botão por mais<br>de 2s para desligar a impressora. |
| 14 | Bandeja de entrada automática                             | Para colocar mídias que são impressos na bandeja de<br>alimentação automática.                                                                                                    |
| 15 | Guia de largura do papel da bandeja<br>multifuncional     | Deslize a guia de largura do papel para adaptar à<br>largura do papel.                                                                                                    |
| 16 | Guia de comprimento do papel da<br>bandeja multifuncional | Ajuste a guia de comprimento do papel para corresponder ao comprimento do papel.                                                                                                    |
| 17 | Botão da tampa dianteira                                  | Para abrir e fechar a tampa dianteira da impressora.                                                                                                    |

| 18 Guia de largura do papel da bandeja                   | Deslize a guia de largura do papel para adaptar à<br>largura do papel.          |
|----------------------------------------------------------|---------------------------------------------------------------------------------|
| Guia de comprimento do papel da<br>19<br>bandeja         | Deslize a guia de comprimento do papel para adaptar<br>ao comprimento do papel. |
| Grampo da bandeja estendida da<br>20<br>bandeja de papel | Para ajuste da extensão do comprimento da bandeja.                              |
|                                                          |                                                                                 |

#### Vista traseira

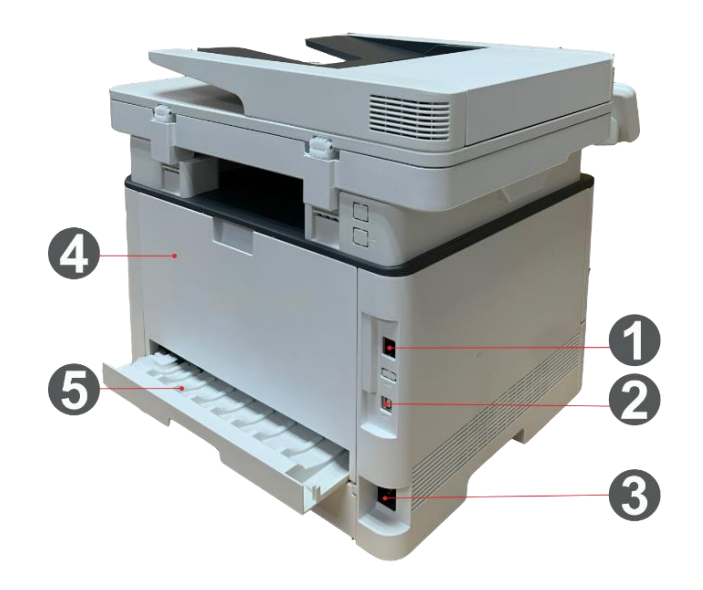

| 1 | Interface de rede          | Usa-se para ligar o produto à rede através do cabo de rede. |
|---|----------------------------|-------------------------------------------------------------|
| 0 | Interface LICD             | Usa-se o cabo de conexão USB para ligar o produto ao        |
| 2 |                            | computador.                                                 |
|   | Interface de fonte de      | Usa-se para ligar o produto à fonte de alimentação através  |
| 3 | alimentação                | do cabo de fonte de alimentação.                            |
| 4 | Tampa Traseira             | Para liberar o papel quando estiver atolado.                |
|   | llaide de incruse à frante | Para alimentação de papel na impressão frente e verso e na  |
| 5 |                            | liberação do papel quando fica atolado na impressão frente  |
|   | e veiso                    | e verso.                                                    |

**Nota:** As aparências da impressora podem ser diferentes dependendo dos modelos e funções diferentes, osdiagramas esquemáticos apenas se servem para fins de referência.

#### Bandeja Opc

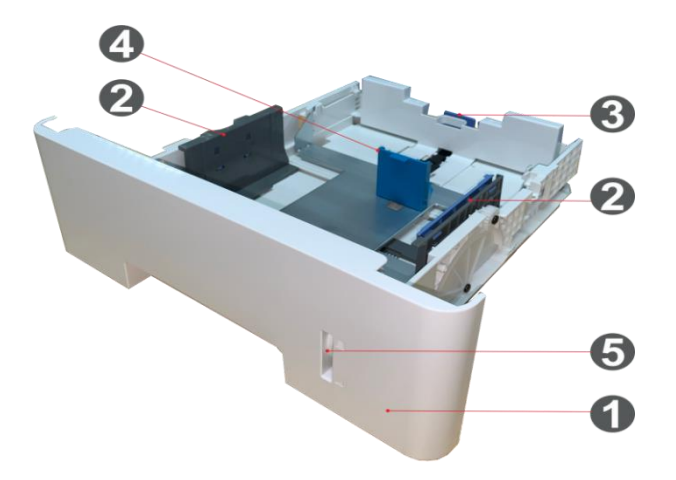

| 1 | Bandeja Opc                                | Para acomodação de mídia a ser impressa na bandeja opcional.                 |
|---|--------------------------------------------|------------------------------------------------------------------------------|
| 2 | Guia de largura do papel<br>da bandeja     | Deslize a guia de largura do papel para adaptar à largura do<br>papel.       |
| 3 | Guia de comprimento do<br>papel da bandeja | Deslize a guia de comprimento do papel para adaptar ao comprimento do papel. |
| 4 | Batente A5/A6                              | Instale o batente correspondente a tamanho de papel A5 L/A6.                 |
| 5 | Indicador de Nível do<br>Papel             | Indica a quantidade restante de papel na bandeja opcional.                   |

#### Nota: A impressora pode suportar até duas bandejas opcionais.

• Se desejar comprar bandejas opcionais, entre em contato com o revendedor local de quem comprou a impressora.

• As aparências da impressora podem ser diferentes dependendo dos modelos e funções

diferentes, os diagramas esquemáticos apenas se servem para fins de referência.

• Se precisar imprimir tamanho A5/A6, instale primeiro o batente A5/A6 na bandeja. Para

instalação, consulte o Guia de Instalação Rápida sobre os acessórios opcionais.

• O batente de A5/A6 não está disponível separadamente, guarde-o corretamente.

# Painel de controle

**?** 

A disposição do painel de controle da impressora é mostrada abaixo:

| Número<br>serial | Nome de série                               | Função                                                                                                    |
|------------------|---------------------------------------------|----------------------------------------------------------------------------------------------------|
| 1                | Visor LCD                                   | Exibir interface de operação e informações do produto.                                                                                                    |
| 2                | Tecla de copiar                             | Pressionar esta tecla pode entrar no modo de copiar.                                                                                                    |
| 3                | Tecla de<br>digitalização                   | Pressionar esta tecla pode entrar no modo de digitalizar.                                                                                                    |
| 4                | Tecla de copiar<br>bilhete de<br>identidade | Pressionar esta tecla pode entrar no modo de copiar bilhete de<br>identidade.                                                                                                    |
| 5                | Chave de Wi-Fi                              | Ativar a função Wi-Fi (apenas aplicável para o modelo Wi-Fi).<br>Quando o Wi-Fi estiver se conectando, pressione o botão por 2<br>segundos ou mais para cancelar a conexão Wi-Fi; Quando o Wi-Fi<br>estiver conectado, pressione o botão por 2 segundos ou mais e a<br>interface "Conexão Wi-Fi" aparecerá, selecione "Disco RT" para<br>desconectar a conexão Wi-Fi (apenas para o modelo Wi-Fi).<br>Ativar a função de poupança do toner (apenas aplicável para o<br>modelo não-Wi-Fi). |
| 6                | Tecla de copiar<br>fatura                   | Pressionar esta tecla pode entrar no modo de copiar nota.                                                                                                    |
| 7                | Tecla de cancelar                           | Executar a operação de cancelar.<br>Interface do estado ocioso do modo de cópia, recuperá definir o<br>"Número de folhas" em 01.                                                                                                    |
| 8                | Tecla de começar                            | Depois de usar para realizar as configurações de operação,<br>iniciam-se as operações correspondentes.<br>Quando a alimentação de papéis falhar-se, pressionar este tecla<br>para reiniciar recolher papéis para a impressão.                                                                                                    |
| 9                | Tecla de menu                               | Abra o menu principal do painel de controle .                                                                                                    |
| 10               | Tecla de voltar                             | Volte para o menu anterior.                                                                                                    |

| 11            | Tecla OK                                            | Confirme a seleção na tela.              |  |
|---------------|-----------------------------------------------------|------------------------------------------|--|
| 12 Para cima  | Navegar pelos menus e suas opções.                  |                                          |  |
|               | Aumente 1 cópia na interface Ready, no modo Copiar. |                                          |  |
| 13 Para baixo | Navegar pelos menus e suas opções.                  |                                          |  |
|               | Diminua 1 cópia na interface Ready, no modo copiar. |                                          |  |
| 14            | Luz de estado                                       | Por favor consulte o <u>Capítulo 1</u> . |  |

# Papéis e mídia de impressão

# Especificações do papel

|                                     | Tipo de mídia                | Papel normal(70 ~ 105 g / m²), papel fino(60 ~ 70 g / m²), papel grosso(105~200g/m²), filme transparente, Papel Recicl.                                                                                                    |
|-------------------------------------|------------------------------|----------------------------------------------------------------------------------------------------|
| Bandeja de<br>entrada<br>automática | Tamanho da mídia             | A4,Letter,Legal,Folio,Oficio,Statement,Executive,JIS<br>B5,ISO B5,A5,A5 L,A6,B6,16K,Big 16K,32K,Big<br>32K,Personalizado                                                                                                    |
|                                     | Peso da mídia em grama       | 60~ 120 g/m²                                                                                                    |
|                                     | Capacidade máxima da bandeja | 250 folhas (80 g/m²)                                                                                                    |
| Bandeja<br>multifuncio<br>nal       | Tipo de mídia                | Papel normal(70 ~ 105 g / m²), papel fino(60 ~ 70 g / m²), papel grosso(105 ~ 200 g / m²),cartolina, papel de etiqueta, envelope,Mais Grosso                                                                                              |
|                                     | Tamanho da mídia             | A4,Letter,Legal,Folio,Oficio,Statement,Executive,JIS<br>B5,ISO B5,A5,A5 L,A6,B6,Monarch Env,DL Env,C5<br>Env,NO.10Env,C6Env,JapanesePostcard,Postcard,ZL,<br>16K,Big16K,32K,Big32K,Yougata4,Younaga3,Nagagat<br>a3,Yougata2,Personalizado |
|                                     | Peso da mídia em grama       | 60~ 200 g/m²                                                                                                    |
| -                                   | Capacidade máxima da bandeja | 60 folhas (80 g/m²)                                                                                                    |
| Bandeja<br>Opcional                 | Tipo de mídia                | Papel normal(70 ~ 105 g / m²), papel fino(60 ~ 70 g / m²), papel grosso(105 ~ 200 g / m²),Papel Recicl.                                                                                                    |
|                                     | Tamanho da mídia             | A4,Letter,Legal,Folio,Oficio,Statement,Executive,JIS<br>B5,ISO B5,A5,A5 L,A6,16K,Big 16K,Personalizado                                                                                                    |
| 1/2                                 | Peso da mídia em grama       | 60~ 120 g/m²                                                                                                    |
|                                     | Capacidade máxima da bandeja | 550 folhas (80 g/m²)                                                                                                    |

#### Nota: • Este modelo de impressora é recomendado usar o papel comum de 80 g/m².

• Não se recomenda a utilização de um grande número de papéis especiais, o que pode afectar a vida útil da impressora.

 A mídia de impressão não correspondente às diretrizes listadas neste guia do usuário pode conduzir à pobre qualidade de impressão, ao aumento de frequência do bloqueio de papéis, ao desgaste excessivo da impressora.

• O peso, a composição, a textura, a umidade e outras propriedades são fatores importantes que afectam o desempenho e a qualidade de saída da impressora.

#### Ao escolher a mídia de impressão, deve considerar as seguintes precauções:

1. Resultado pretendido de impressão: a mídia de impressão escolhida deve atender às necessidades do trabalho de impressão.

2. Suavidade da superfície: A suavidade da mídia de impressão pode influenciar a clareza do resultado de impressão.

3. Alguma mídia de impressão pode atender a todas as diretrizes desta seção e ainda assim não pode produzir resultados de impressão satisfatórios. Isto pode ser causado pelas operações inadequadas, temperatura e umidade inaceitáveis ou outros fatores incontroláveis. Antes de adquirir grandes quantidades de mídia de impressão, por favor certifique-se de que a mídia de impressão atende às especificações especificadas neste guia do usuário.

# Alimentar o papel

Nota:• As aparências da impressora podem ser diferentes dependendo dos modelos e funções diferentes, os diagramas esquemáticos apenas se servem para fins de referência.

## Carregue o papel na bandeja automática

1. Deslize a bandeja de alimentação automática da impressora.

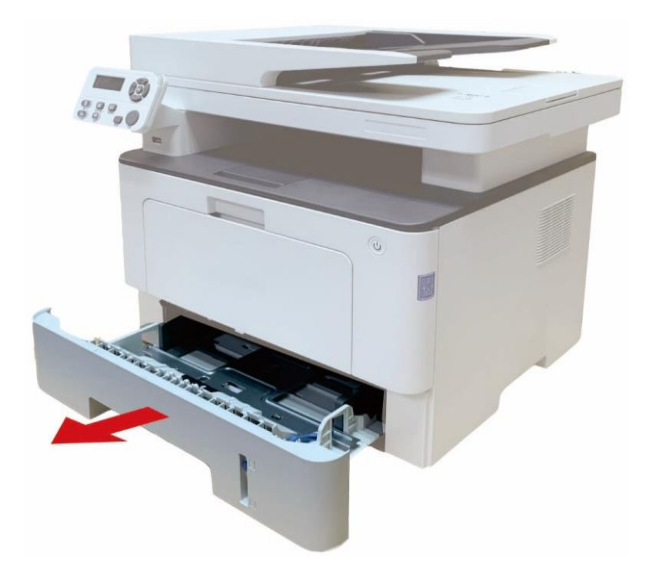

 Deslize o grampo da bandeja estendida da bandeja automática, a guia de comprimento do papel e a guia de largura do papel até a entrada adequada para o tamanho do papel, a fim do comprimento e largura do papel serem compatíveis.

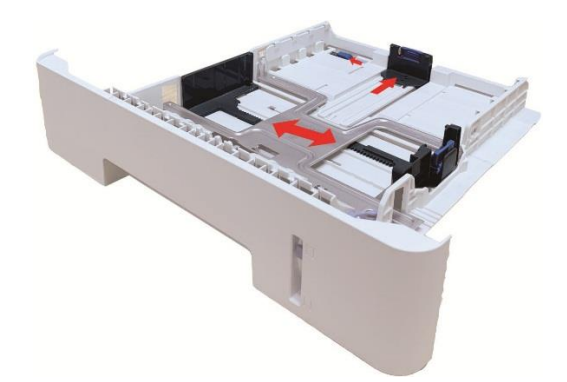

Nota:• Não aperte excessivamente a "guia de comprimento do papel" e a "guia de largura do papel", do contrário, isso pode facilmente levar à deformação do papel.

3. Antes de carregar o papel, desdobre o papel empilhado para evitar emperramento de papel ou erro de alimentação, e depois carregue o papel dentro da bandejo com o lado de impressão voltado para baixo. A bandeja automática pode reter até 250 folhas de papel de 80g/m<sup>2</sup>.

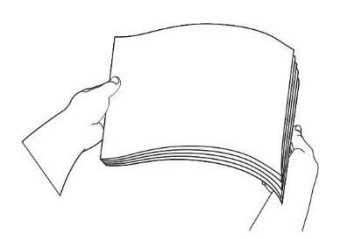

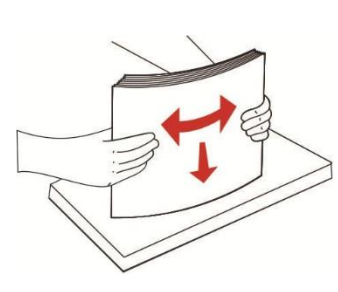

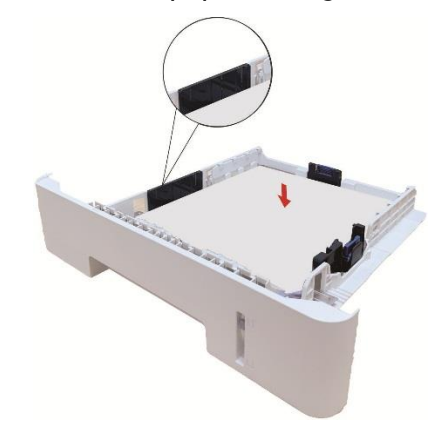

4. "Levante a bandeja de saída para evitar que o papel impresso deslize e caia ou imediatamente remova o documento impresso depois da impressão ser concluída."

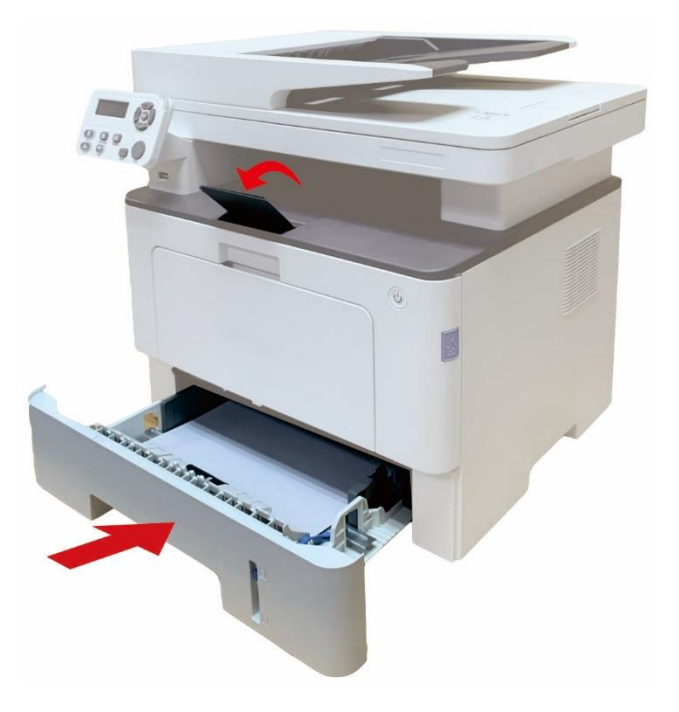

Nota: • Recomenda-se levantar a bandeja de saída para evitar que o papel deslize e caia depois da

impressão. Se decidir não levantar a bandeja de saída, recomendamos que remova imediatamente o papel impresso da impressora.

• Se exceder 250 folhas(80g/m²) colocadas na bandeja de entrada de papel automática por uma só vez irá resultar no bloqueio de papel ou falha de entrada de papel.

• Se estiver realizando uma impressão de frente única, certifique-se de que o lado a ser impresso (lado em branco) esteja voltado para baixo.

# Carregue o papel na bandeja multifuncional

1. Abra a bandeja multifuncional.

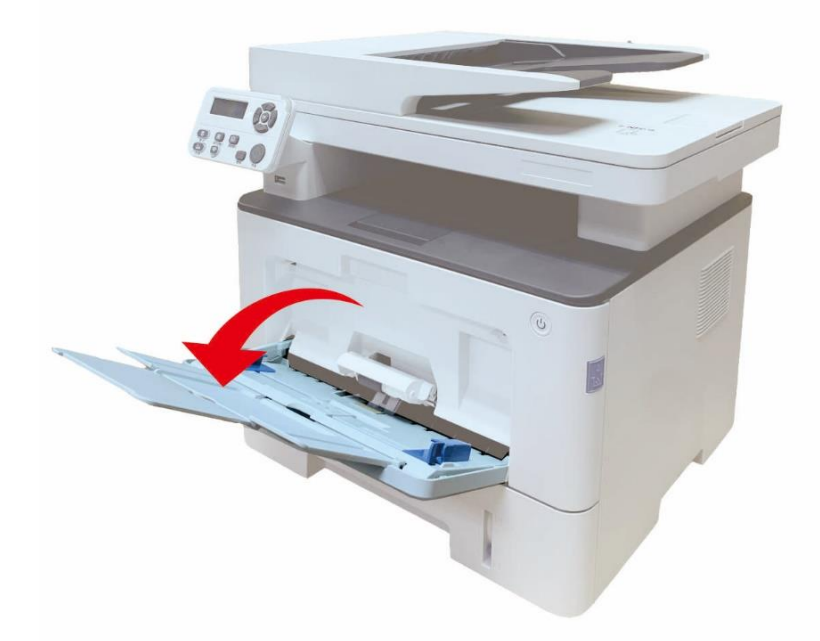

2. Deslize a guia de papel da bandeja multifuncional para corresponder com os dois lados do papel. Não aplica força demais, do contrário, o papel pode ficar preso ou inclinado.

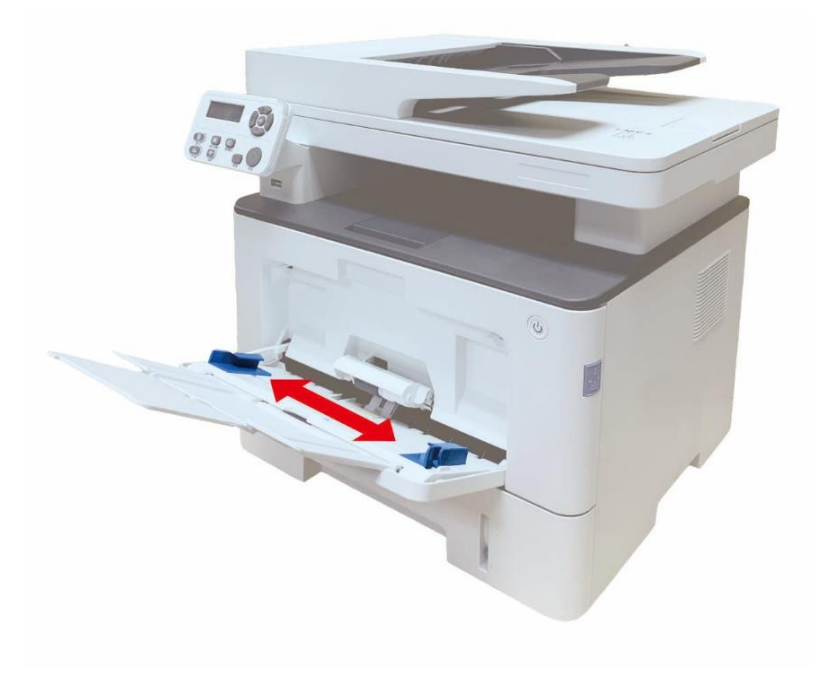

3. Desdobre a pilha de papel para alimentação a fim de evitar obstrução ou erro de alimentação, coloque o lado do papel a ser impresso voltado para cima na bandeja automática. A bandeja multifuncional pode reter até 60 folhas de papel de 80g/m<sup>2</sup>.

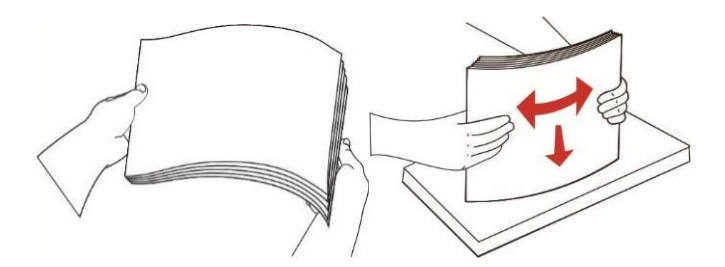

4. Coloque a mídia de impressão de forma uniforme na bandeja multifuncional com as duas mãos.

5. "Levante a bandeja de saída para evitar que o papel impresso deslize e caia ou imediatamente remova o documento impresso depois da impressão ser concluída."

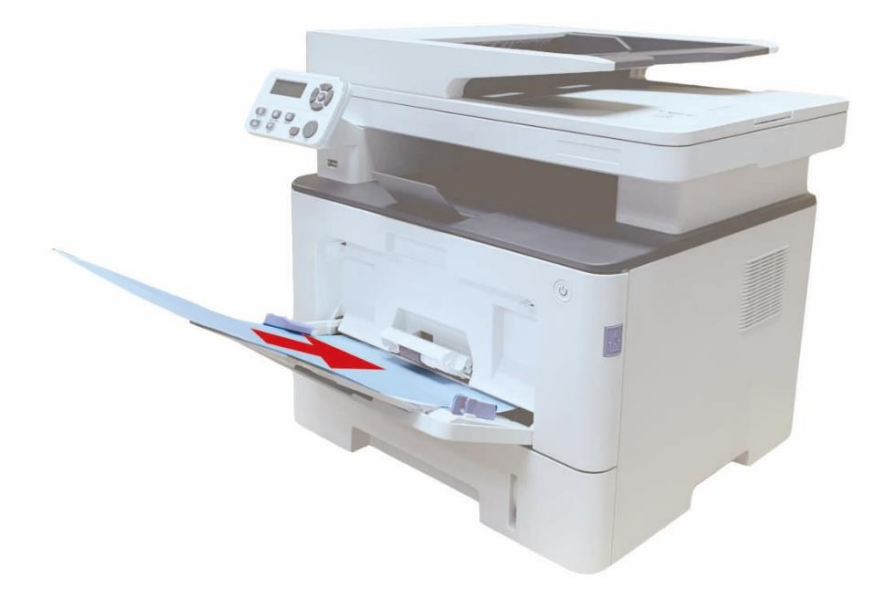

Nota: • Coloque o lado do papel a ser impresso voltado para cima na bandeja multifuncional e garanta que o topo do papel entre primeiro na bandeja.

 Após a impressão, remova imediatamente os papéis impressos da impressora. Pilha de papel leva ao emperramento de papel ou deixam o papel amassado.

## Carregue o papel na bandeja opcional

 Nota: • Para a instalação das bandejas opcionais, consulte <u>"Instalar a bandeja opcional"</u> ou o Guia de Instalação fornecido com as bandejas opcionais.
 • Antes de usá-lo, retire o batente de A5/A6 antes de carregar o papel.

1. Puxe a bandeja automática totalmente para fora da impressora.

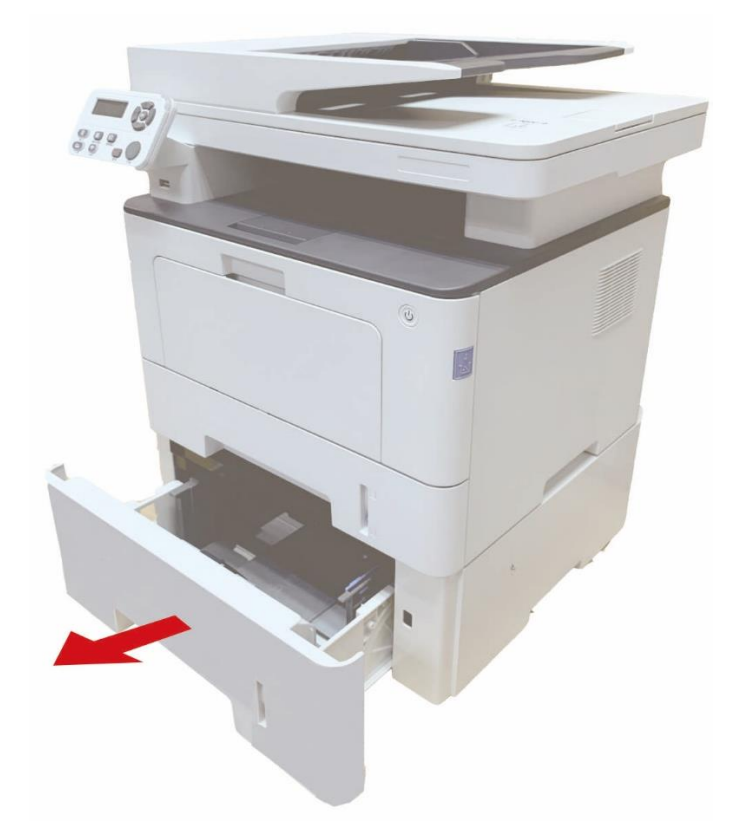

2. Deslize a guia de comprimento do papel e a guia de largura do papel até a entrada adequada para o tamanho do papel para que o comprimento e a largura do papel se tornem compatíveis.

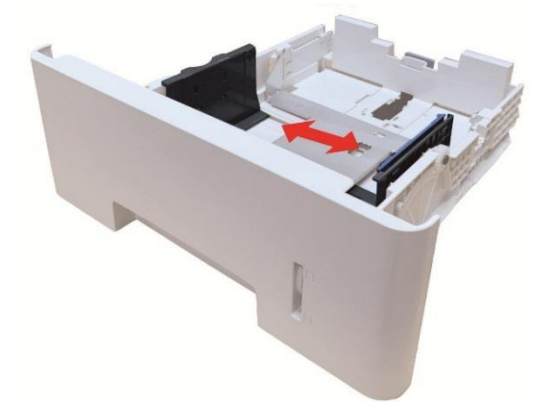

 Nota: Não aperte a "guia de comprimento do papel" e a "guia de largura do papel" excessivamente , pois do contrário, poderá facilmente causar a deformação do papel.
 Para carregar papel de tamanho Legal, pressione para frente o botão de Liberação da extremidade traseira da bandeja e puxe a extremidade traseira da bandeja para aumentar a extensão da bandeja.

3. Antes de carregar o papel, desdobre o papel empilhado para evitar emperramento de papel ou erro de alimentação, e depois carregue o papel dentro da bandejo com o lado de impressão voltado para baixo. Uma bandeja opcional pode reter até 550 folhas de papel de 80g/m<sup>2</sup>.

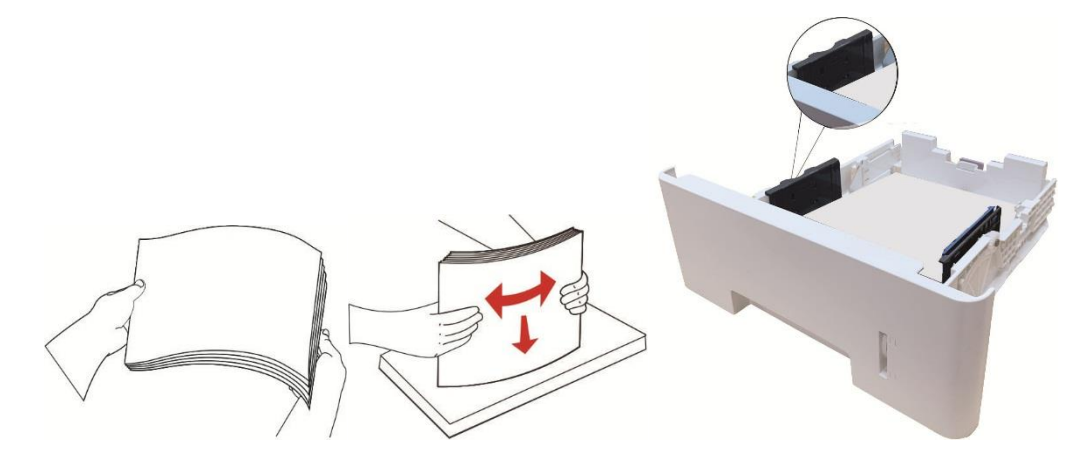

4. "Levante a bandeja de saída para evitar que o papel impresso deslize e caia ou imediatamente remova o documento impresso depois da impressão ser concluída."

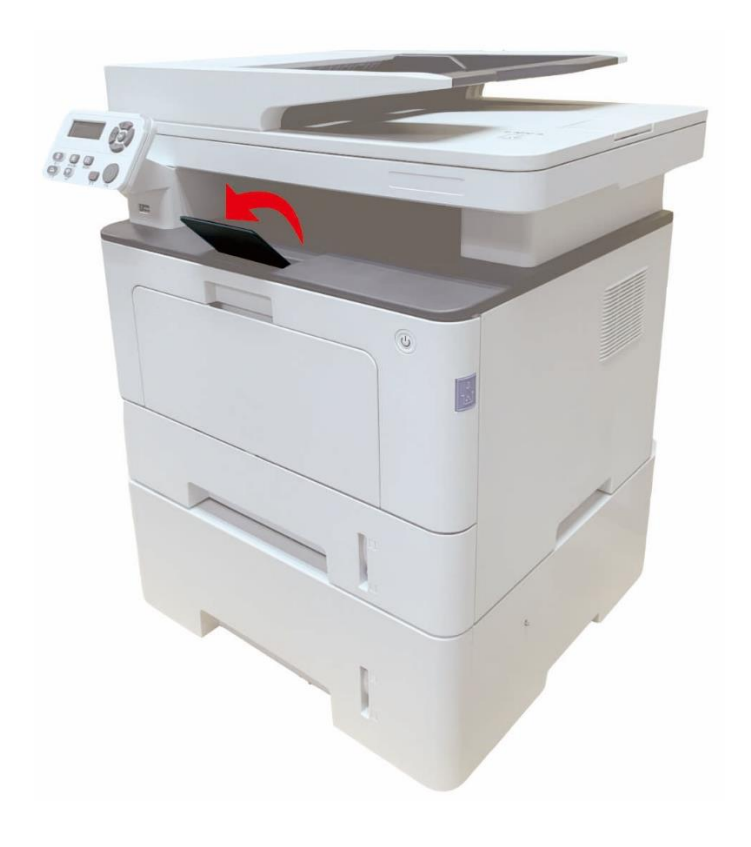

Nota: Se mais de 550 folhas de papel (80g/m²) forem colocadas dentro da bandeja opcional de uma vez, isso poderá causar emperramento do papel ou falha de alimentação do papel.
Para impressão de um único lado, certifique-se de que o lado a ser impresso (o lado em branco) esteja voltado para baixo.

# Passos de uso de papéis e de documentos originais

Requisitos de documentos originais:

| Fonte                                                         | Тіро                                                                                                    | Tamanho                                                                    |
|---------------------------------------------------------------|----------------------------------------------------------------------------------------------------|----------------------------------------------------------------------------|
| Alimentador de<br>entrada de papéis<br>de documentos<br>(ADF) | Papel comum                                                                                                    | A4,A5,B5,A6,Letter,Folio,Executive,Legal                                   |
| Tabuleta                                                      | Papel normal, papel fino, papel<br>grosso, filme transparente,<br>cartolina, papel de etiqueta,<br>envelope,Mais Grosso, Papel<br>Reciclado | A4,A5,B5,Letter,Executive,Plataforma de<br>documento inteiro,Personalizado |

#### Digitalização com tabuleta

Nota:• As aparências da impressora podem ser diferentes dependendo dos modelos e funções diferentes, os diagramas esquemáticos apenas se servem para fins de referência.

Passos de utilização:

1. Levante a tampa do digitalizador.

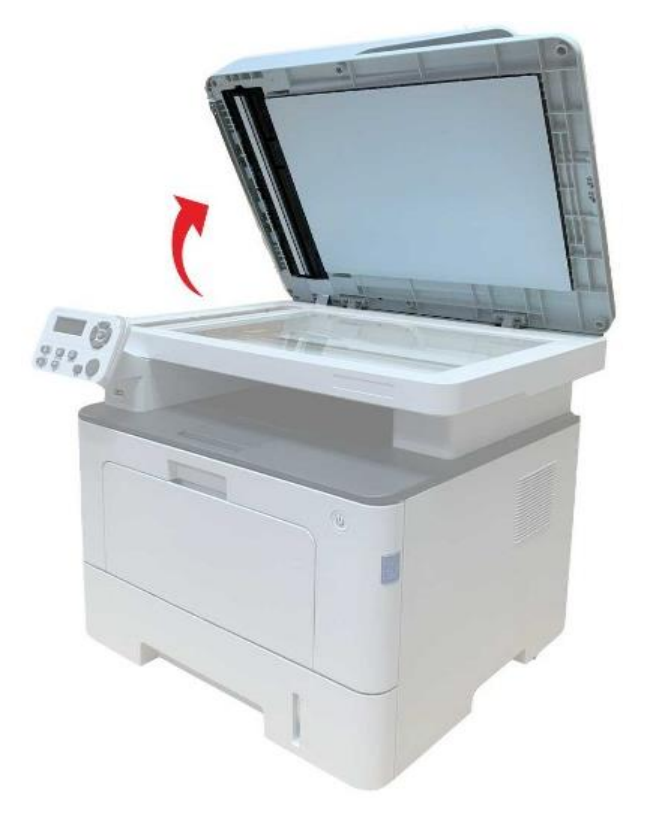

2. Coloque a face em frente do documento virada para baixo.

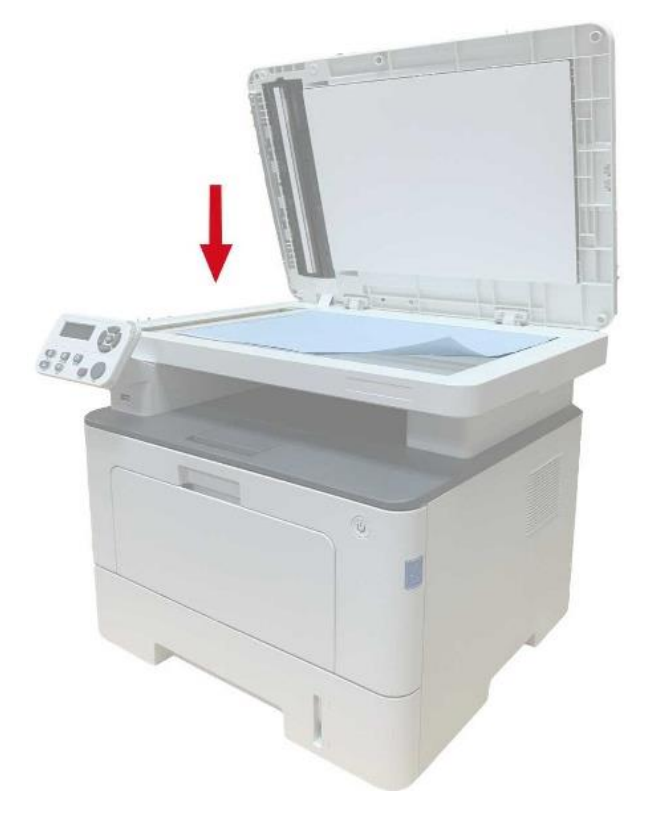

3. Alinhe o documento com o tamanho de papel apropriado.

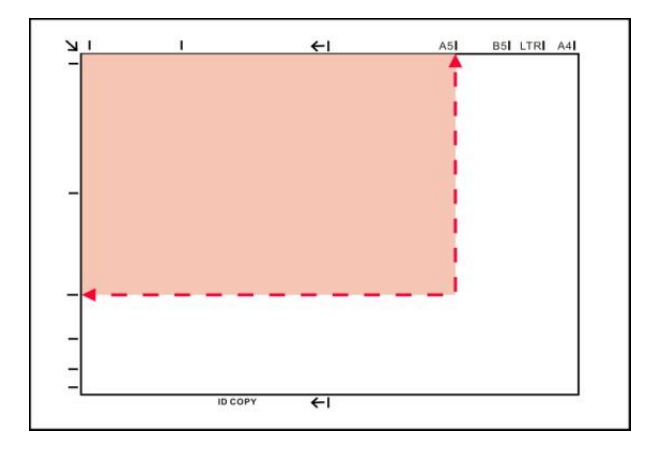

Nota: • Se o documento não se encaixa todas as marcas de tamanho, por favor alinhe o canto superior esquerdo do documento com a posição da seta.

• Certifique-se de que não há nenhum documento no ADF. Se for detectado o documento no ADF,

- a sua prioridade irá ser mais alta do que os documentos na plataforma de documentos de vidro.
- 4. Abaixe suavemente a tampa do digitalizador.

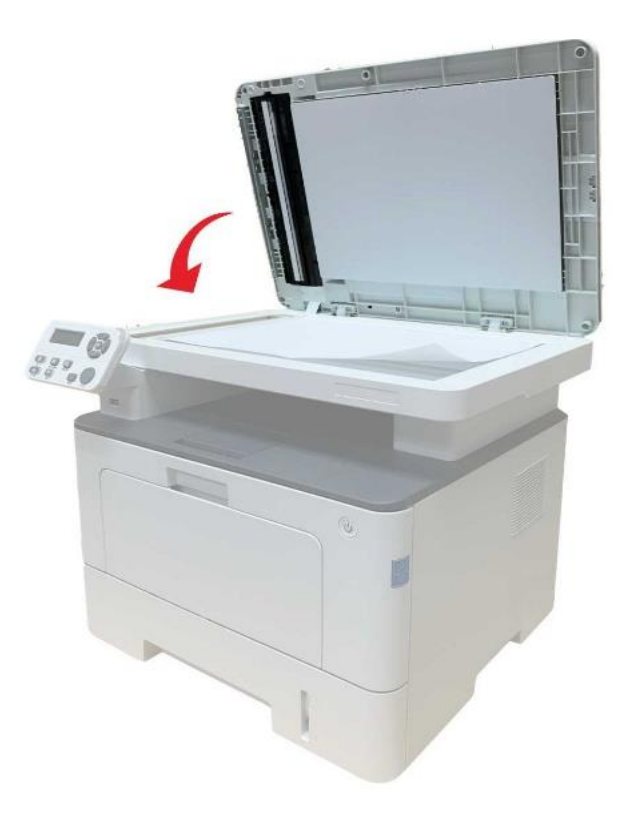

Nota:• Por favor espere pela secagem completa da cola, tinta ou líquido corretor em papel ou documento, depois colocá-lo em cima da placa de documentos de vidro.

• O resultado de impressão dos papéis ou documentos originais com áspera textura, superfície desigual, mancha de óleo, muito liso é pobre.

• Por favor garanta que não o papel está livre de poeira, vilo e assim por diante.

Coloque o papel sobre uma superfície plana, armazenado em um ambiente fresco e seco.
Ao usar a tabuleta para realizar o processo de digitalização, por favor não abra a tampa do digitalizador, de modo a evitar afectar a qualidade de imagem.

# Digitalização com alimentador de documentos (ADF)

1. Coloque o documento original no alimentador de documentos com forma de a face em frente virada para cima, a parte superior primeiro ser alimentada.

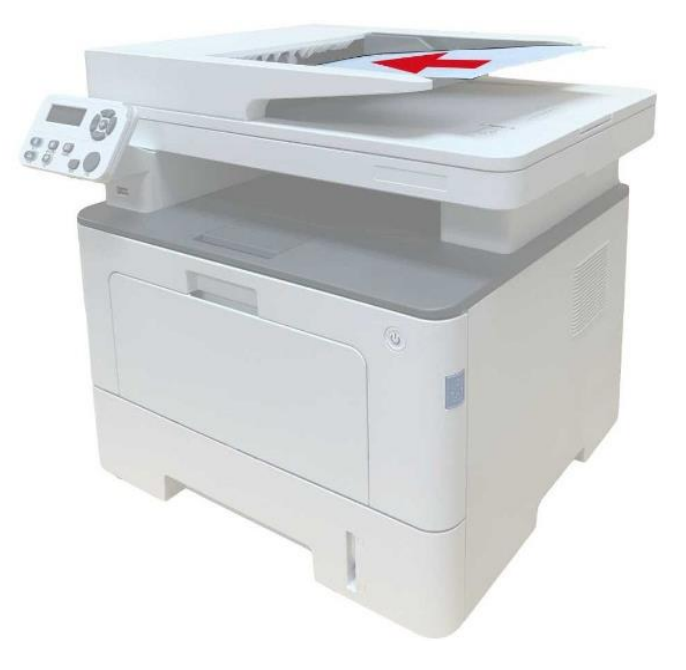

2. Ajuste a placa de guia, até estar firme contra a pilha de papel.

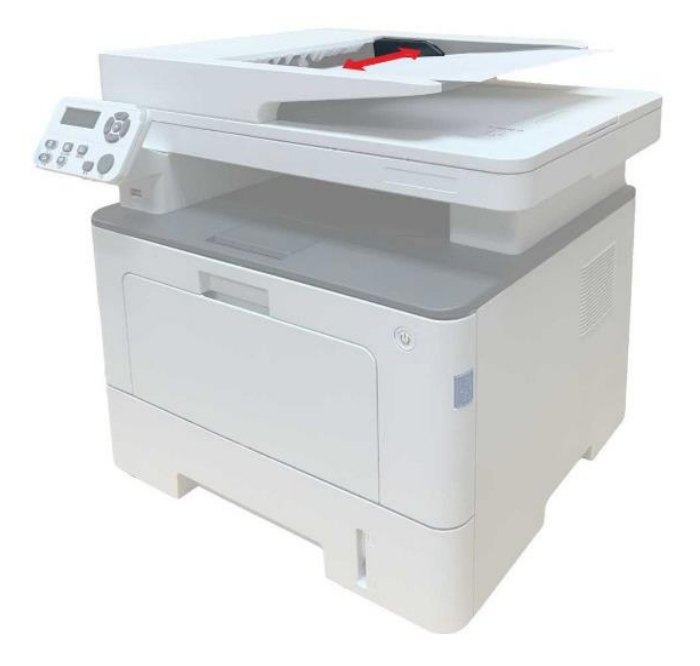

Nota:• O alimentador de documentos no máximo pode suportar 50 papéis e alimentados um a um.

# **03** Instalação e desinstalação do driver

# Configuração do Driver

Este dispositivo fornece aplicativos de configuração do driver para Windows e macOS. Recomendamos a Configuração com Um Clique, que auxilia na instalação automática do driver de modo mais fácil e rápido. Caso encontre problemas durante o uso da Configuração com Um Clique, você pode tentar outros métodos de configuração.

Nota:• As interfaces de instalação do driver podem ser diferentes dependendo dos modelos e funções, os diagramas esquemáticos apenas se servem para fins de referência.

# Instalação com um clique(Para Windows e macOS)

A Configuração com Um Clique oferece opções de instalação por "Wi-Fi", "USB" e "Rede a Cabo". Você pode selecionar aquela que estiver mais de acordo com os métodos de conexão suportados por sua impressora.

#### Impressora não conectada ao Wi-Fi

#### Configurar o Wi-Fi e instalar o driver pelo cabo USB

1. O Computador já está conectado ao router via Wi-Fi.

# Nota: • Você pode imprimir a "Página de configuração de rede" para confirmar o status da conexão de rede da impressora

- 2. Conecte a impressora ao Computador via cabo USB e ligue a impressora.
- 3. Coloque o CD de instalação incluso no drive CD-ROM do Computador:

4. Leia e concorde com os termos contidos no Acordo de Licença do Usuário Final e na Política de Privacidade, clique no botão "Próximo" no canto inferior direito da interface para entrar na interface de instalação do driver.

5. Clique no botão da "Instalação em Um Clique" em Wi-Fi para instalar o driver.

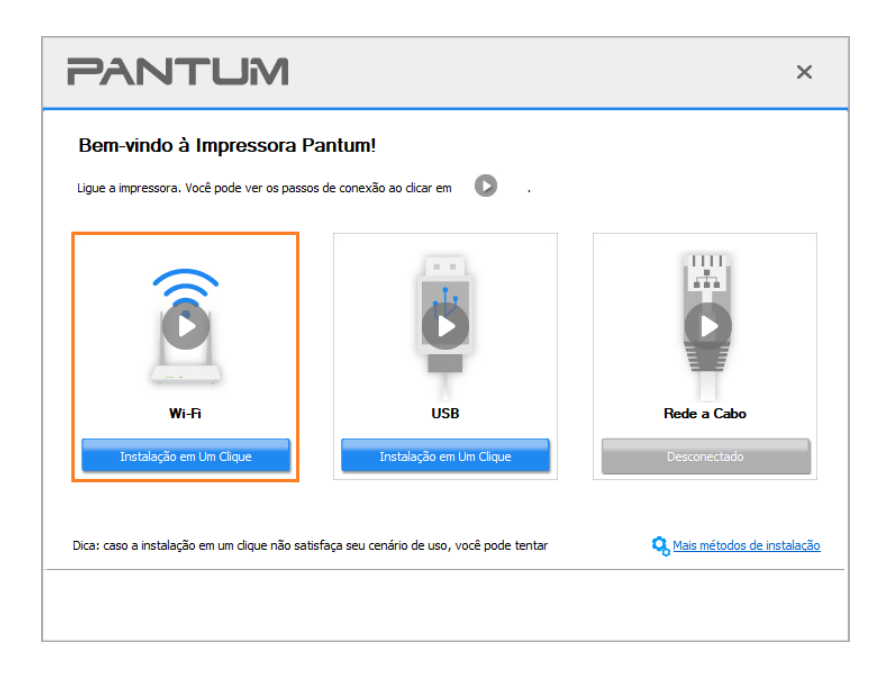

Nota: • Antes de clicar no botão, você pode colocar o cursor do rato no botão "Instalação em Um Clique" para verificar as informações de pop-up, a fim de confirmar através do endereço de IP se a impressora atual é aquela que você precisa instalar.

6. Após a instalação, clique no botão "Imprimir Página de Teste". Se a impressora imprimir a página de teste com êxito, significa que você instalou o driver corretamente. (Se precisar instalar o software OCR no sistema Windows, instale-o quando o computador estiver conectado à internet.)

## Instalação Plug and Play

Você pode concluir a instalação do driver por meio da função "plug and play". As etapas específicas são as seguintes:

1. Conecte a impressora ao computador por meio de um cabo USB, e o driver será instalado automaticamente sem CD/DVD.

Nota: • Certifique-se de que a impressora e o computador estejam no estado pronto.
• Certifique-se de que o sistema operacional esteja atualizado e que a rede esteja conectada.

2. Você pode acessar a página "Exibir Dispositivos e Impressoras" para confirmar se a instalação foi realizada com sucesso.

# **Desinstalar Driver**

## Método para desinstalar o driver no Windows

As seguintes operações tomam Windows 7 como exemplo, as informações de tela do seu computador podem variar-se de acordo com os diferentes sistemas operacionais.

1. Clique no "Menu Iniciar" do computador, a seguir clique em "Todos os Programas".

2. Clique em "Pantum", depois clique em "Pantum XXX Series". ("XXX" em Pantum Série XXX representa o modelo do produto).

"XXX" em Pantum Série XXX representa o modelo do produto.

3. Clique em "desinstalar", siga as instruções da janela de desinstalação para remover o driver.

4. Após a desinstalação estiver concluída, reinicie o computador.

## . Método para desinstalar o driver no macOS

As seguintes operações tomam macOS 10.14 como exemplo, as informações de tela do seu computador podem variar-se de acordo com os diferentes sistemas operacionais.

1. Clique na barra de menu Finder do computador "Ir para" - "Aplicações" - "Pantum" - "Utilities" -"Pantum Un-install Tool".

2. Exclua o driver conforme instruído na janela de Desinstalação.

3. Desinstalação concluída.

# **04** Configurações da rede com fio (aplicável para o modelo de rede com fio)

Suporta a impressora de impressão de rede com fio, pode conectar a impressora para a rede, de modo a através do modo de rede com fio controlar a impressora para a impressão.

# Definição do endereço IP

O endereço IP da impressora pode ser obtido automaticamente através da função DHCP, também pode ser configurado manualmente.

# Configuração automática

A impressora pré-define a ativação da função de configuração automática de DHCP.

1.Conecte a impressora à rede através de um cabo de rede e concluída a preparação de iniciar.

2.A impressora receberá automaticamente o endereço IP atribuído pelo servidor. Influenciado pelo ambiente de rede, pode levar alguns minutos antes de obter o endereço IP.

Você pode imprimir a "Página de configuração de rede" para ver o endereço IP da impressora. Se o endereço IP não estiver listado, por favor verifique o ambiente de rede, ou esperar alguns minutos e tente novamente.

Nota: • Se o servidor DHCP atribuir automaticamente o endereço IP não for bem sucedido, a impressora receberá automaticamente o endereço local de uma ligação atribuída pelo sistema: 169.254.xxx.xxx.

# Configuração manual

Por meio do painel de controle da impressora para definir o endereço IP para a impressora manualmente.

Por meio do servidor da Web incorporado para definir o endereço IP para a impressora manualmente.
# **05** Configurações da rede sem fio (aplicável para o modelo Wi-Fi)

O tipo de conexão de rede sem fios é dividido em modo de estrutura básica e modo Wi-Fi Direct..

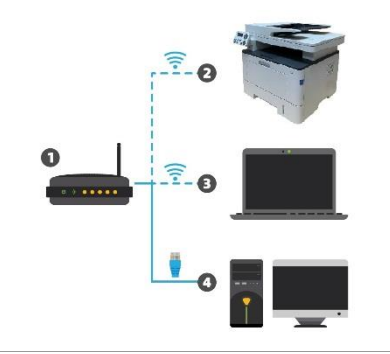

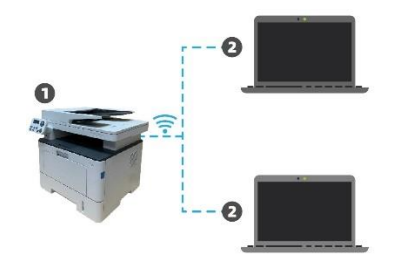

Modo de infra-estrutura: Conexão através de um roteador com um dispositivo sem fio

- 1. Ponto de acesso (roteador sem fio)
- 2. Impressora de rede sem fio
- 3. Computador conectado ao ponto de acesso através da rede sem fio
- 4. Computador conectado ao ponto de acesso através do cabo de rede

Modo Wi-Fi Direct: usuário da rede sem fios está se conectando a uma impressora com função Wi-Fi 1. Impressora de rede sem fio

2. O usuário da rede sem fios, está se conectando diretamente a uma impressora de rede sem fios

# Ferramentas de configuração da rede sem fio

Se o seu computador já instalar o driver e tiver sido conectado à rede sem fio, mas a rede sem fil for alterada, pode através da ferramenta de configuração da rede sem fio para a reconfiguração.

#### Assuntos preparatórios

- 1. Ponto de acesso (roteador sem fio).
- 2. Computador que já está ligado à rede.
- 3. Impressora com função de rede sem fio.

### Método de configuração com ferramenta de configuração da rede sem fio

No computador chama-se a ferramenta de configuração da rede sem fio.

1) Sistema Windows: Clique no menu do Computador "Iniciar" - "Todos os Programas" - "Pantum" -

"Nome do produto" - "Ferramenta de configuração da rede sem fio."

2) Sistema macOS: Clique na barra de menu Finder do computador "Ir para" - "Aplicações" -

"Pantum" - "Utilities" - "Wireless Network Configuration Tool".

# Como desligar a rede Wi-Fi conectada

Conecte a rede sem fio no modo de infraestrutura através dos passos acima. Caso conectado, a luz do Wi-Fi no painel de controle fica normalmente ligada. Pressione e segure este botão por mais de 2s para desconectar da rede Wi-Fi (a luz do Wi-Fi desliga).

# **06** Servidor da Web

Você pode através do servidor da Web incorporado, administrar as configurações da impressora.

| Informação de produtos                | Definições Administrar usuários Sai        | ir                        | Portugues V                                                                                               |
|---------------------------------------|--------------------------------------------|---------------------------|----------------------------------------------------------------------------------------------------|
| Definições                            | Configuração de IP com cabo.               |                           | Nota                                                                                                    |
| ▼Definições da Internet               | Nome de host                               | Pantum-363B08             | <ul> <li>Esta pagina fornece<br/>configuração relacionada ao<br/>pome da impressora. IPv/d por</li> </ul> |
| Configuração de IP com cabo.          | Endereço MAC                               | AC:C5:1B:36:3B:08         | cabo e atributos relacionados<br>com IPv6 por cabo.                                                       |
| RAW/LPD<br>SNMP                       | Forma de distribuição de endereços de IPv4 | Automático 🗸              |                                                                                                    |
| WSD                                   | Endereço IPv4                              | 10.10.132.170             |                                                                                                    |
| SMB<br>SNTP                           | Código da máscara da sub-rede              | 255.255.255.0             |                                                                                                    |
| SMTP                                  | Endereço de gateway                        | 10.10.132.254             |                                                                                                    |
| SSL/TLS<br>802.1X                     | Nome de domínio                            |                           |                                                                                                    |
| ▼Definições de WLAN<br>Porta sem fios | Modo de atribuição de endereço IPv4DNS     | Automático 🗸              |                                                                                                    |
| WLAN                                  | Endereço do servidor principal IPv4DNS     | 10.10.131.1               |                                                                                                    |
|                                       | Endereço do servidor secundário IPv4DNS    | 0.0.0.0                   |                                                                                                    |
| PANTUM                                | Endereço de link-local de IPv6             | fe80::aec5:1bff.fe36:3b08 | •                                                                                                    |
|                                       | 1                                          | Aplicar Revogar           |                                                                                                    |

# Acesso ao Servidor da Web incorporado

1. Ligue as fontes de alimentação da impressora e do computador.

2. Ligue a impressora à rede, verifique que a impressora está conectada à rede do seu computador

3. Digite o endereço IP da impressora na barra de endereço do navegador da Web, para acessar ao servidor da Web incorporado da impressora.

4. Clique na opção "Login", digite o nome de usuário e a senha (o nome de usuário pré-definido é admin, a senha inicial é 000000), clique em "Login".

Nota:• Por razões de segurança, recomendamos que você altere a senha pré-definida, você pode entrar na tela de "Administração do usuário" para as mudanças.

 A impressora suporta configuração de rede WPA2-Enterprise, a qual pode melhorar a segurança das informações de rede da impressora.

# 07 Impressão

# Função de impressão

Você pode através "Iniciar" - "Dispositivos e Impressoras" - Selecione a impressora adequada -Clique com o botão direito do rato - Configure a função de impressão em "Preferências de impressão", algumas funções seguem-se em baixo:

| Função                                                              | cone                    |                         |
|---------------------------------------------------------------------|-------------------------|-------------------------|
| Impressão automática em<br>frente e verso                           | 12 ▷ 🦅                  |                         |
| Impressão coligida                                                  | <b>123</b> ⇒ <b>123</b> |                         |
| Impressão inversa                                                   | <b>123</b> ⇒ <b>321</b> |                         |
| Integração de multi-página                                          | 1 2 ⇒ <mark>1</mark> N  |                         |
| Impressão de pôster<br>(apenas aplicável para o<br>sistema Windows) |                         |                         |
| Impressão aproximada                                                | 1 ⇒ 1                   |                         |
| Impressão de manual                                                 | <b>1</b> 2 3 4 ⇒ 2      | <b>2 3</b> <sub>⊮</sub> |

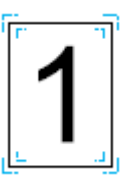

Nota: • Você pode selecionar a impressão de pôster 2x2 impresso em multi-página, para executar a impressão de pôster.

 Você pode ativar as Preferências de Impressão e clicar no botão Ajuda para visualizar a descrição detalhada da função.Consulte <u>"Abrir a documentação de ajuda"</u> sobre o método para abrir a documentação de ajuda.

# Configurações de impressão

#### Configuração dos parâmetros de impressão

Antes de enviar uma tarefa de impressão, você pode definir os parâmetros de impressão nos dois modos a seguir.

| Sistema<br>operacional | Configurações de alterações<br>temporárias para o trabalho de<br>impressão                                                                                                    | Alterações permanentes das<br>configurações padrão                                                                                                    |
|------------------------|----------------------------------------------------------------------------------------------------|----------------------------------------------------------------------------------------------------|
| Windows 7              | <ol> <li>Clique no menu Arquivo - Imprimir</li> <li>Selecione impressora -</li> <li>Propriedades da impressora (os<br/>passos específicos variam-se de<br/>acordo com as diferenças do<br/>sistema operacional).</li> </ol> | <ol> <li>Clique no menu "Iniciar" - "Painel de<br/>Controle" - "Dispositivos e Impressoras".</li> <li>Clique com o botão direito do rato no<br/>ícone da impressora e selecione as<br/>Preferências de impressão, altere as<br/>configurações e salve-as.</li> </ol>                                            |
| macOS                  | 1. Clique no menu Arquivo - Imprimir.<br>2. Na janela pop-up altere as<br>configurações.                                                                                                    | <ol> <li>Clique no menu Arquivo - Imprimir.</li> <li>Na janela pop-up altere as<br/>configurações, clique em Salvar as<br/>pré-configurações. (A cada vez de<br/>imprimir, deve selecionar as<br/>pré-configurações, caso contrário, irá-se<br/>imprimir de acordo com as configurações<br/>padrão.)</li> </ol> |

# Nota:• A prioridade das configurações do aplicativo é mais elevada do que a das configurações da impressora.

#### Impressão automática em frente e verso

A impressora suporta impressão automática em ambos os lados do papel. Tamanhos de papel suportados pela impressão duplex automática: A4, Letter, Legal, Ofício, Folio.

Nota:• A impressão duplex automática pode danificar a impressora se alguma mídia de papel não for adequada para a impressão duplex automática.

• A impressão duplex automática não suporta impressão de pôster.

 Consulte o <u>Capítulo 2</u> para carregamento e mídia que podem ser impressas através da bandeja automática.

#### Configuração da unidade de impressão duplex

Para alcançar o melhor resultado de impressão, você pode preparar o tamanho do papel da unidade duplex. Para a impressão duplex de papéis A4, o slide deve ser ajustado para a posição A4; para impressão de Carta, Legal, Folio e Ofício, o slide deve ser ajustado para a posição de Carta.

As etapas de configuração da unidade duplex são:

1. Extrair a unidade duplex.

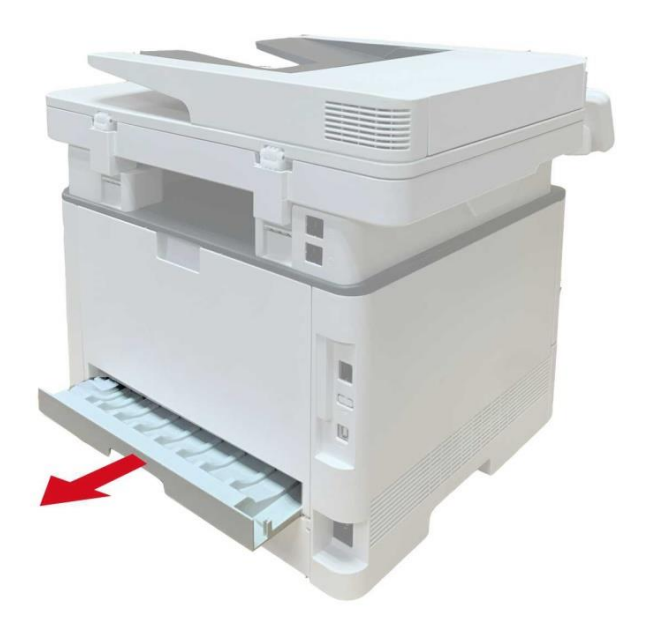

2. Levante o lado posterior da unidade duplex.

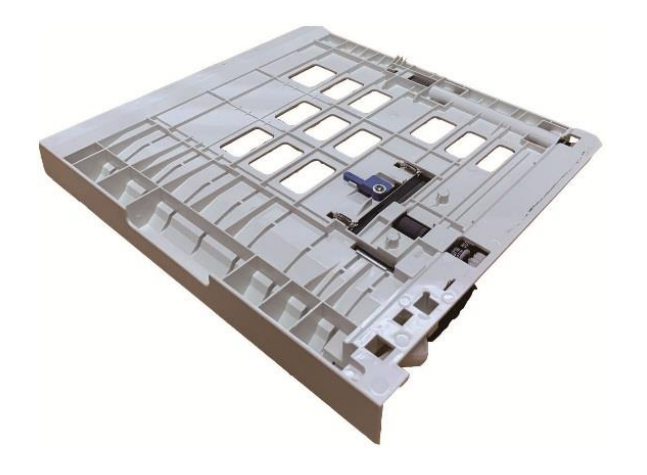

3. Ajuste o slide do tamanho do papel para A4 ou posição de Carta para terminar a configuração.

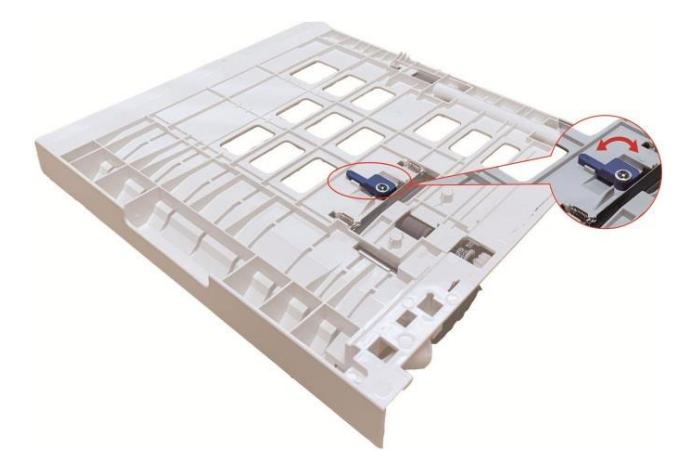

4. Instale a unidade duplex na impressora.

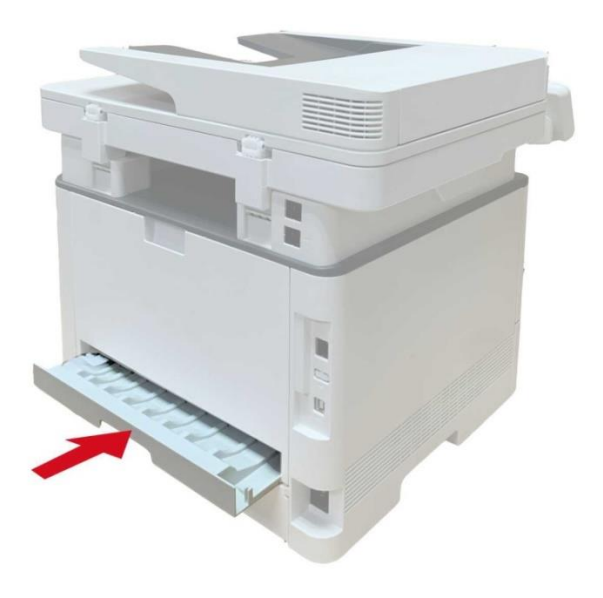

#### Como realizar a impressão duplex automática.

1. Abra o trabalho de impressão que deseja imprimir a partir de um aplicativo (como a agenda).

- 2. Selecione "Imprimir" no menu "Arquivo".
- 3. Selecione a impressora do modelo correspondente.
- 4. Clique em "Preferências", para executar a configuração de impressão.

5. Selecione a "Impressão frente e verso" no cartão de opção "Básica", selecione a opção "Margem comprida" ou "Margem curta".

6. Clique em "Confirmar", para concluir as configurações de impressão. Clique em "Imprimir", assim pode ser realizada a impressão frente e verso automática.

#### Silenciar impressão

Se Silenciar Impressão estiver definida, o ruído da impressão será reduzido, mas a impressão ficará mais lenta até certo ponto.

# As etapas de operação da silenciar impressão estão a seguir (aplicáveis a impressoras que estejam instaladas através de uma conexão USB)

O Windows 7 é usado como exemplo na operação a seguir. As informações na tela de seu computador podem ser diferentes por causa de vários sistemas operacionais.

1. Entre no "Menu iniciar" - "Painel de controle" -veja "Dispositivos e impressoras".

2. Clique com o botão direito na impressora e selecione "Propriedades da impressora" no menu suspenso.

3. Entre na opção "Configurações auxiliares".

4. Marque "Silenciar impressão" e clique em "Confirmar" para terminar a configuração.

|                                                                 | Sleep in              | 1 minute   |              | •          |       |
|-----------------------------------------------------------------|-----------------------|------------|--------------|------------|-------|
|                                                                 |                       |            |              | _          |       |
| Auto shut-off setting                                           |                       |            |              |            |       |
| Power-off conditio                                              | n setting             | No por     | t connection | •          |       |
| Power-off delay se                                              | tting                 | Never      | off          |            |       |
|                                                                 |                       | 0.000      |              |            |       |
|                                                                 |                       |            |              |            |       |
| Mute printing                                                   |                       |            | Тли          | Tune Font  | Table |
| Mute printing                                                   |                       |            | True         | Type Font  | Table |
| Mute printing                                                   |                       |            | True         | eType Font | Table |
| Mute printing Configure Options Optional tray 1                 | Not inst              | alled      |              | ▼          | Table |
| Mute printing Configure Options Optional tray 1 Optional tray 2 | Not inst              | alled      | True         | Type Font  | Table |
| Mute printing Configure Options Optional tray 1 Optional tray 2 | Not inst<br>Installed | alled<br>d | True         | ▼<br>▼     | Table |

5. Abra o trabalho de impressão do Aplicativo, selecione uma impressora do modelo

correspondente e depois prepare a impressão de acordo com a necessidade.

6. Clique em "Imprimir" para realizar a silenciar impressão.

Nota:• Você também pode definir a silenciar impressão diretamente com as teclas no painel de controle. Para etapas específicas, veja o <u>Capítulo 11</u>.

### Configuração de desligamento automático

"Configuração de desligamento automático" para definir a condição de desligamento e atraso de desligamento da impressora.

1. Entre no "Menu Iniciar" do computador – "Painel de controle" – Visualizar "Dispositivos e impressoras".

2. Clique com o botão direito na impressora e selecione "Propriedades da impressora" no menu suspenso.

3. Entre na opção "Configurações Auxiliares" e defina "Configuração de desligamento automático".

4. Clique em "Confirmar" para terminar a configuração.

|                       |              | ninute             | •]          |           |
|-----------------------|--------------|--------------------|-------------|-----------|
| Auto shut-off setting |              |                    |             | 1         |
| Power-off conditio    | n setting    | No port connectio  | in 🔻        |           |
| Power-off delay se    | tting        | Never off          | •]          |           |
|                       |              | 18                 |             |           |
| Mute printing         |              | [                  | TrueType Fo | ont Table |
| Configure Options     |              |                    |             |           |
| Optional tray 1       | Not installe | d                  | •]          |           |
| Optional tray 2       | Installed    |                    | •]          |           |
|                       | Re           | efresh immediately | /           |           |
|                       |              |                    |             |           |

Nota: • Você também pode definir a função Auto OFF pelos botões no painel de controle. Consulte

a <u>Seção 11</u> .

• Países (ou regiões) individuais não suportam a configuração de desligamento automático.

# Cópia

# Função de cópia

| Função de cópia  |                      | Instruções                                         |
|------------------|----------------------|----------------------------------------------------|
|                  | Tamanho Original     | Definir o tamanho do papel dos originais.          |
|                  | Copiar Para          | Definir o tamanho e tipo do papel da bandeja       |
|                  |                      | especificada.                                      |
|                  | Integração de        | Imprima várias páginas em uma única folha.         |
|                  | multi-página         |                                                    |
|                  | Clone                | Imprima várias mesmas imagens no mesmo papel.      |
|                  | Pôster               | Imprima uma folha de documento original            |
| Cópia ordinária  |                      | respetivamente para vários papéis.                 |
|                  | Coligido             | Imprima o documento original de forma coligida.    |
|                  | Cópia frente e verso | Perceba manuais originais de cópia frente e verso. |
|                  | Qualidade da imagem  | Configure o modo de qualidade da imagem, para      |
|                  |                      | melhorar a qualidade de impressão.                 |
|                  | Brilho               | Através de configurar o brilho, ajuste o efeito de |
|                  |                      | profundidade de cópia.                             |
|                  | Aproximação          | Reduza ou amplia o tamanho da imagem da cópia.     |
|                  | Modo de arranjo      | Configure o modo de arranjo de cópia do bilhete de |
|                  |                      | identidade.                                        |
| Cópia do bilhete | Brilho               | Através de configurar o brilho, ajuste o efeito de |
| de identidade    |                      | profundidade de cópia.                             |
| Cópia de notas   | Tamanho do papel     | Defina o tamanho do papel.                         |
|                  | Brilho               | Através de configurar o brilho, ajuste o efeito de |
|                  |                      | profundidade de cópia.                             |
| Cánia da natas   | Tamanho do papel     | Defina o tamanho do papel.                         |
| Copia de notas   | Tamanho Original     | Definir o tamanho do papel dos originais.          |

# Configurações de cópia ordinária

Para melhor resultado de cópia, você pode através do menu "Configurações de cópia" alterar configurações respetivas.

1. Pressione a tecla "Copiar" no painel de controle, pressione a tecla "menu" para entrar na tela "Configurações do menu".

2. Pressione a tecla "OK", para entrar na tela "Configurações de cópia".

3. Pressione "▲" ou "▼" para selecionar a opção para definir e pressione a tecla "OK" para definir a opção.

Nota: • Para as configurações da qualidade da imagem, do brilho, da aproximação, do papel, quando

configurar a opção, as configurações têm efeito.

 As configurações em all-in-one, clone, cartaz, cópia agrupada e cópia frente e verso serão restauradas para padrões após completar a cópia, alternando entre as teclas do painel ou reiniciando a máquina.

### Integração de multi-página

Através da configuração de integração de multi-página, pode copiar os documentos de 2 páginas ou 4 páginas em um papel, suportando cópia no alimentador de documentos e na plataforma de documentos de vidro.

A integração de multi-página tem 3 modos:

(1) 2 em 1

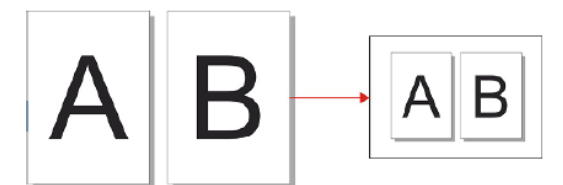

(2) 4 em 1 horizontal

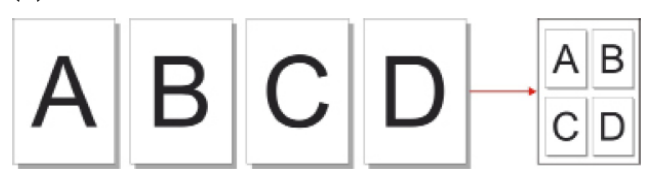

(3) 4 em 1 vertical

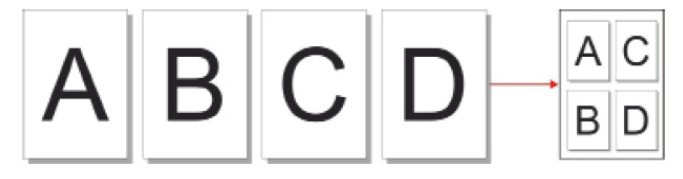

Nota:• A "integração de multi-página" e a "aproximação" não podem ser configuradas simultaneamente.

# Coligido

"Coligido" apenas suporta a cópia com a forma de uso de alimentador de documentos (ADF). A cópia de coligidos tem 2 modos:

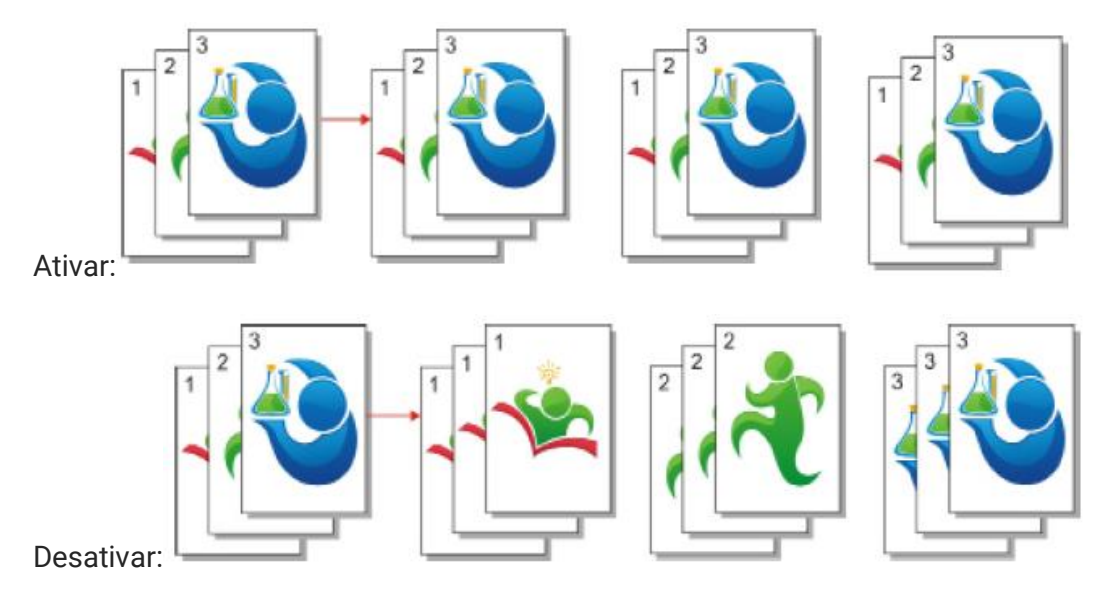

### Cópia Duplex

Você pode usar a placa de vidro ou o ADF para copiar frente e verso. Os seguintes são exemplos de cópia com o ADF.

A cópia frente e verso tem 4 modos:

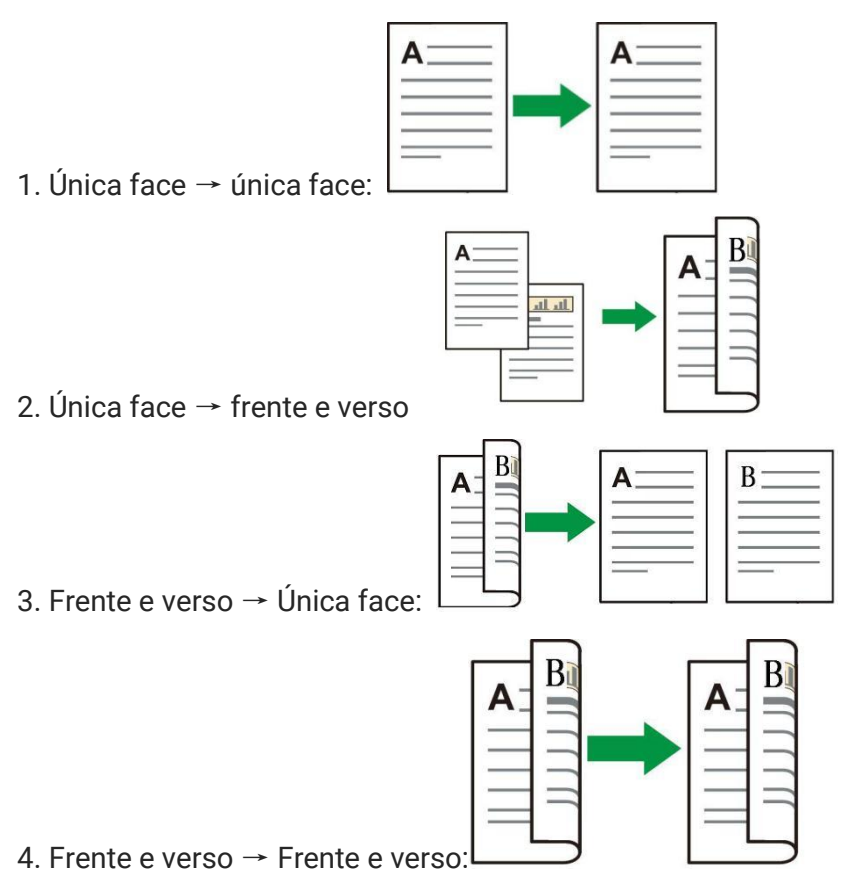

# Configurações de cópia do bilhete de identidade

Para melhor resultado de cópia, você pode através do menu "Configurações de cópia" alterar configurações respetivas.

 Pressione a tecla "Cópia do bilhete de identidade" no painel de controle, pressione a tecla "Menu", entrando na tela "Configurações do menu".

2. Pressione a tecla "OK", entrando na tela "Configurações de cópia do bilhete de identidade".

3. Pressione "▲" ou "▼" para selecionar a opção para definir e pressione a tecla "OK" para definir a opção.

# Configurações de cópia de notas

A fim de efectuar uma cópia melhor de notas, você pode através do menu "Configurações de cópia de notas" alterar as configurações respetivas.

1. Pressione a tecla "Copiar notas" no painel de controle, em seguida pressione a tecla "menu", entre na tela "Configurações do menu".

2. Pressione a tecla "OK", entre na tela "Configurações de cópia de notas".

3. Pressione "▲" ou "▼" para selecionar a opção para definir e pressione a tecla "OK" para definir a opção.

# **09** Digitalização

Esta impressora possui dois modos de digitalização: a "digitalização empurrar" trata-se de executar a digitalização através das operações do próprio painel de controle da impressora; a "digitalização puxar" refere-se a executar a digitalização através do aplicativo de digitalização do terminal de PC. Antes de executar a digitalização por favor certifique-se de que já está instalado o driver da impressora no terminal do computador.

# Digitalização puxar

Você pode através dos modos de conexão USB, com fio ou sem fio, execute a digitalização a partir do aplicativo de digitalização do terminal de PC. Antes da digitalização por favor certifique-se de que já está devidamente conectado à impressora.

### Digitalização do sistema Windows

#### Aplicativo de digitalização de Pantum

Passos de operação:

1. Clique com rato duas vezes no "Aplicativo de digitalização de Pantum", o ícone mostra-se em baixo:

2. A tela pop-up mostra-se na seguinte figura:

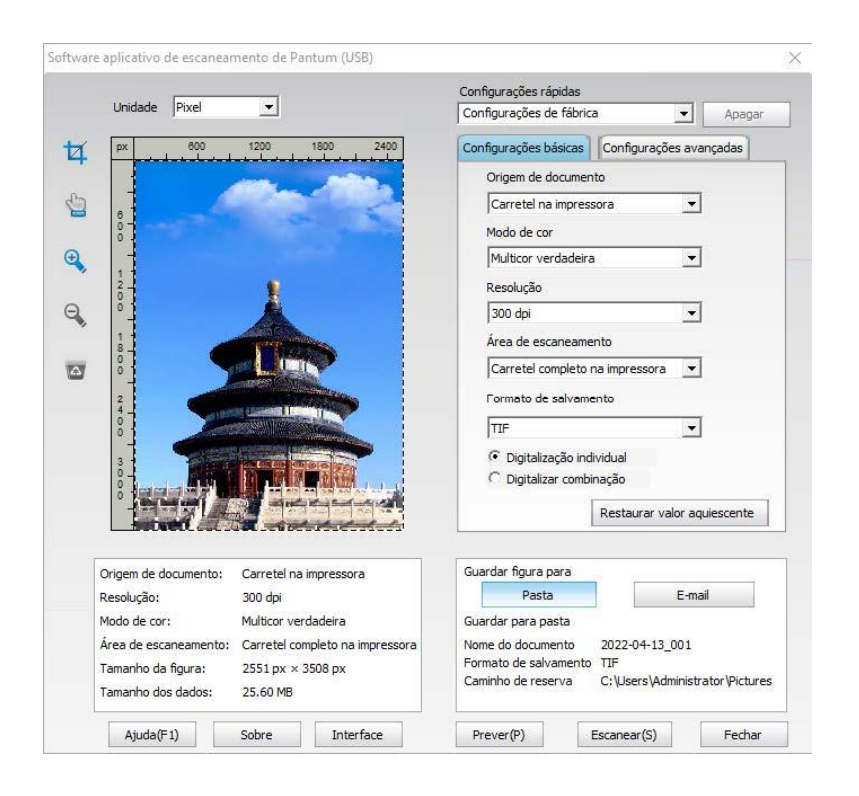

3. Na lista direita efetue as configurações de digitalização, clique uma vez no botão "digitalização" no canto inferior direito, para iniciar a digitalização.

Nota:• Imagens no formato BMP, JPG, TIF, PDF, PNG e OFD podem ser digitalizadas pelo software do aplicativo de digitalização Pantum. O reconhecimento de texto da imagem está disponível para documentos no formato DOCX, XLS, XLSX, PPTX, TXT e PDF pesquisável. (Se precisar usar a função de reconhecimento de texto da imagem, baixe e instale o software OCR de acordo com os avisos da interface após a instalação do driver. Para o método de instalação, consulte a <u>Seção 3</u>.)

#### Digitalização do sistema macOS

#### Digitalização de ICA

#### . Abrir ICA através de "Impressão e digitalização"

Passos de operação:

1. Após a instalação do programa do driver da impressora estiver concluída, clique no ícone no canto inferior esquerdo do ambiente de trabalho do computador "Preferências do Sistema".

2. Após a janela estiver pop-up, clique no botão "Impressão e digitalização".

3. Após a janela estiver pop-up, selecione o botão "digitalização".

4. Clique em "abrir o digitalizador", saltando a janela de digitalização.

5. Clique no canto inferior direito "mostrar as informações detalhadas", para configurar os parâmetros de digitalização.

6. Clique o botão "digitalização" no canto inferior direito, para iniciar a digitalização.

#### Chamar ICA através do aplicativo

Passos de operação:

1. Clique no ícone "Finder" no canto inferior esquerdo do ambiente de trabalho do computador, ou abra a janela do computador através de operar a tecla de atalho no teclado command+shift+C, no "aplicativo" procure a "Captura de imagem", clique para abrir o aplicativo.

2. Depois de selecionar a impressora na lista à esquerda, configure os parâmetros de digitalização na lista à direita, clique no canto inferior direito a "digitalização" para iniciar a digitalização.

#### Digitalização de TWAIN

#### TOme o software Photoshop como um exemplo.

Passos de operação:

1. Abra o software Photoshop, clique no canto superior esquerdo da "Arquivo" - "Importar", selecione a digitalização TWAIN, como se mostra na figura:

2. Após a janela estiver pop-up, os passos de operação são mostrados no passo 4 de <u>9</u>.

# Digitalização empurrar

Esta seção é principalmente para apresentar como verificar arquivos para PC, E-mail, FTP,SMB, USB com o painel de controle da impressora.

#### Nota: • Digitalizar para PC, Email, FTP, SMB e pendrive, salvar como PDF, TIFF, JPEG ou OFD.

#### **Digitalizar para PC**

Você pode usar o painel de controle da impressora para efectuar a impressão de digitalizar um documento para PC. (Apenas suporta o modo de conexão com o cabo de conexão USB).

1. Certifique-se a impressora e o computador estão ligados e conectados corretamente.

2. Coloque o documento original na plataforma de documentos de vidro ou no ADF (para as

informações sobre como colocar documentos originais, por favor consulte o Capítulo 2.

3. Clique em "Digitalizar - Digitalizar para PC" no painel de controle da impressora.

4. Selecione as definições corretas de digitalização e clique no botão "Digitalizar" para começar a digitalização.

#### Digitalizar para e-mail

Você pode com a forma de um anexo do arquivo, digitalizar o documento a preto e branco para o aplicativo de E-mail. Os passos de operação seguem-se em baixo:

1. Certifique-se a impressora e o computador estão ligados e conectados corretamente.

2. Para as configurações do terminal de cliente SMTP.

3. Para as configurações do livro de endereços de E-mail

4. Coloque o documento original na plataforma de documentos de vidro ou no ADF (para as informações sobre como colocar documentos originais, por favor consulte o <u>Capítulo 2</u>.

5. Clique em "Digitalizar - Digitalizar para Email" no painel de controle da impressora.

6. Selecione as definições corretas de digitalização e clique no botão "Digitalizar" para começar a digitalização.

Instruções de configuração funcional de envio em grupo de Email:

Defina o nome do grupo de Email através de Webpage, no grupo de Email configure os membros de envio de Email em grupo, ou seja, destionários de Email. Quando a digitalização estiver concluída, envie o documento digitalizado para o servidor de Email, o servidor de Email depois envia para todos os membros do grupo.

#### **Digitalizar para FTP**

Para a digitalização para FTP precisa de garantir que os usuários têm um ambiente de rede, pode digitalizar arquivo com maior volume de digitalização, é preciso digitar o endereço do servidor, o nome e a senha do usuário para fazer login a FTP. Os passos de operação seguem-se em baixo:

1. Certifique-se a impressora e o computador estão ligados e conectados corretamente.

- 2. Para as configurações do livro de endereços de FTP
- 3. Coloque o documento original na plataforma de documentos de vidro ou no ADF.
- 4. Clique em "Digitalizar Digitalizar para FTP" no painel de controle da impressora.

5. Selecione as definições corretas de digitalização e clique no botão "Digitalizar" para começar a digitalização.

#### Digitalizar para USB

Esta impressora suporta digitalização de arquivos para USB sem um computador. Antes da operação, verifique se o USB possui espaço de armazenamento suficiente. Os passos de operação específicos são os seguintes:

- 1. Insira o USB na interface USB frontal da impressora.
- 2. Coloque o documento original na plataforma de documentos de vidro ou no ADF
- 3. Clique em "Digitalizar Digitalizar para USB" no painel de controle da impressora.

4. Selecione as definições corretas de digitalização e clique no botão "Digitalizar" para começar a digitalização.

A impressora criará uma pasta chamada PantumScan na qual todos os arquivos digitalizados são salvos em PDF ou JPG.

Nota:• Formatos USB suportados: FAT , FAT32 e NTFS,para sistema Windows e MS-DOS (FAT) para o sistema macOS.

#### Digitalizar para SMB

Para usar a função "Digitalizar para SMB", em primeiro lugar, você precisa criar uma pasta compartilhada no Windows ou Mac.

#### Criar uma pasta compartilhada

O Windows 7 é usado como exemplo para descrever os passos a seguir.

1. Clique com o botão direito na pasta no sistema Windows que deseja compartilhar e selecione Propriedades.

2. Selecione a aba "Compartilhar" e clique em "Compartilhar"

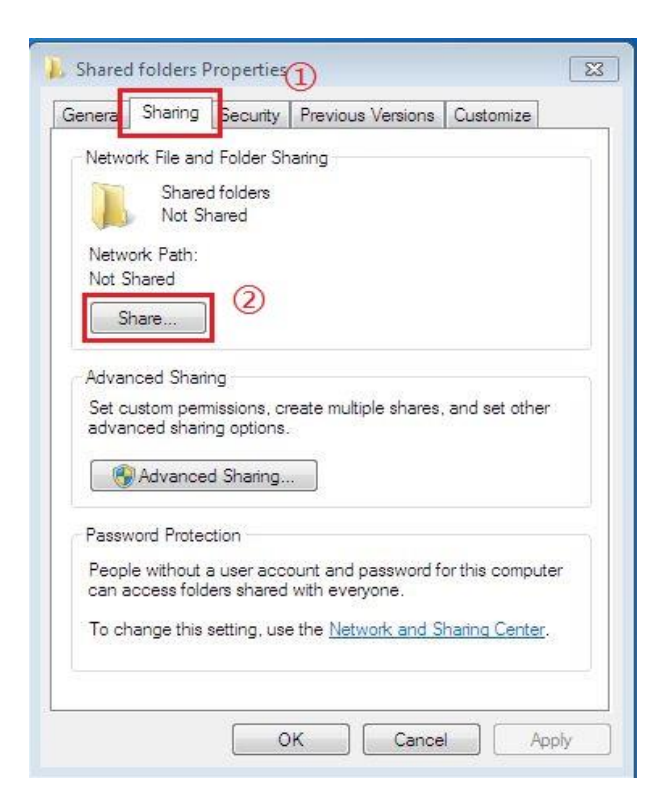

3. Na janela pop-up "Acesso à Rede", clique no menu pendente, selecione "Todos" e clique em "Adicionar".

| Choose people       | to share with            |                        |       |       |
|---------------------|--------------------------|------------------------|-------|-------|
| Type a name and the | n click Add, or click th | e arrow to find someor | ne. ① |       |
| Everyone            |                          |                        |       | Add 3 |
| Guest (2)           |                          |                        | Leve  | 1     |
| Create a new user   |                          |                        | Owner |       |
|                     |                          |                        |       |       |
|                     |                          |                        |       |       |
|                     |                          |                        |       |       |

4. Mude o nível de permissão "Todos" no Passo (3) para "Ler/Gravar" e clique em "Compartilhar (H)" no canto inferior direito.

| Choose people to share with                  |                        |
|----------------------------------------------|------------------------|
| Type a name and then click Add, or click the | arrow to find someone. |
|                                              | 1                      |
|                                              | ▼ Add                  |
| Name                                         | Permission Level       |
| Administrator<br>Administrators              | Read/Write -<br>Owner  |
| A Everyone                                   | Read/Write Read        |
|                                              | (2) ✓ Read/W           |
|                                              | Remove                 |
|                                              |                        |
| I'm having trouble sharing                   |                        |

5. Se o caminho de sua pasta compartilhada for exibido no caminho da rede, isso significa que a pasta compartilhada foi criada com sucesso.

| Netwo                     |                                                  |                                                |                                    |                     |
|---------------------------|--------------------------------------------------|------------------------------------------------|------------------------------------|---------------------|
| L                         | Shared<br>Shared<br>Shared                       | i Folder Sh<br>d folders<br>d                  | laring                             |                     |
| Netwo                     | irk Path:<br>I-AJP2CK<br>nare                    | 7594T\.Sh                                      | ared folders                       |                     |
| Advan<br>Set cu<br>advan  | ced Sharii<br>istom pem<br>ced sharir<br>Advance | ng<br>nissions, cr<br>ng options.<br>d Sharing | reate multiple shan                | es, and set other   |
| Passw<br>People<br>can ad | ord Protec<br>e without a<br>ccess fold          | tion<br>a user acc<br>ers shared               | ount and passwon<br>with everyone. | d for this computer |
| To chi                    | ange this :                                      | setting, use                                   | e the <u>Network and</u>           | Sharing Center.     |

#### Configuração "Digitalizar para SMB"

1. Certifique-se de que as duas impressoras e o computador estejam ligados e corretamente conectados.

- 2. Para configurar a agenda de endereços SMB.
- 3. Coloque um original sobre a placa de vidro ou dentro do ADF.

4. Clique em "Digitalizar - Digitalizar para SMB" no painel de controle da impressora.

5.Selecione as definições corretas de digitalização e clique no botão "Digitalizar" para começar a digitalização.

# **10** Manutenção de rotina

Nota:• A impressora possui uma aparência diferente, dependendo das diferenças de modelo, um diagrama esquemático apenas para fins de referência.

# Limpeza da impressora

Nota: • Por favor utilize um detergente neutro.

• Ao remover o atolamento do papel, não toque imediatamente os lugares colocados com aviso de alta temperatura em contato com componentes internos depois de abrir a tampa dianteira ou traseira da impressora, para evitar queimaduras.

1. Use um pano macio para limpar o exterior do dispositivo, para remover a poeira.

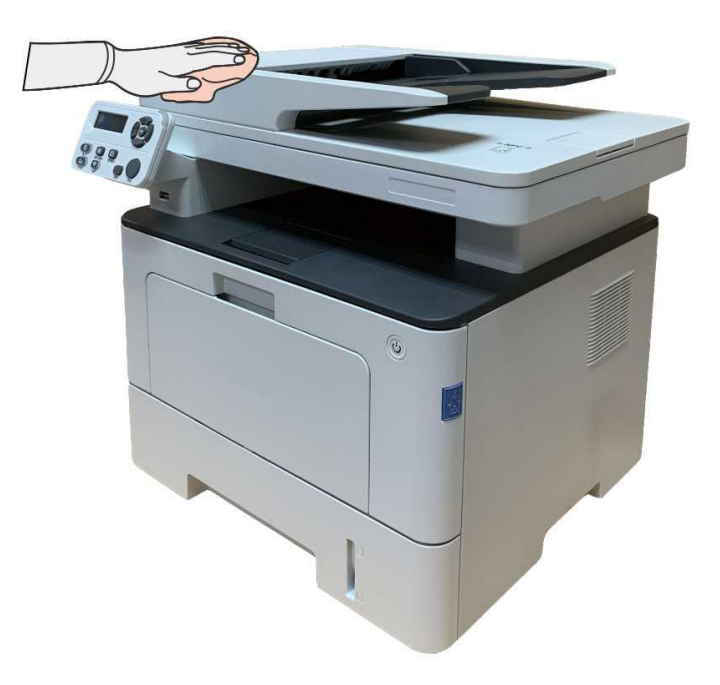

2. Levante a tampa do scanner e gentilmente limpe a placa de vidro e o alimentador de documentos duplex automático CIS (D-CIS) com um pano macio.

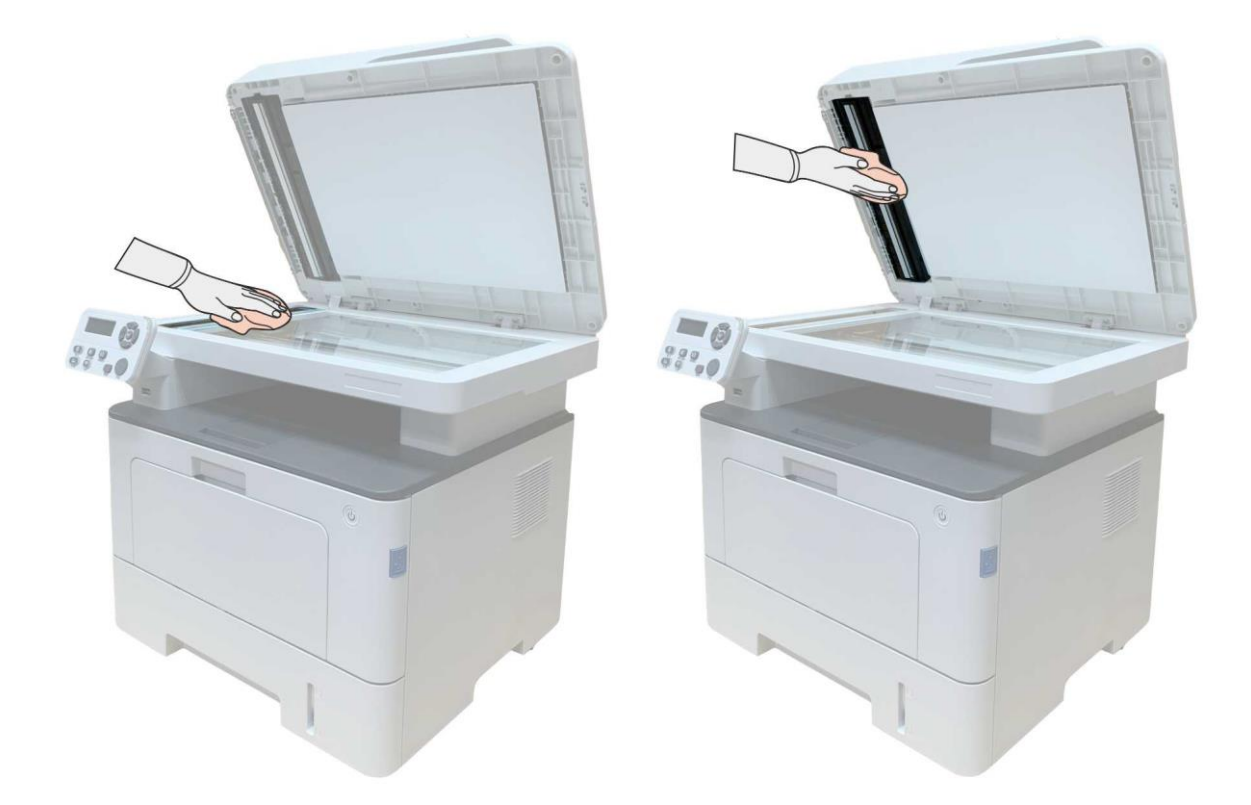

3. Abra a tampa frontal e tire o cartucho de toner laser ao longo do trilho.

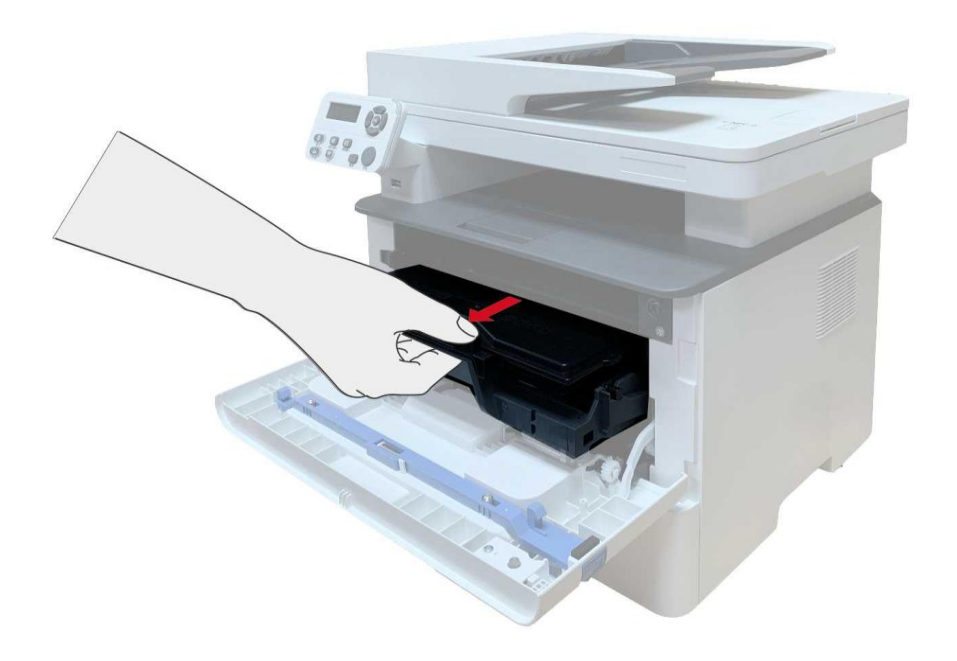

Nota:• Ao remover o cartucho de toner para laser, por favor carregue o cartucho de toner para laser no saco protetor ou use papel grosso para embrulhar, de modo a evitar a exposição à luz e danifica ao tambor sensível à luz.

4. Limpe o interior da impressora, como mostrado abaixo, com um pano macio que não solte fiapos seco para limpar cuidadosamente o lugar sombreado abaixo.

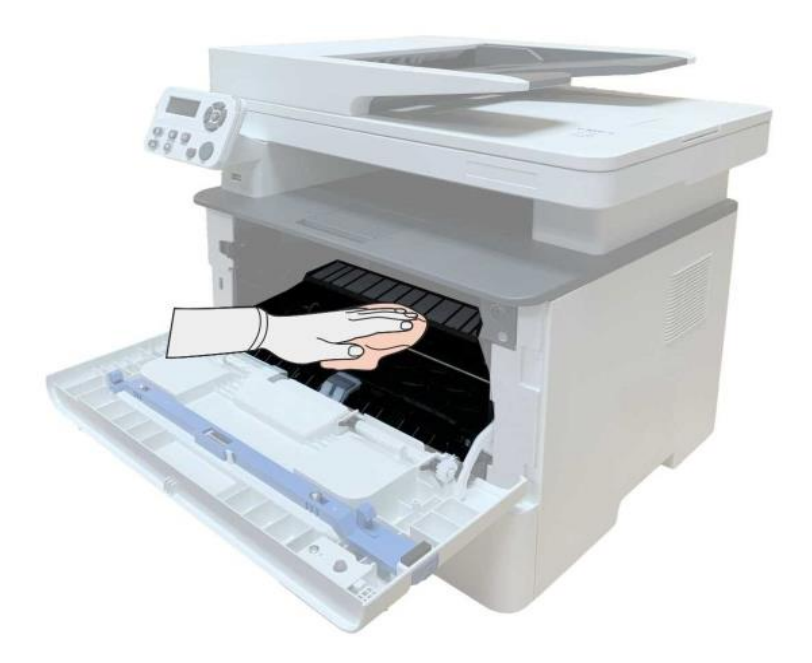

5. Limpe suavemente a lente LSU da impressora com um pano macio seco.

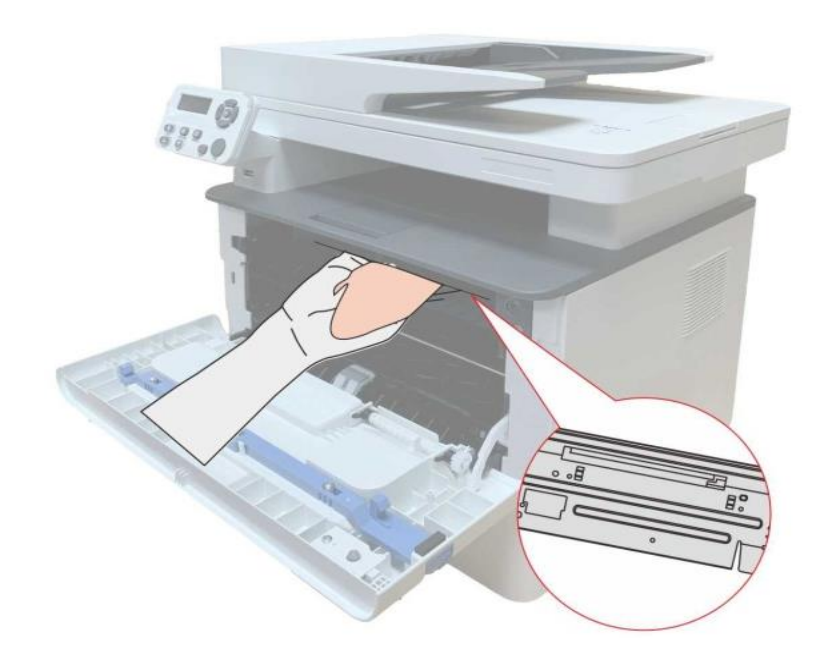

6. Abra a bandeja de alimentação automática e limpe o rolo de recolhimento suavemente com um pano macio e seco.

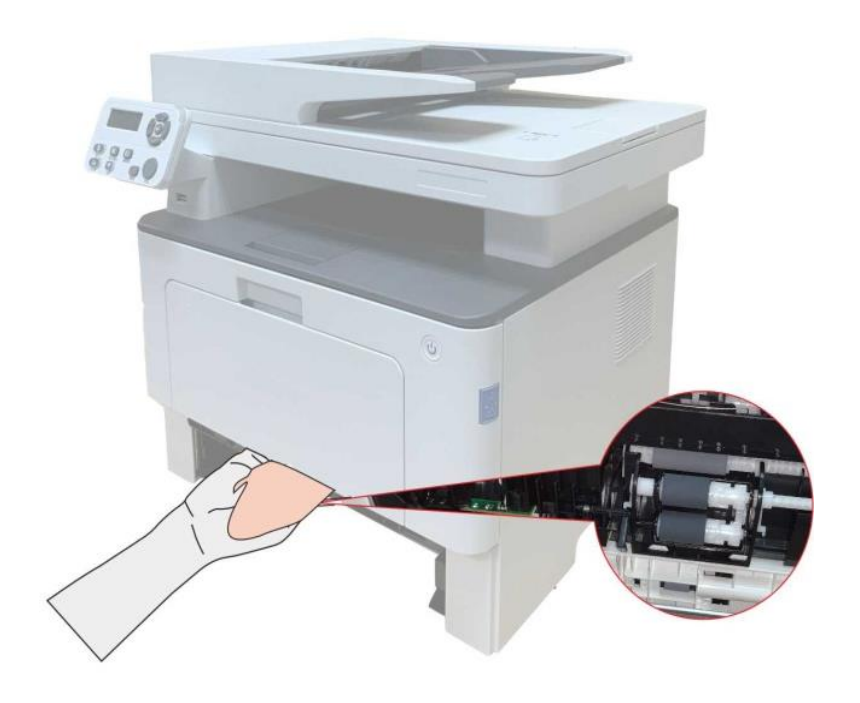

Nota: • A máquina com o ADF deve ser limpa regularmente, removendo a sujeira na tampa superior do ADF. Por favor, limpe o lugar como mostrado na figura com um pano macio.

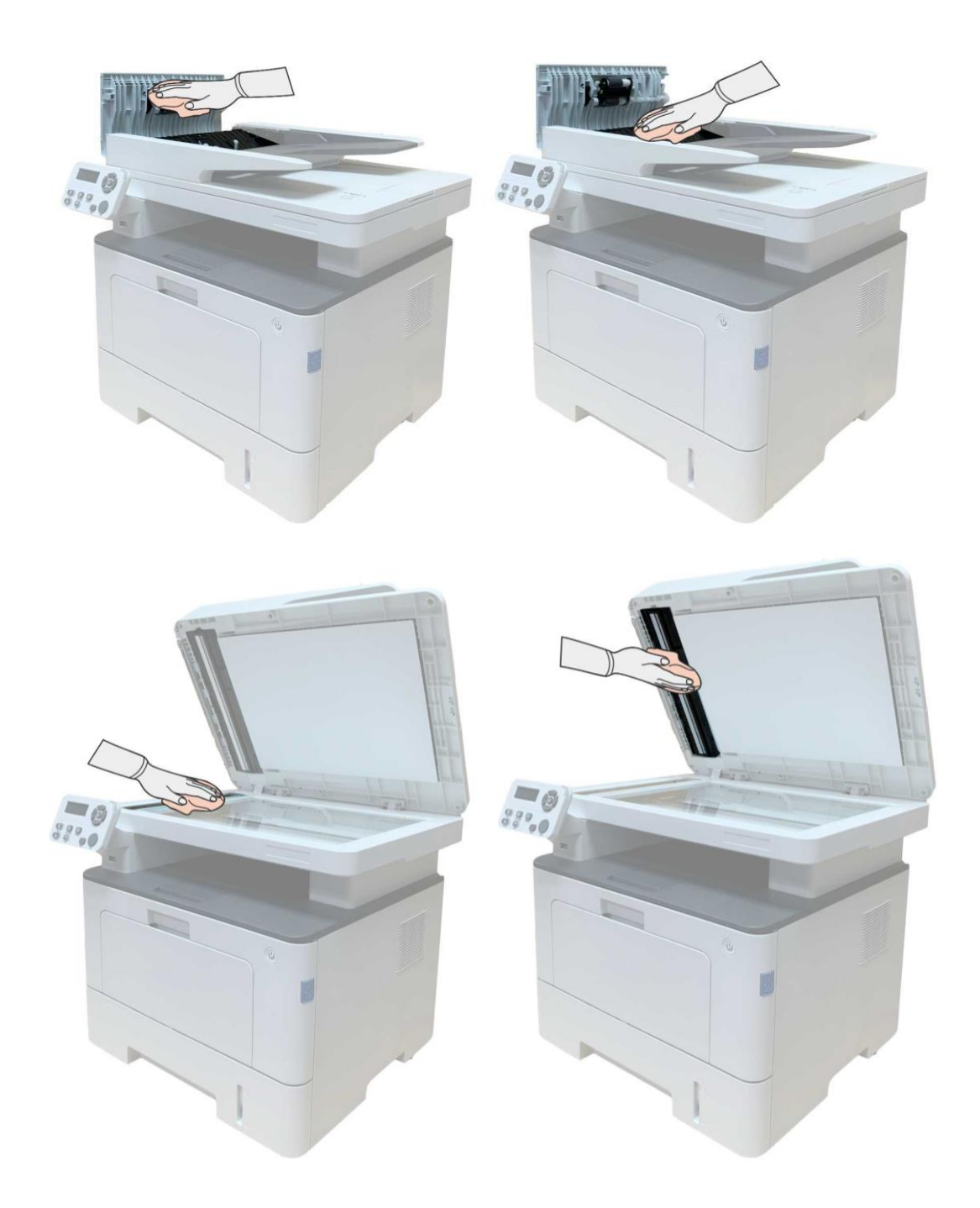

# Manutenção do cartucho de toner e dos componentes do tambor

#### Sobre o cartucho de toner e o componente do tambor

1. Cartucho, uso e manutenção do conjunto do tambor

Por favor, use o cartucho de toner original para obter uma melhor qualidade de impressão. Por favor, preste atenção nos seguintes itens enquanto usa o cartucho de toner:

• Por favor, mantenha o cartucho de toner em um local seco e escuro.

• Não recarregue o cartucho de toner sem permissão; Caso contrário, os danos causados não serão incluídos na garantia da impressora.

• Por favor, coloque o cartucho de toner em locais frescos e secos.

• Não coloque o cartucho de toner perto das fontes de ignição, pois o toner dentro dele é inflamável e pode causar incêndio.

Por favor, preste atenção ao vazamento de toner enquanto está sendo retirado ou desmontado.
Em caso de vazamento de toner, contato com a pele, com os olhos ou com a boca, por favor,
lave-o com água limpa imediatamente ou consulte o médico se sentir indisposto.

• Ao colocar o cartucho, fique longe das crianças que podem entrar em contato com a área.

2. Vida útil do cartucho de toner

• A vida útil do cartucho de toner depende da quantidade de toner necessária para a impressão.

• Quando uma indicação "A vida útil do cartucho de toner expirou" aparece no visor, indica que a vida útil dela expirou. Então, substitua-o.

3. Vida útil do componente do tambor.

• Quando um aviso aparece na tela, "A vida útil da unidade de bateria expirou", indica que a vida útil dela expirou.

#### Substitua o cartucho de toner e o componente do tambor

Nota:• preste atenção nos seguintes assuntos antes de substituir o cartucho de toner:

• Uma vez que pode haver toner na superfície do cartucho de toner, por favor, preste atenção ao levá-la para evitar salpicos.

• Favor colocar o cartucho de toner retirado no papel para evitar que o toner se espalhe em grande escala.

• Ao instalar, por favor não toque a superfície do tambor sensível à luz, para evitar riscar o tambor sensível à luz.

#### Etapas de substituição do cartucho de toner:

1. Ligue a fonte de alimentação da impressora.

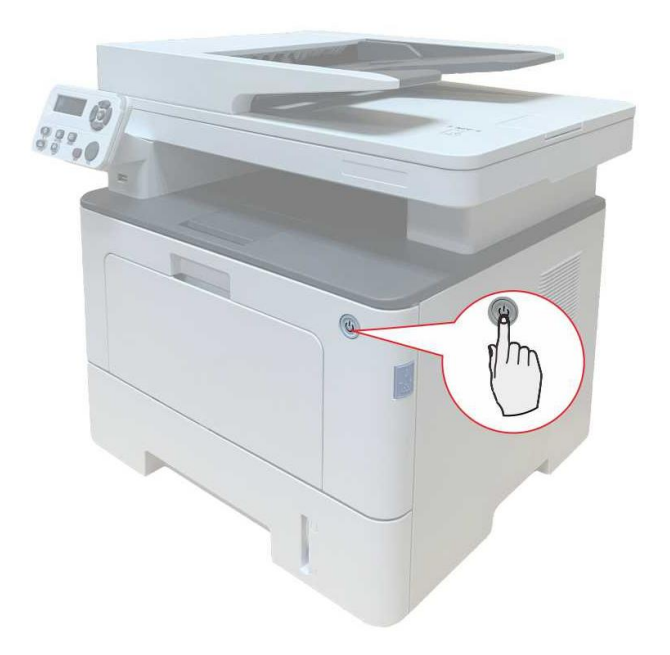

2. Abra a tampa frontal e tire o cartucho de toner laser ao longo do trilho.

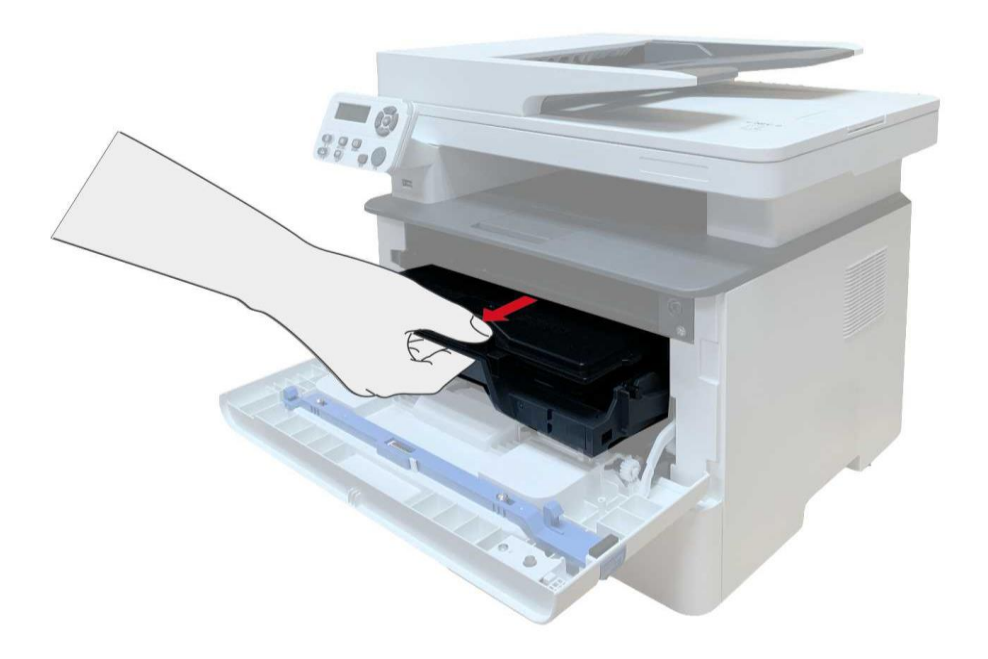

3. Pressione o botão azul no lado esquerdo do componente do tambor com a mão esquerda e levante a alça do cartucho de toner com a mão direita ao mesmo tempo para retirar o cartucho de toner.

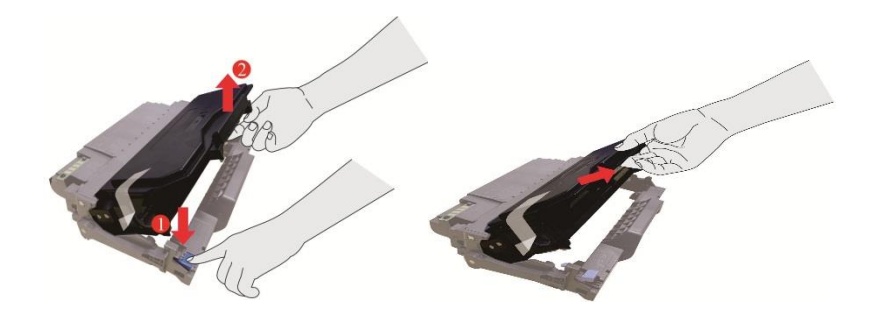

4. Abra a embalagem do novo cartucho de toner e segure o manípulo do cartucho de toner para agitar a esquerda e a direita por 5 a 6 vezes, de modo que o toner dentro possa ser uniformemente disperso.

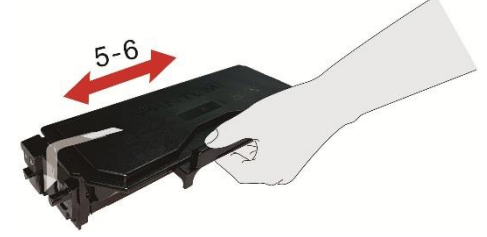

5. Retire o selo e retire a tampa de proteção do toner.

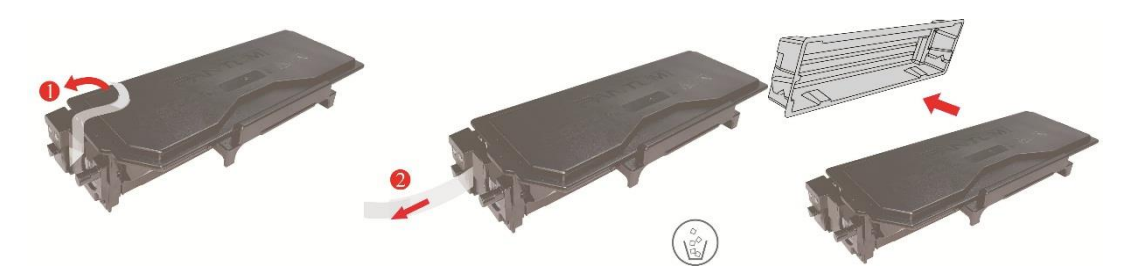

6. Instale o componente do tambor ao longo do trilho interna para terminar a instalação do cartucho de toner.

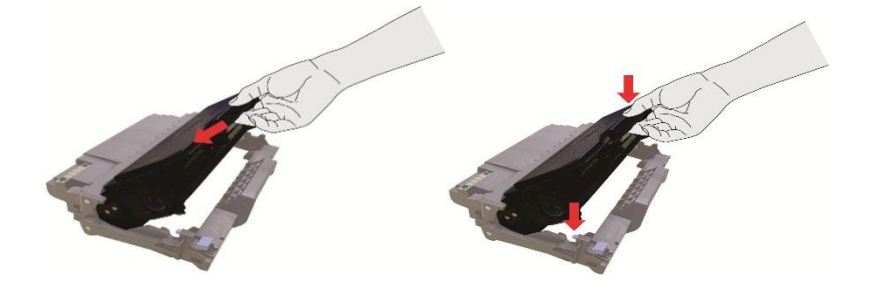

7. Pegue o componente do tambor com o cartucho de toner instalado e instale-o dentro da impressora ao longo da faixa interna da impressora para finalizar a instalação.

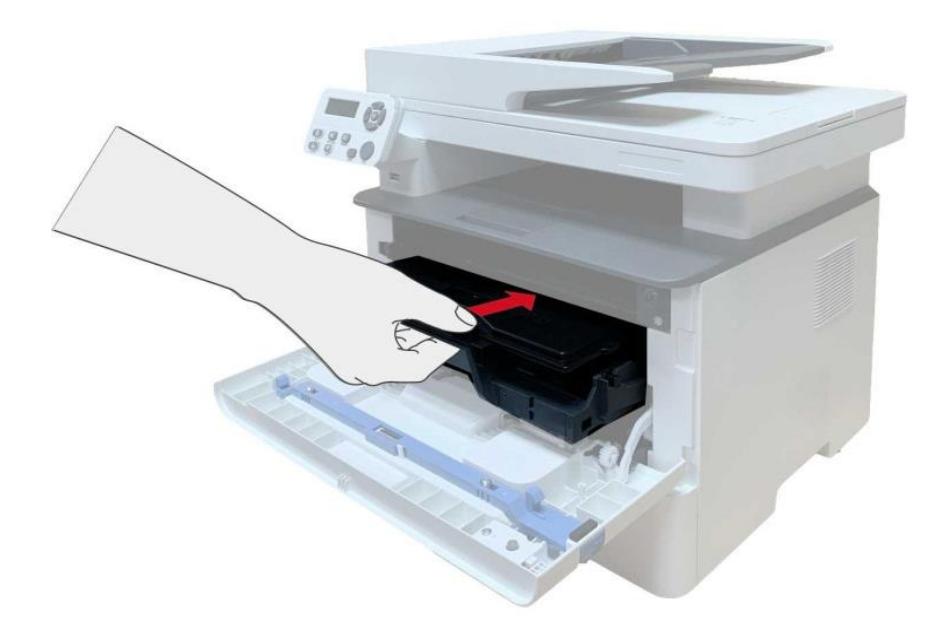

8. Feche a tampa frontal.

#### As etapas de montagem de substituição do tambor são as seguintes:

1. Ligue a fonte de alimentação da impressora.

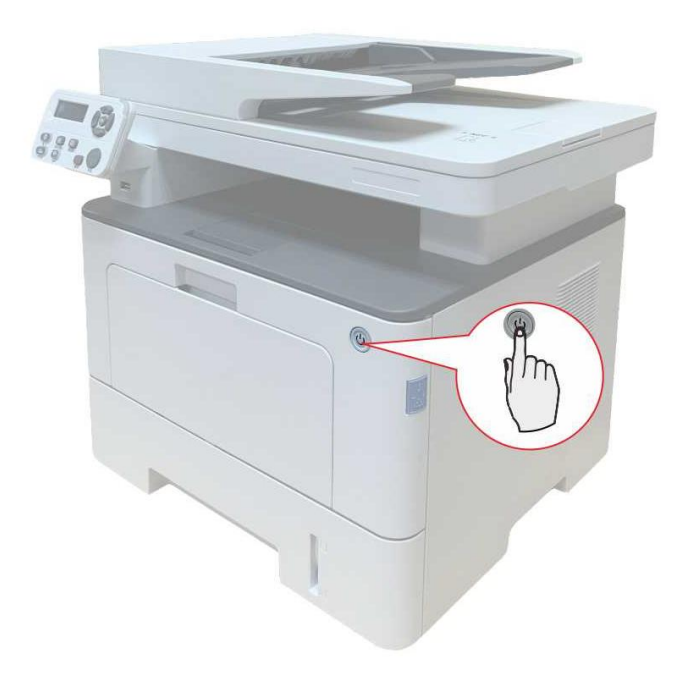

2. Abra a tampa frontal e tire o cartucho de toner laser ao longo do trilho.

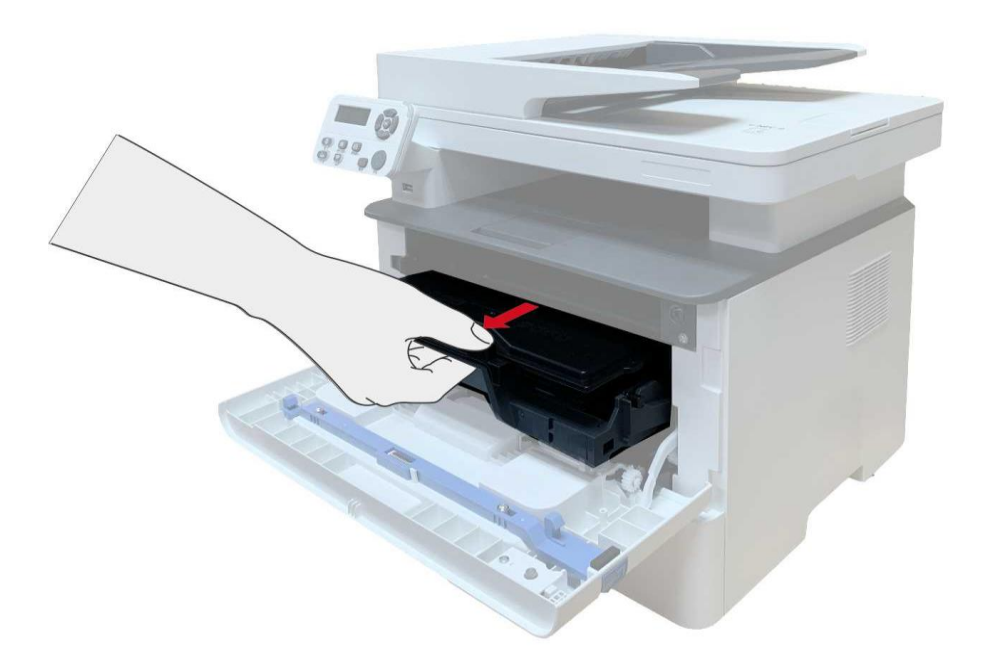

3. Pressione o botão azul no lado esquerdo do componente do tambor com a mão esquerda e levante a alça do cartucho de toner com a mão direita ao mesmo tempo para retirar o cartucho de toner.

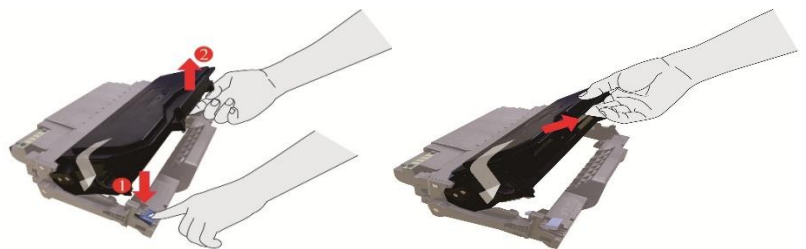

4. Abra a embalagem do novo componente do tambor, pegue o dispositivo de proteção do componente do tambor e coloque o componente do tambor em uma mesa horizontal.

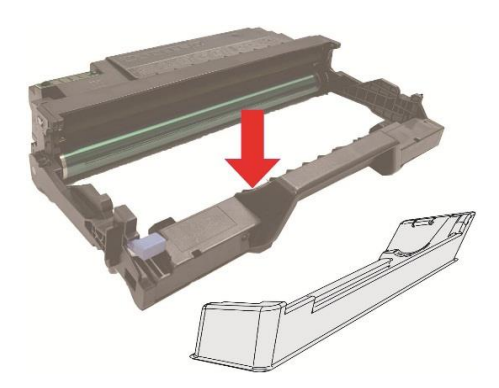

5. Instale o componente do tambor ao longo do trilho interna para terminar a instalação do cartucho de toner.

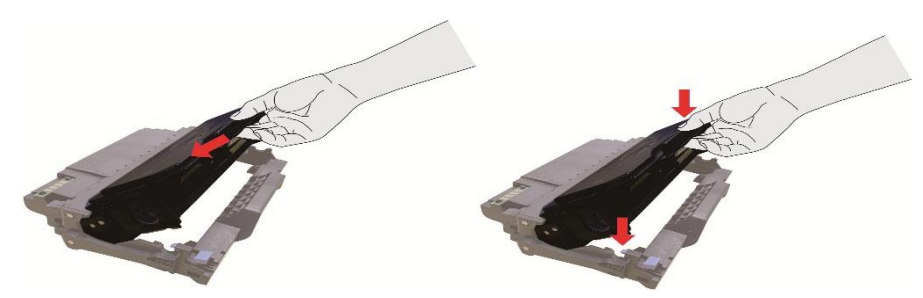

6. Pegue o componente do tambor com o cartucho de toner instalado e instale-o dentro da impressora ao longo da faixa interna da impressora para finalizar a instalação.

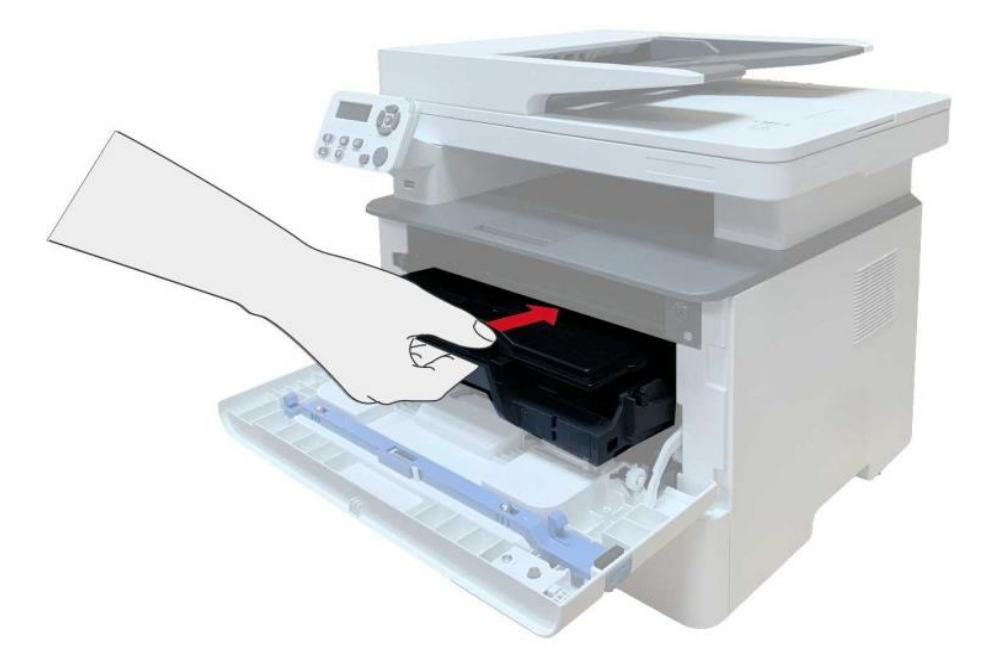

7. Feche a tampa frontal.

# Instalar e retirar a bandeja opcional

### Instalar a bandeja opcional

Esta impressora suporta o uso de bandejas opcionais e pode comportar até 2 bandejas opcionais. Cada bandeja pode comportar até 550 folhas de papel de 80g/m². Se desejar comprar bandejas opcionais, entre em contato com o revendedor local de quem comprou a impressora.

1. Desligue a impressora.

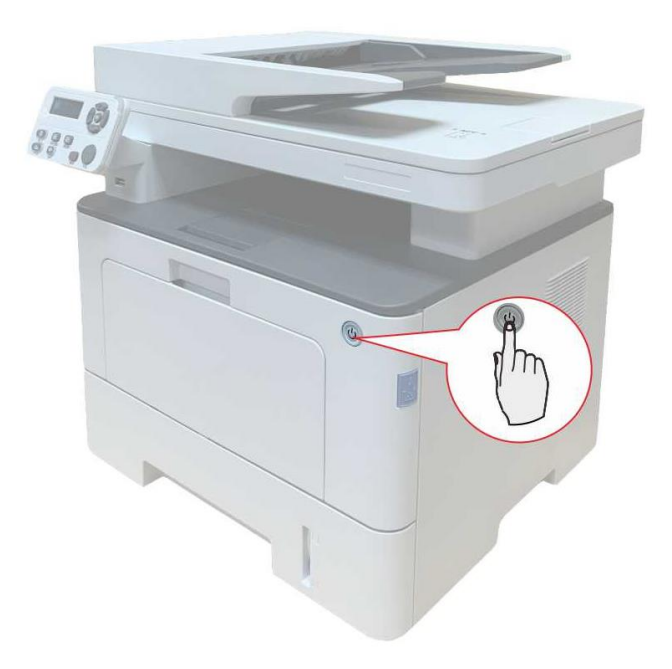

2. Desconecte o cabo de alimentação da tomada elétrica e depois desconecte o cabo de alimentação da impressora.

3. Retire a bandeja opcional da embalagem e depois retire todas as embalagens.

4. Certifique-se de que o corpo da impressora e as bandejas opcionais estejam corretamente colocados, como mostrado na figura abaixo.

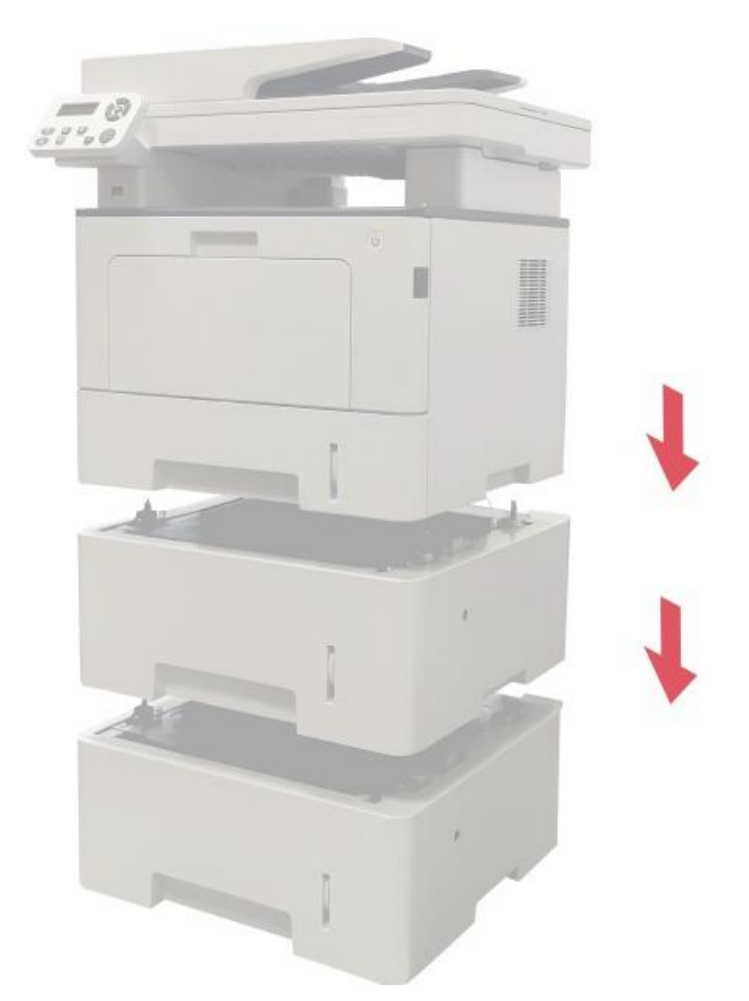

5. Conecte o cabo de alimentação na impressora e ligue a alimentação.

Depois de instalar a bandeja opcional, você precisa atualizar o status da impressora novamente (Sobre como atualizar o status da impressora, consulte <u>"Atualizar o status da bandeja opcional"</u>).

Nota: • Para os cuidados sobre o carregamento de papel, consulte <u>"Papéis e mídia de impressão"</u>.
 • Para o tipo de mídia a ser impressa com a bandeja opcional, consulte <u>"Especificação do</u>
 <u>Papel"</u>.

 Para a instalação das bandejas opcionais, consulte o Guia de Instalação fornecido com as bandejas opcionais.

### Retirar a bandeja opcional

1. Desligue a impressora.

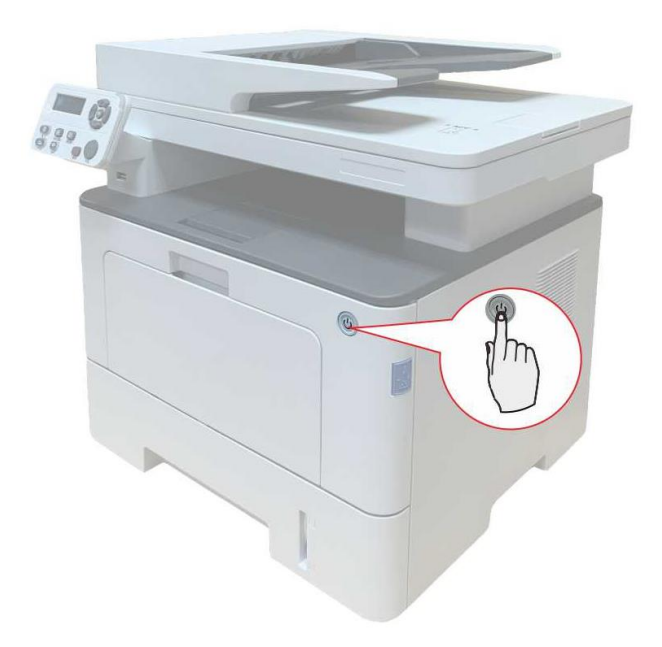

2. Desconecte o cabo de alimentação da tomada elétrica e depois desconecte o cabo de alimentação da impressora.

3. Levante o corpo da impressora com as duas mãos e retire as bandejas opcionais.

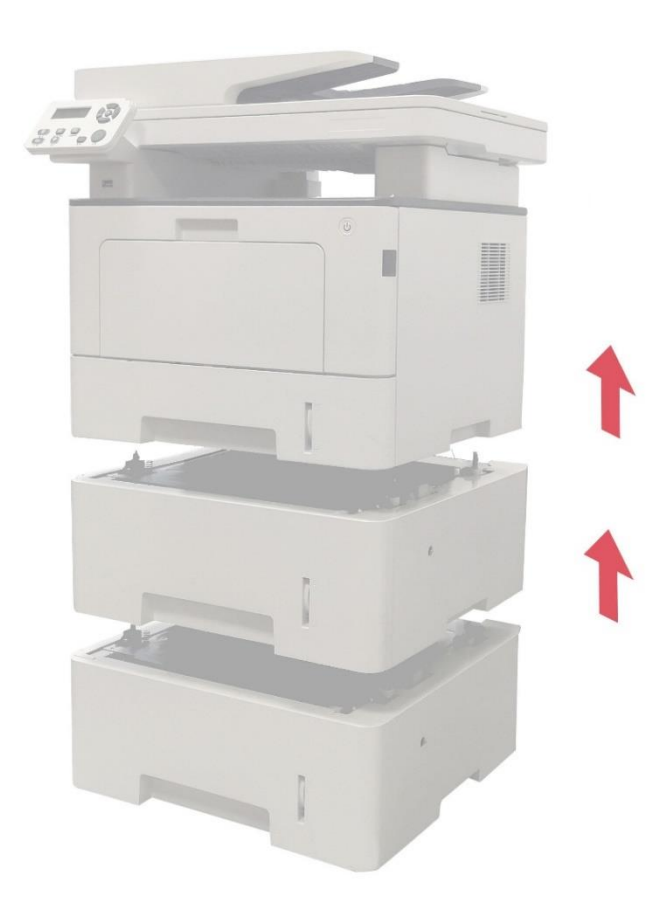

Depois de retirar a bandeja opcional, você precisa atualizar o status da impressora novamente (Sobre como atualizar o status da impressora, consulte <u>"Atualizar o status da bandeja opcional"</u>).

#### Atualizar o status da bandeja opcional

Cada vez que instalar/retirar as bandejas opcionais, você precisa atualizar manualmente o status do driver da impressora. Usando o Windows 7 como exemplo para esta seção.

1. Instale o driver da impressora.

2. Entre no "Menu iniciar" - "Painel de controle" - visualize "Dispositivos e Impressoras".

3. Clique com o botão direito no ícone da impressora e selecione "Propriedades da Impressora" no menu suspenso.

4. Entre na opção "Configurações Auxiliares" para definir as opções de configuração

correspondentes.

5. Clique em "Atualizar Agora-Verificar Impressora" - "OK/Aplicar" para atualizar o status da impressora.

|                  |             | np aren rannor no | TORUG                     | Avaligado    |
|------------------|-------------|-------------------|---------------------------|--------------|
| aerenciamento de | e Cores     | Segurança         | Configurações Secundária  | as Sobre Nós |
| Configuração     | lo modo c   | la suspensão      |                           |              |
| Coningulação C   | Duma er     | m 5 minutos       | •                         |              |
|                  | - Salina Si |                   |                           |              |
| - Configuração d | de desliga  | mento automátic   | :0                        |              |
| Configuraçã      | o da cono   | dição de desligar | mento                     |              |
|                  | Com con     | ovão do podo      |                           |              |
| Configuraçã      | o de atras  | exao de pona      | to                        |              |
| coniigaraya      | AL          | o de desiguiner   |                           |              |
|                  | 4 noras     |                   |                           |              |
| Configurar on o  | õoo         |                   |                           |              |
| Bandeia opo      | tional 1    | Não               | instalado 🔹               |              |
|                  |             |                   |                           |              |
| Bandeja opo      | cional 2    | Insta             | lado 🔻                    |              |
|                  | Atua        | lizar imediatamer | te - Consultar impressora |              |
|                  | <u> </u>    |                   |                           |              |
| Silenciar imp    | ressão      |                   | Tabela de fonte           | s True Type  |
|                  |             |                   | Unabolid do forme         |              |
|                  |             |                   |                           |              |
|                  |             |                   |                           |              |
|                  | 6           |                   |                           |              |
# **11** Resolução de falhas

Por favor leia atentamente este capítulo, o que pode ajudar-lhe a resolver falhas comuns durante o processo de impressão. Se os problemas encontrados ainda não puderem ser resolvidos, por favor entre em contato oportunamente com o centro de serviços de pós-venda de Pantum. Antes de lidar com falhas comuns, por favor primeiro verifique as seguintes situações:

• Se o cabo da fonte de alimentação está devidamente ligado e o interruptor da fonte de alimentação da impressora está aberto.

- Se todas as peças de protecção já estão removidas.
- O cartucho original da impressora está instalado corretamente.
- · Se o papel já está colocado corretamente na bandeja de papel.
- · Se o cabo de interface está devidamente conectado à impressora e ao computador.
- Se já está selecionado e instalado o programa de driver da impressora correto.
- Se a porta do computador já está instalado e conectado à porta de impressora correta.

## Eliminar atolamento

#### Atolamento no meio

Nota: • Ao remover o atolamento do papel, não toque imediatamente os lugares colocados com aviso de alta temperatura em contato com componentes internos depois de abrir a tampa dianteira ou traseira da impressora, para evitar queimaduras.

# 1. Retire a bandeja de papel.

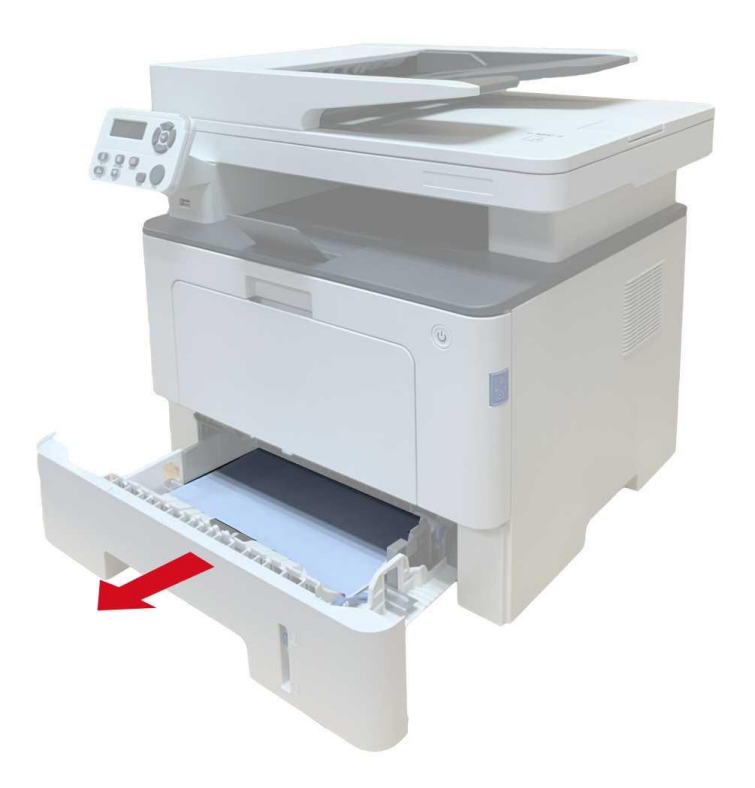

2. Puxe cuidadosamente o papel preso

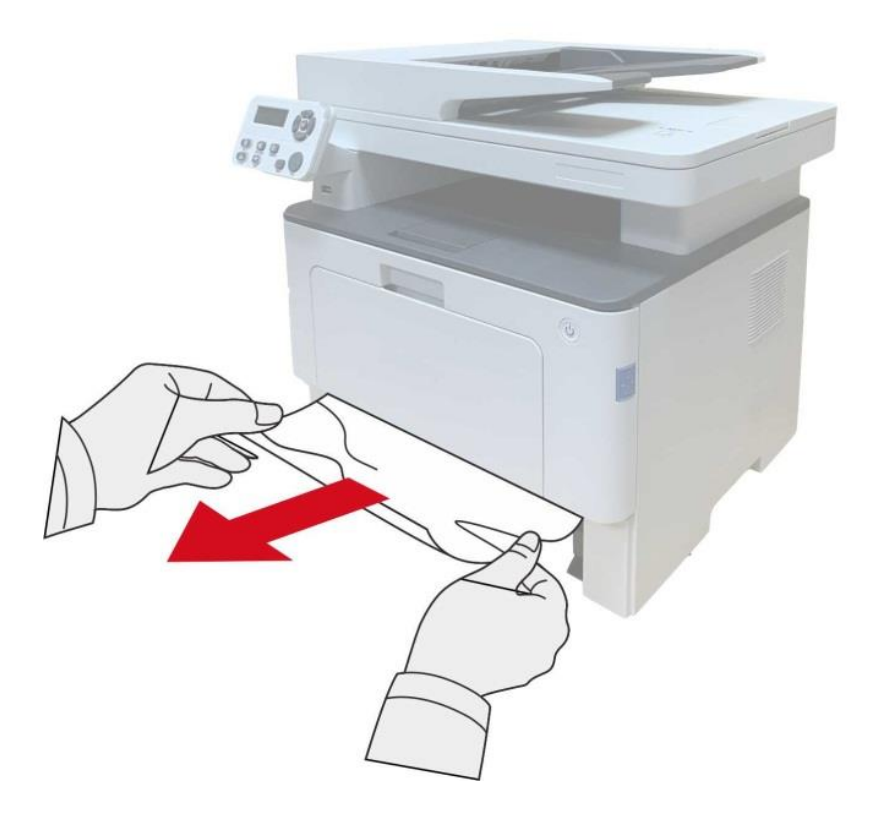

#### 3. Instale a bandeja de papel.

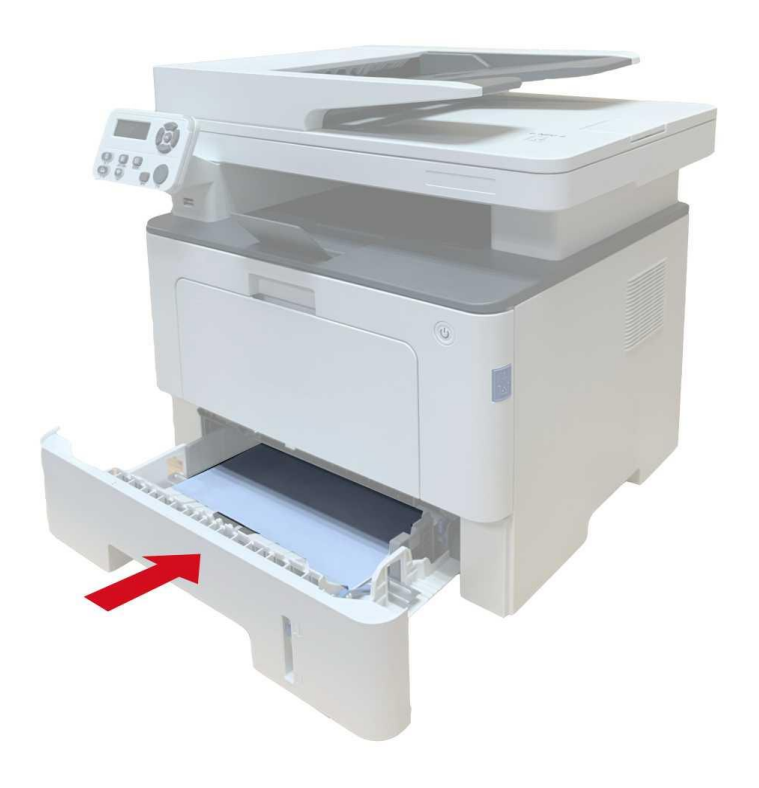

4. Abra a tampa frontal.

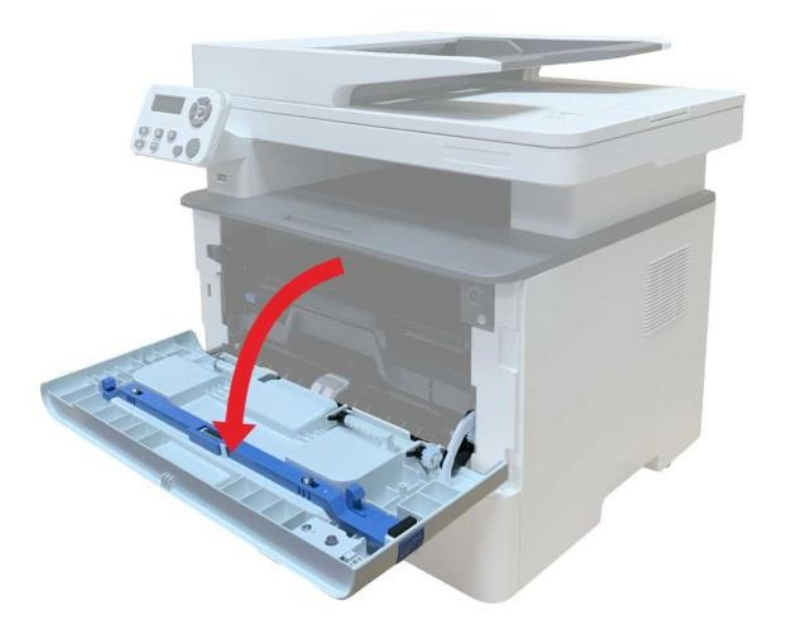

5. Pegue o cartucho de toner laser ao longo do triho. (Para evitar que a qualidade de impressão seja afetada pela exposição do tambor fotossensível, coloque o cartucho de toner laser dentro da embalagem de proteção ou enrole com papel grosso).

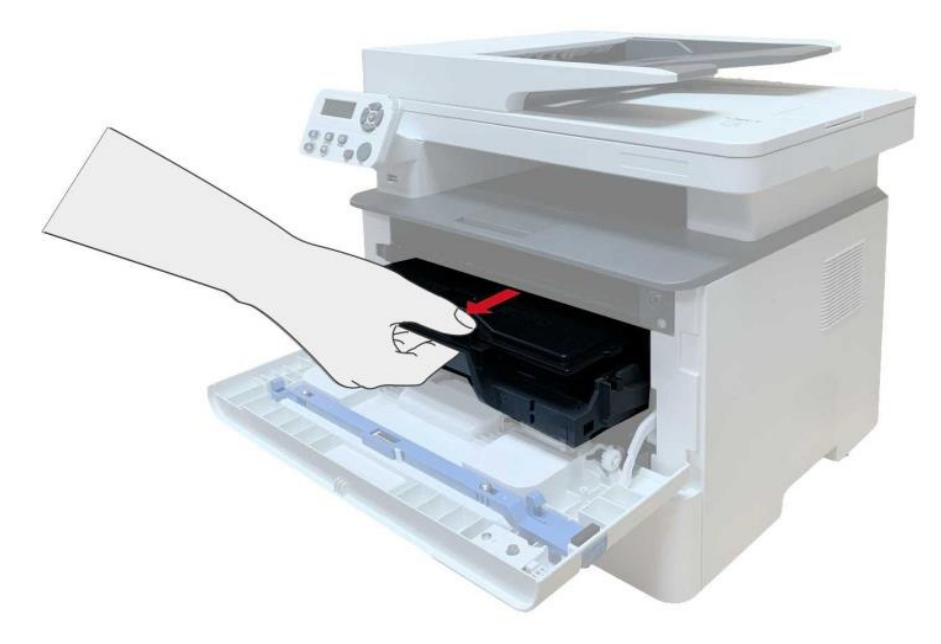

6. Puxe cuidadosamente o papel preso

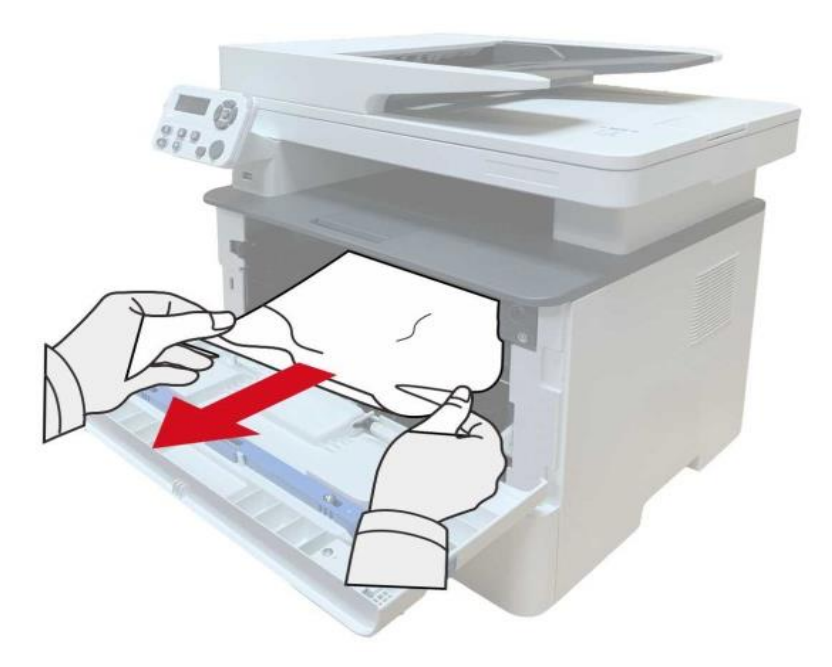

7. Depois de tirar papéis presos, instale o cartucho de toner laser novamente e feche a tampa frontal, então a impressora irá recuperar a impressão.

#### Atolamento de papel na unidade de fusão

Nota: • Quando os papéis presos na unidade de fusão forem retirados, preste atenção e não toque

na área sombreada mostrada abaixo para evitar queimaduras.

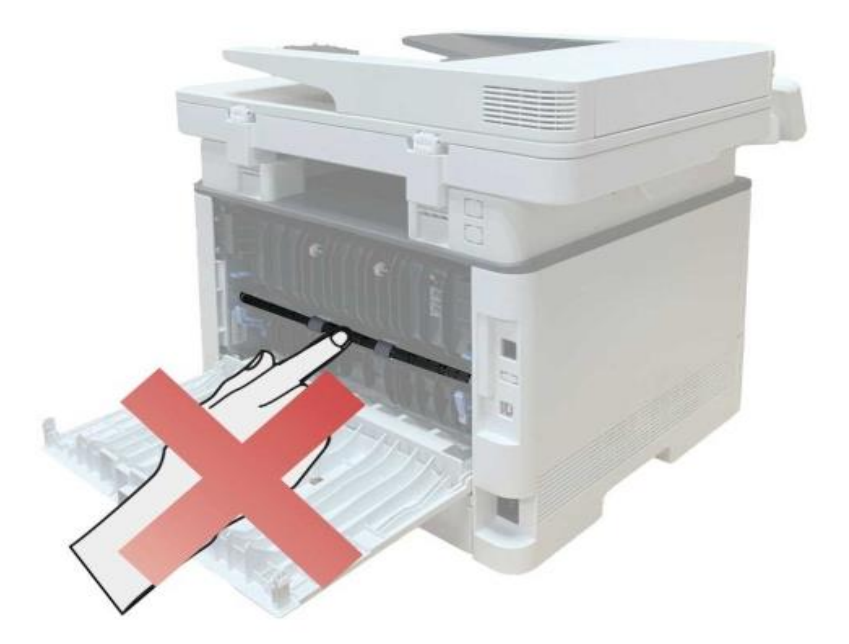

1. Abra a tampa frontal e, em seguida, remova o cartucho de toner laser ao longo do trilho guia.

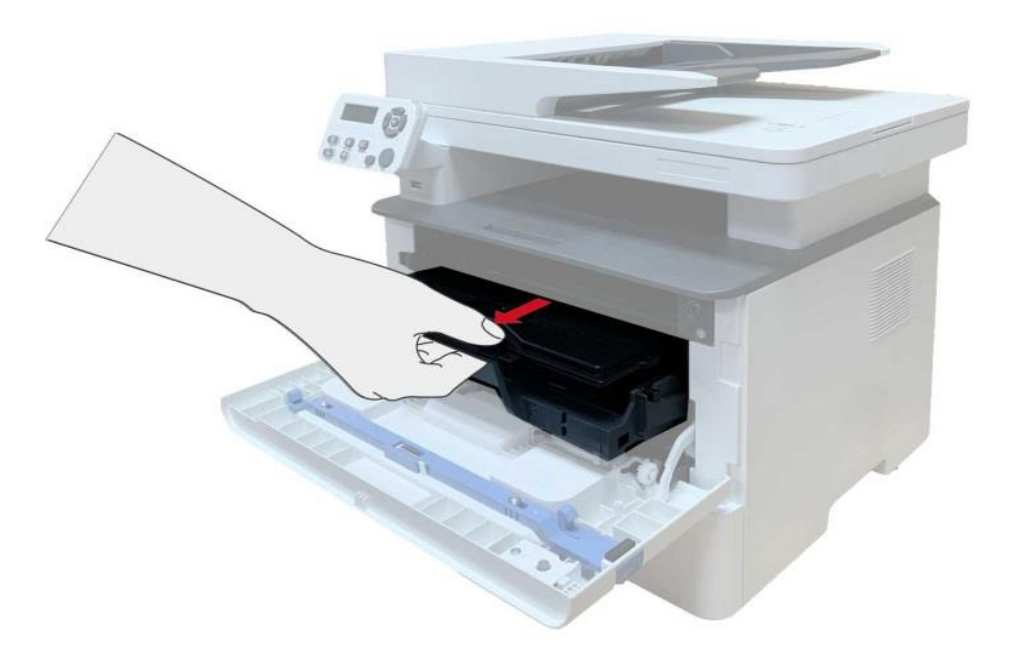

#### 2. Abra a tampa traseira.

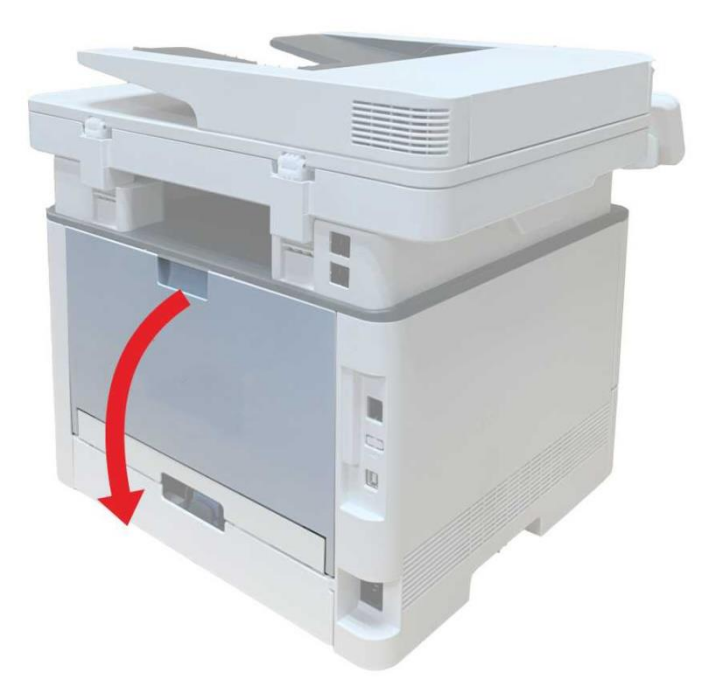

3. Abra a porta do fusor usando as alças de ambos os lados.

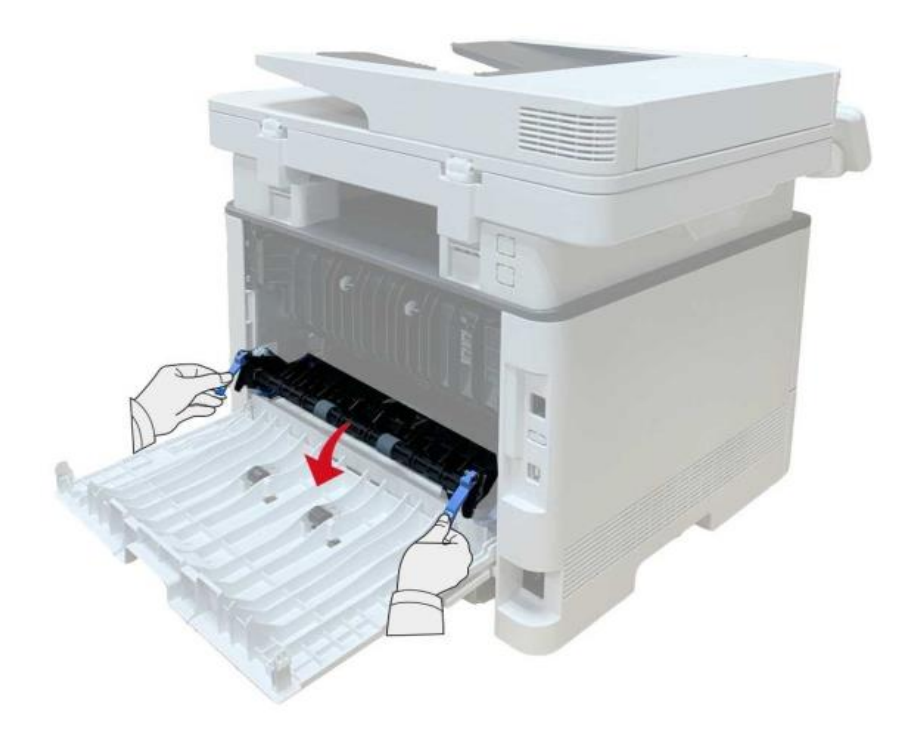

4. Puxe cuidadosamente o papel preso

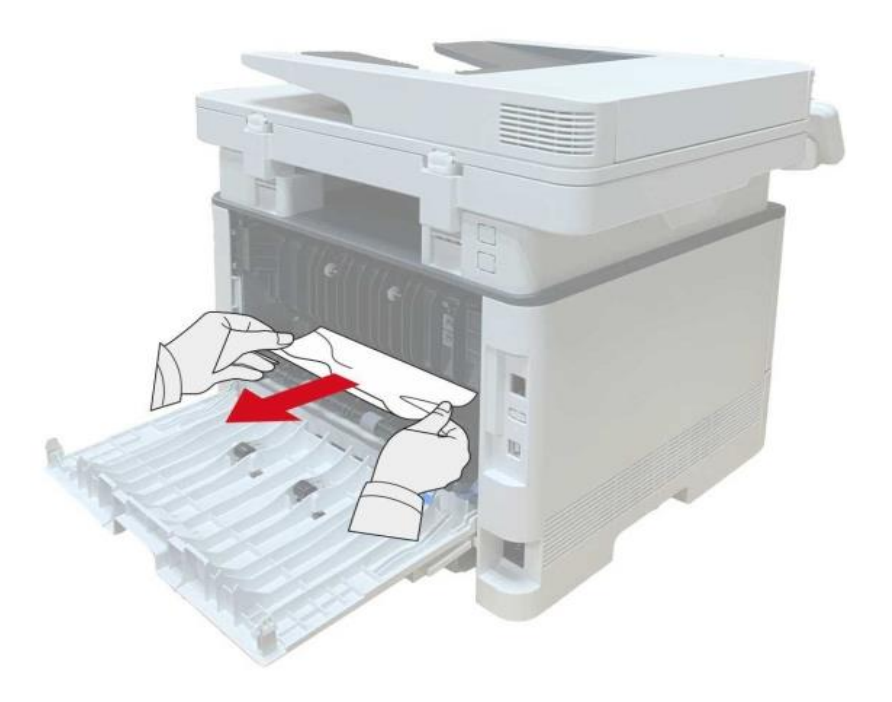

5. Feche a tampa traseira depois de remover o papel preso.

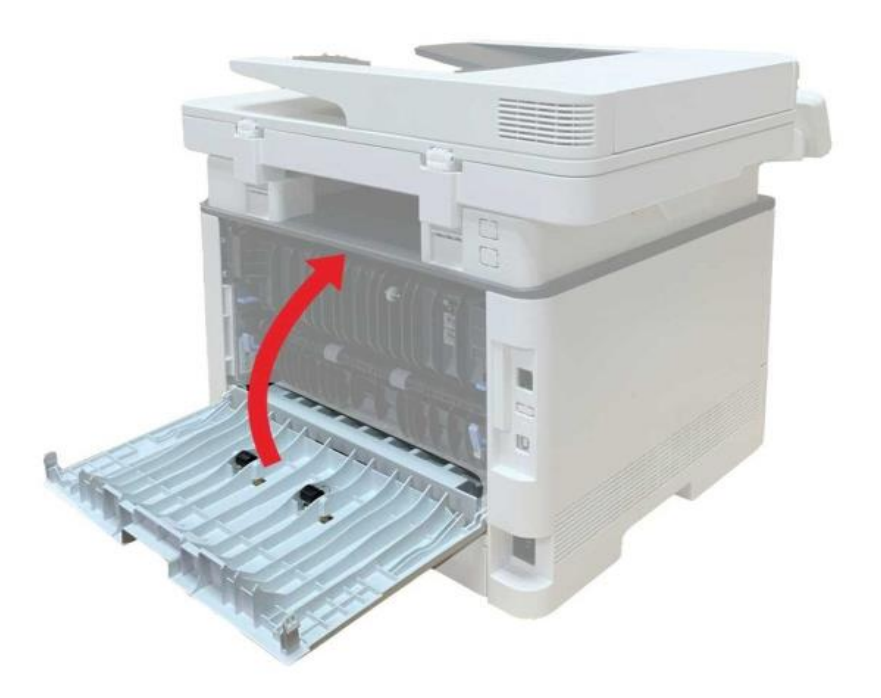

6. Instale um novo cartucho de toner e feche a tampa frontal; então, a impressora irá recuperar a impressão automaticamente.

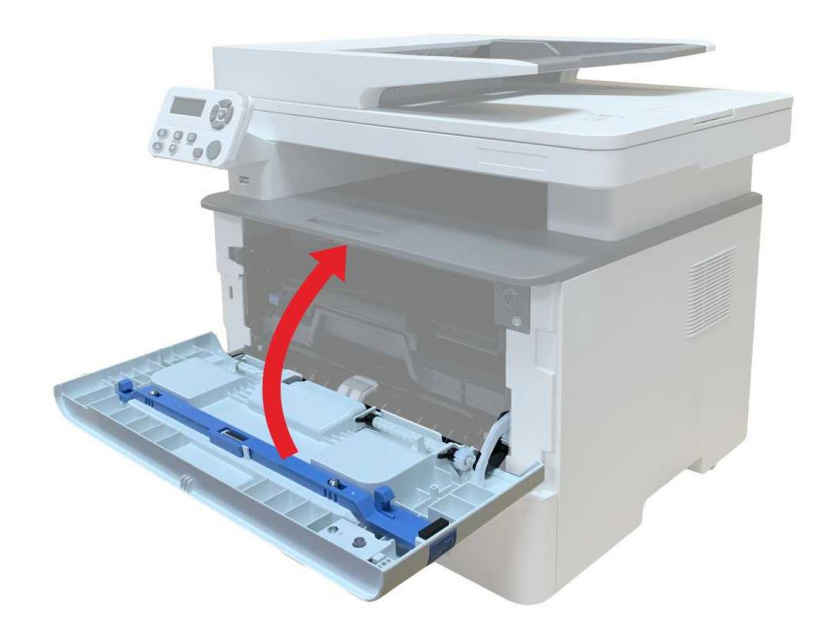

#### Atolamento de Unidade frente e verso

1. Remova a unidade de impressão frente e verso da parte de trás da impressora.

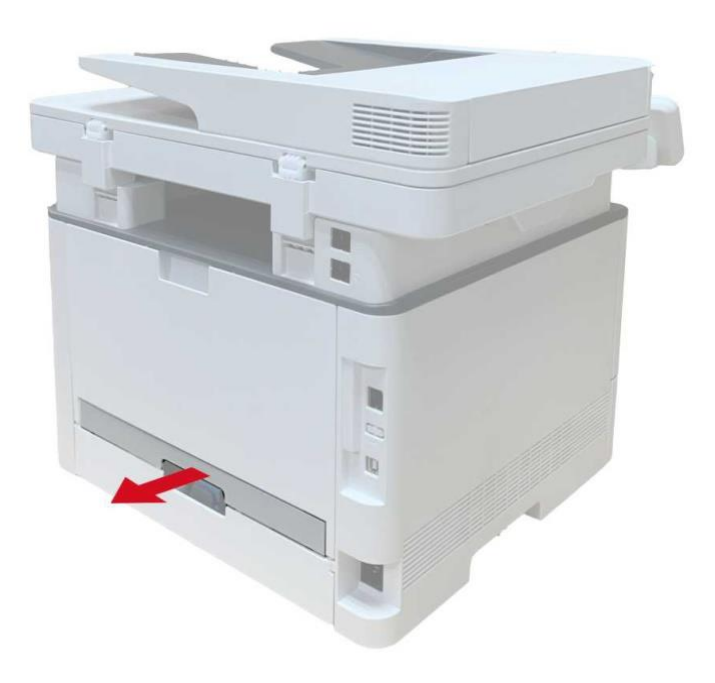

2. Remova o papel preso da unidade frente e verso.

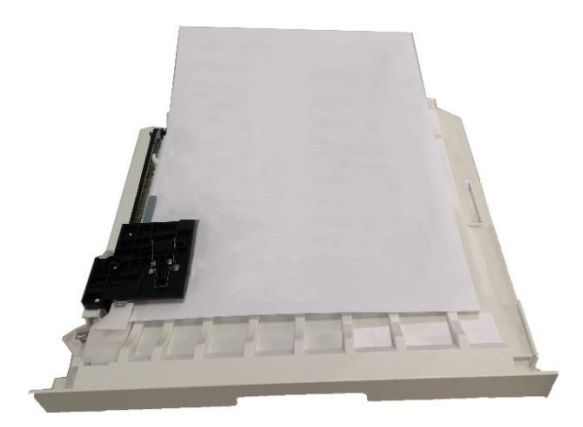

3. Se o papel não sair junto com a unidade frente e verso, abra a bandeja e remova o papel preso diretamente da parte inferior.

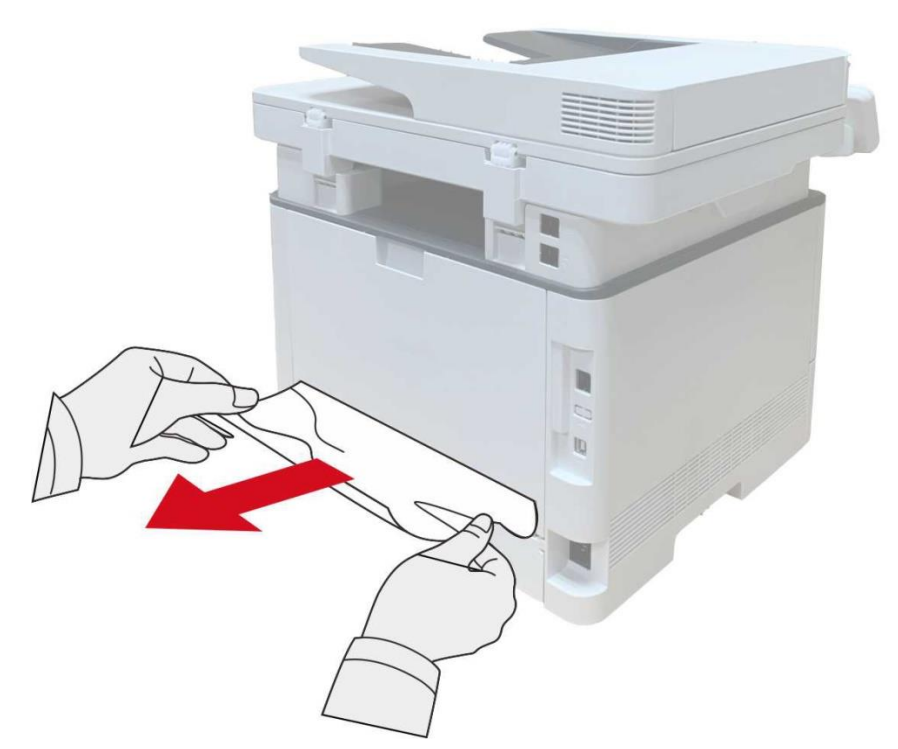

4. Depois de tirar papéis presos, instale a unidade frente e verso de volta e inspecione outras peças do produto. Se assegurado que não hajam papéis presos, abra e feche a tampa frontal e, em seguida, a impressora recupera a impressão automaticamente.

Nota:• Depois que todos os papéis presos forem retirados de acordo com as etapas acima, feche a tampa frontal e arrume os papéis na bandeja, então a impressora irá recuperar a impressão automaticamente.

• Se a impressora ainda não começar a imprimir, por favor verifique se os atolamentos de papel na impressora estão totalmente eliminados.

 Se não puder eliminar os atolamentos de papel propriamente, por favor contacte o centro de reparação autorizada de Pantum em local ou enviados para ser reparado pelo centro de reparação autorizada de Pantum mais próximo.

• As aparências da impressora podem ser diferentes dependendo dos modelos e funções diferentes, os diagramas esquemáticos apenas se servem para fins de referência.

#### Atolamentos do alimentador de documentos (ADF)

1. Abra a tampa superior do alimentador de documentos.

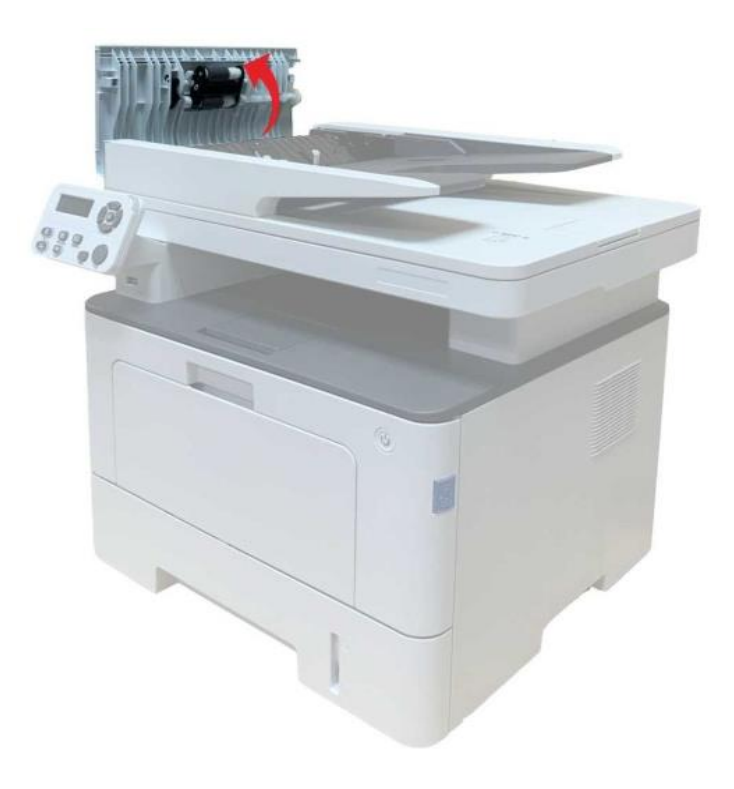

2. Retire os atolamentos a partir do alimentador de documentos.

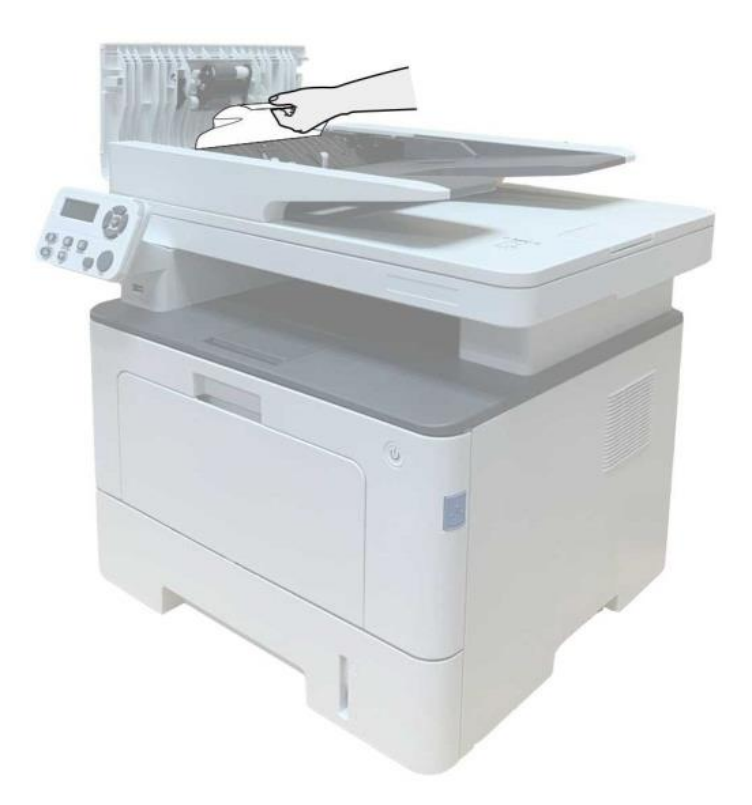

3. Depois de retirar os atolamentos, feche a tampa superior do alimentador de documentos e a impressora volte a estar pronta.

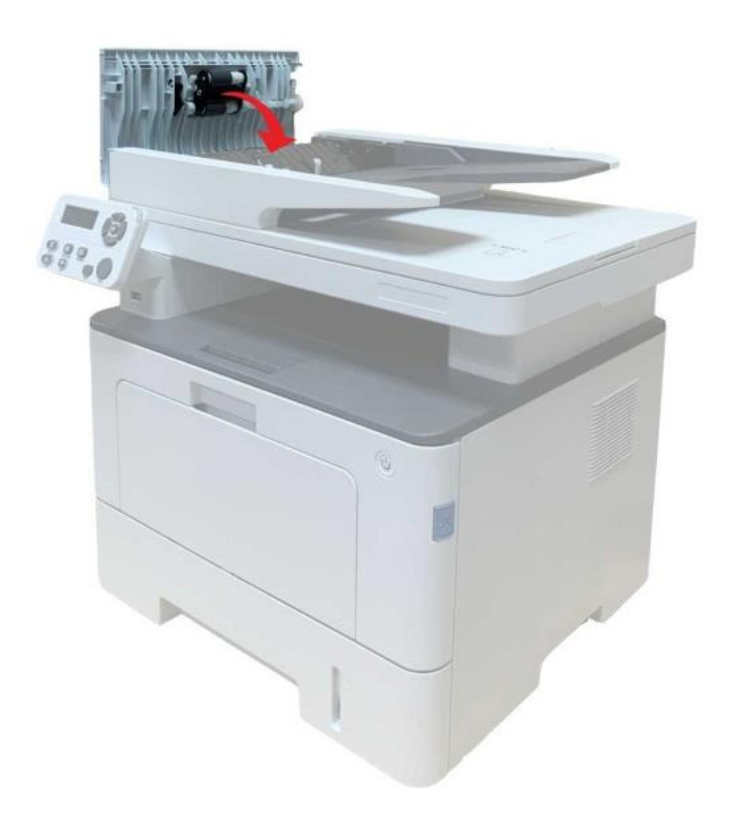

4. Se os atolamentos forem difíceis de ser retirados, pode tentar abrir a tampa do digitalizador, retirando os atolamentos a partir do bloco de pressão.

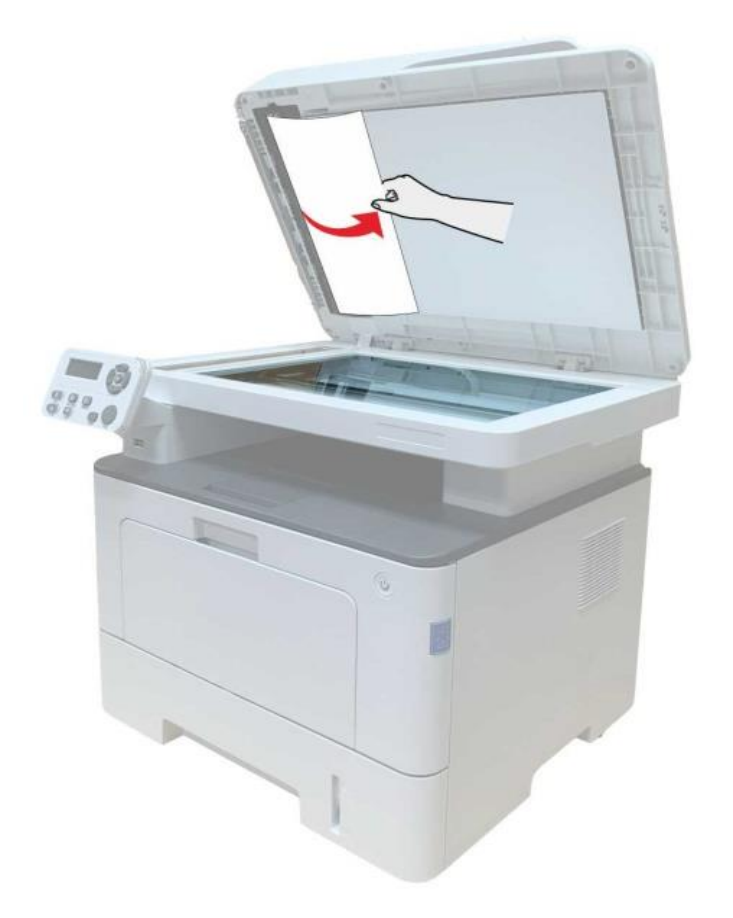

#### Obstrução de papel na bandeja de alimentação automática

1. Puxe a bandeja automática.

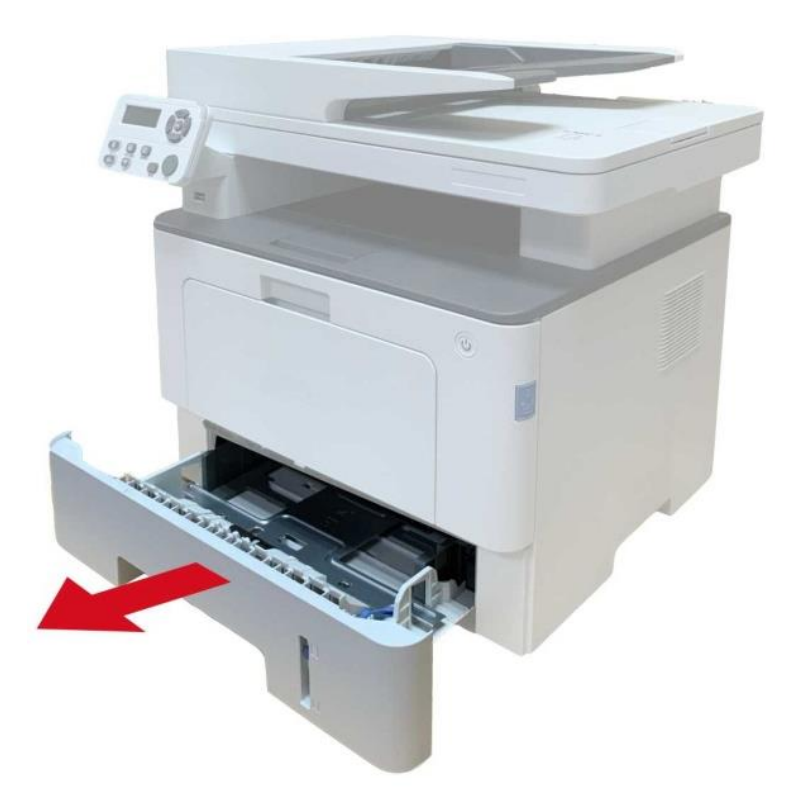

2. Puxe gentilmente o papel preso.

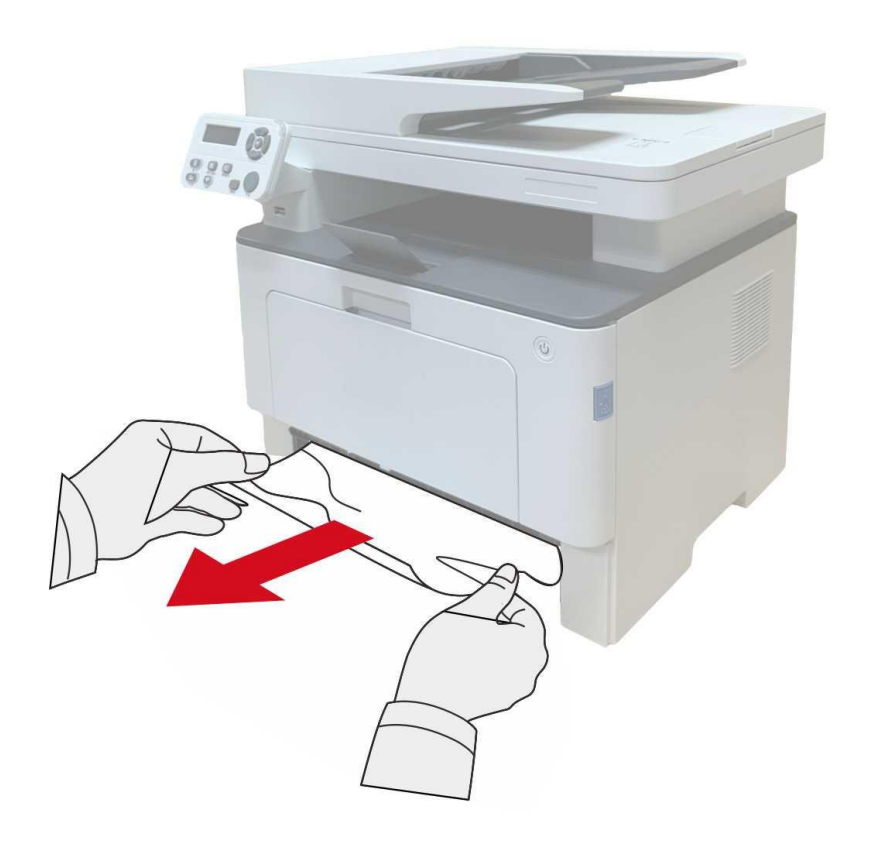

3. Depois de retirar o papel emperrado, insira a bandeja automática novamente na impressora, pressione o botão da tampa dianteira para abrir e fechar a tampa dianteira e a impressora continuará a imprimir automaticamente.

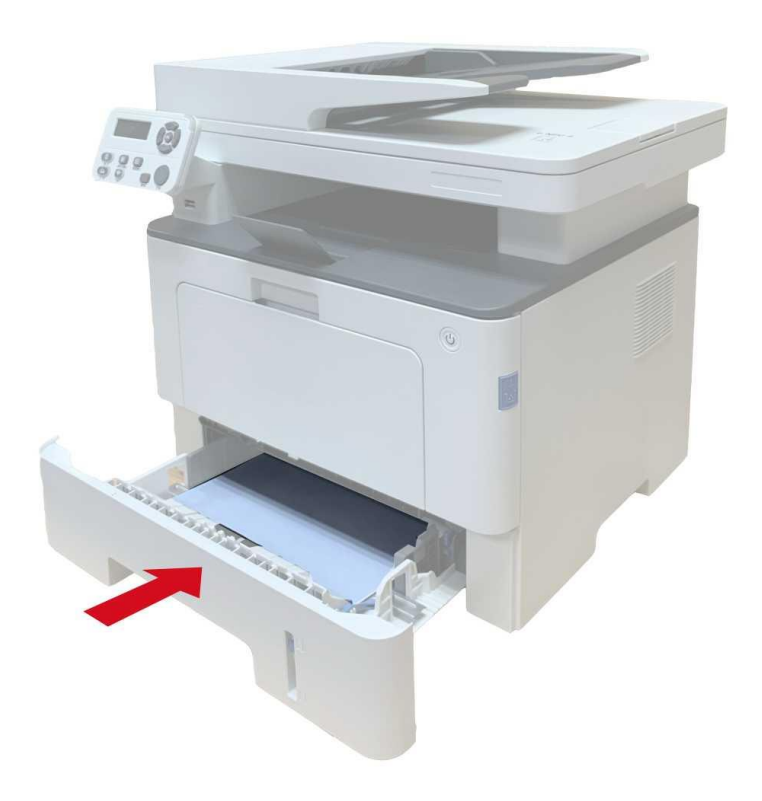

#### Obstrução de papel na bandeja multifuncional

1. Puxe gentilmente o papel preso.

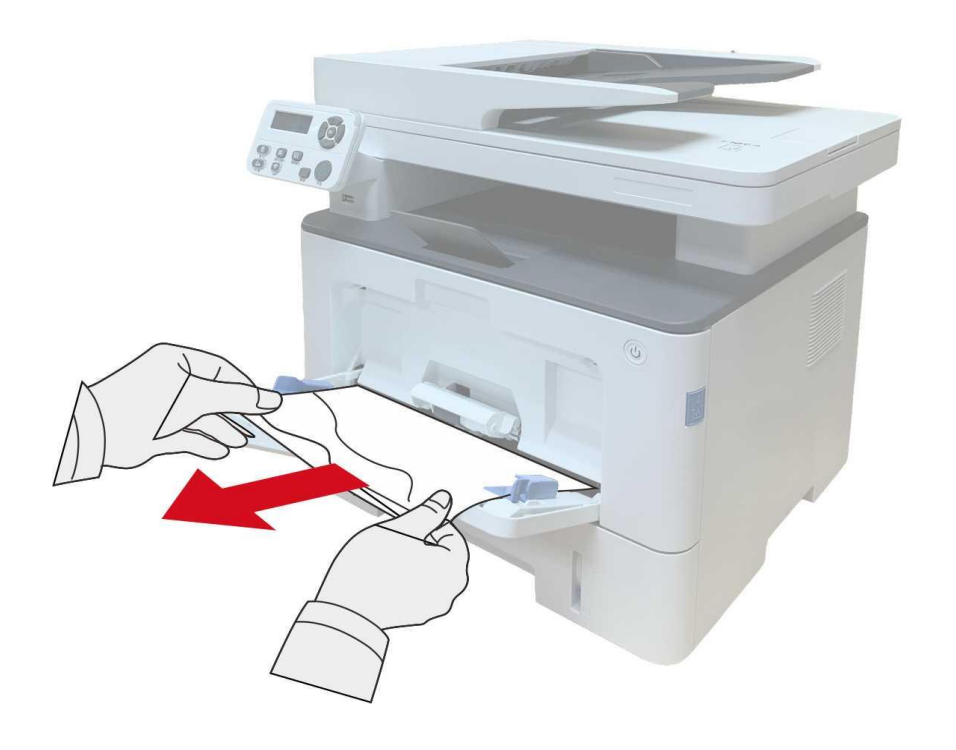

2. Depois de retirar o papel emperrado, recarregue a bandeja multifuncional com papel, pressione o botão da tampa dianteira para abrir e fechar a tampa dianteira e a impressora continuará a impressão.

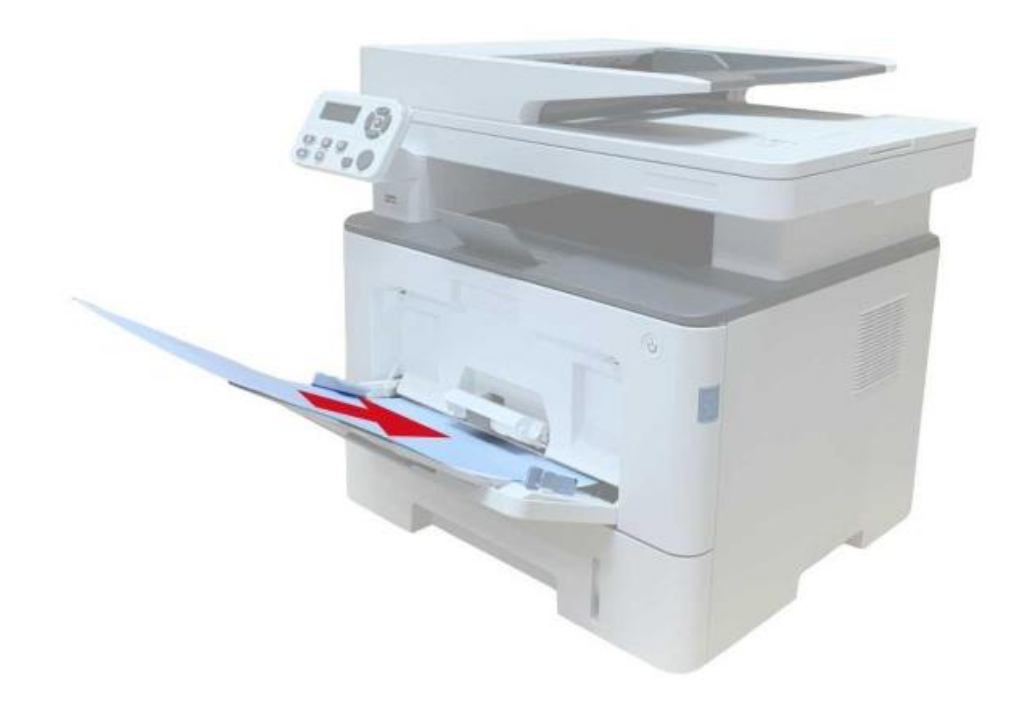

#### Obstrução de papel na bandeja opcional

1. Puxe a bandeja opcional.

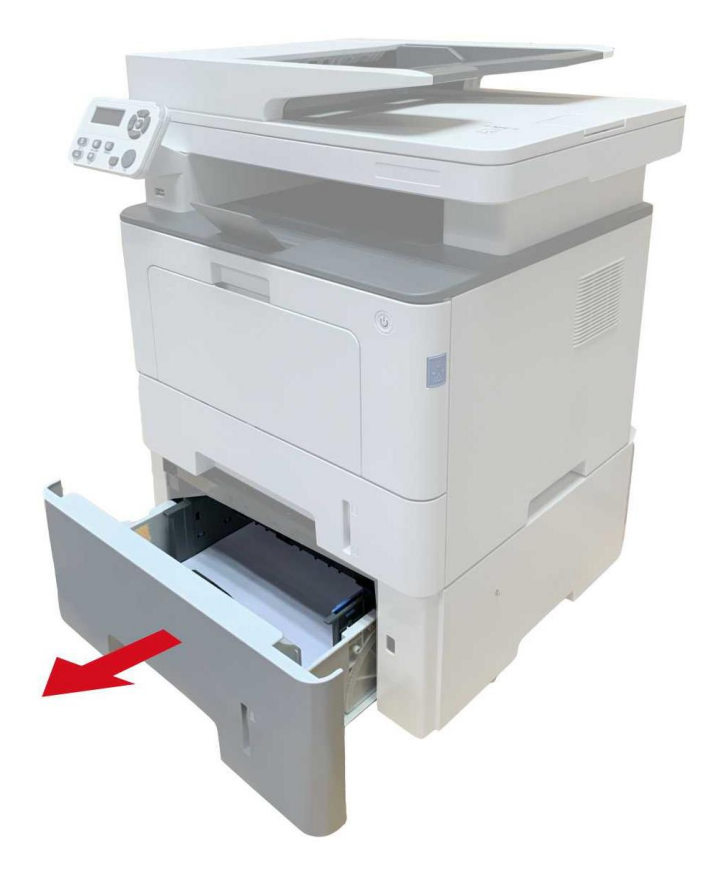

2. Retire gentilmente o papel preso.

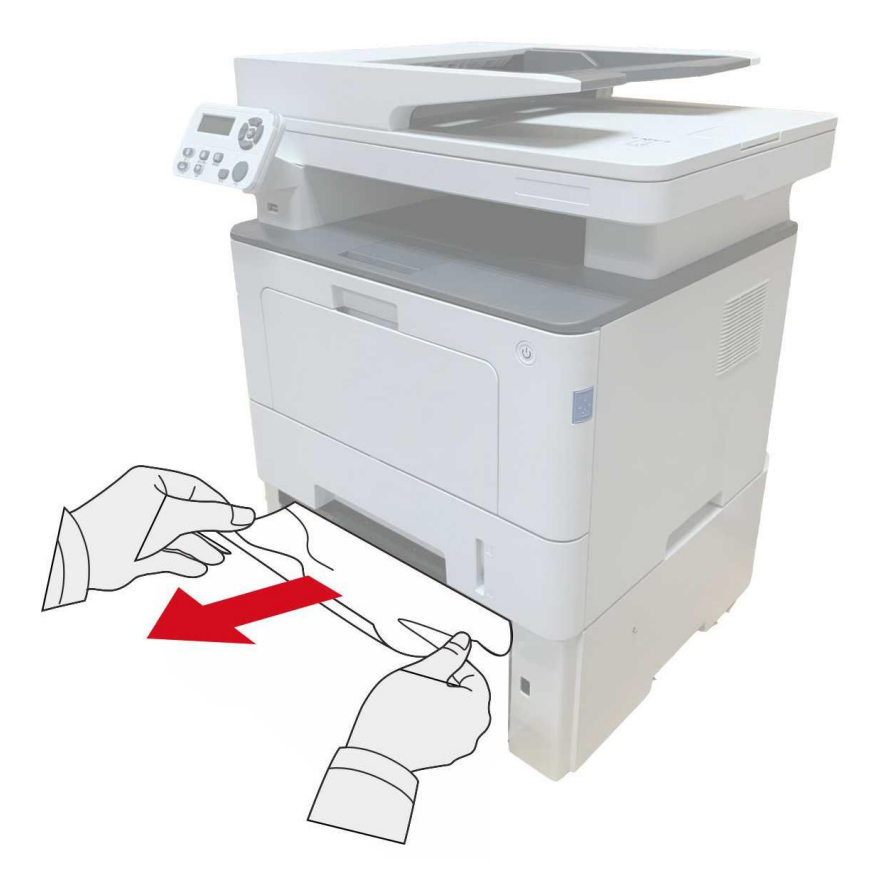

3. Depois de retirar o papel emperrado, insira a bandeja opcional novamente na impressora e a impressora continuará automaticamente a impressão.

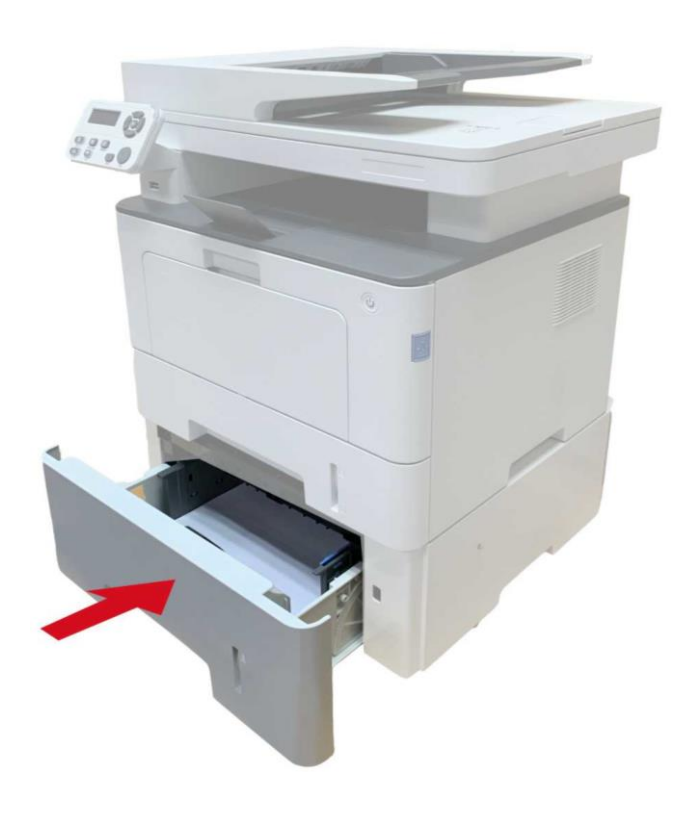

Se não for possível ver o papel nesta área, pare e vá para o próximo passo:

1. Puxe a bandeja automática.

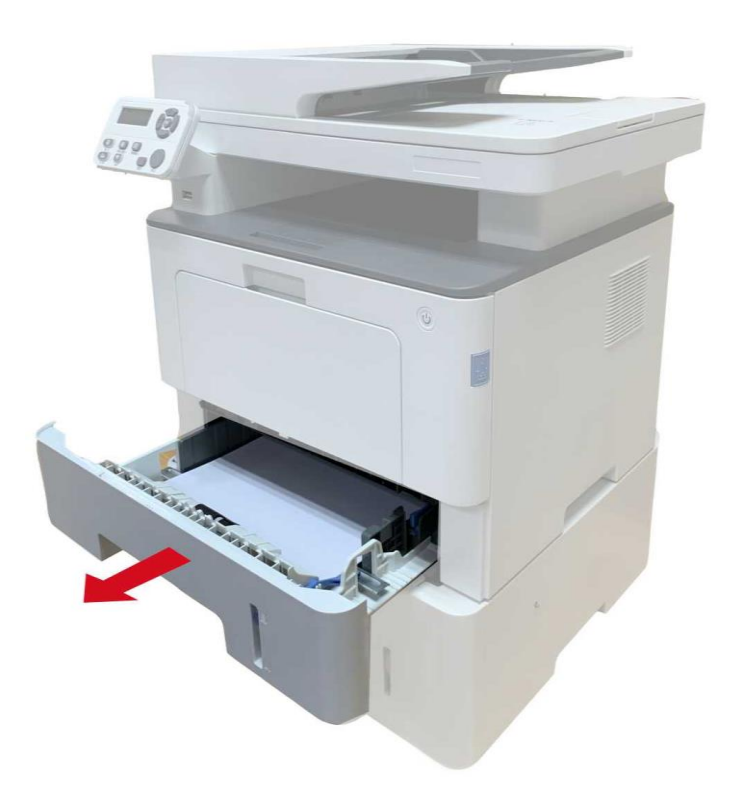

2. Retire o papel preso da bandeja automática.

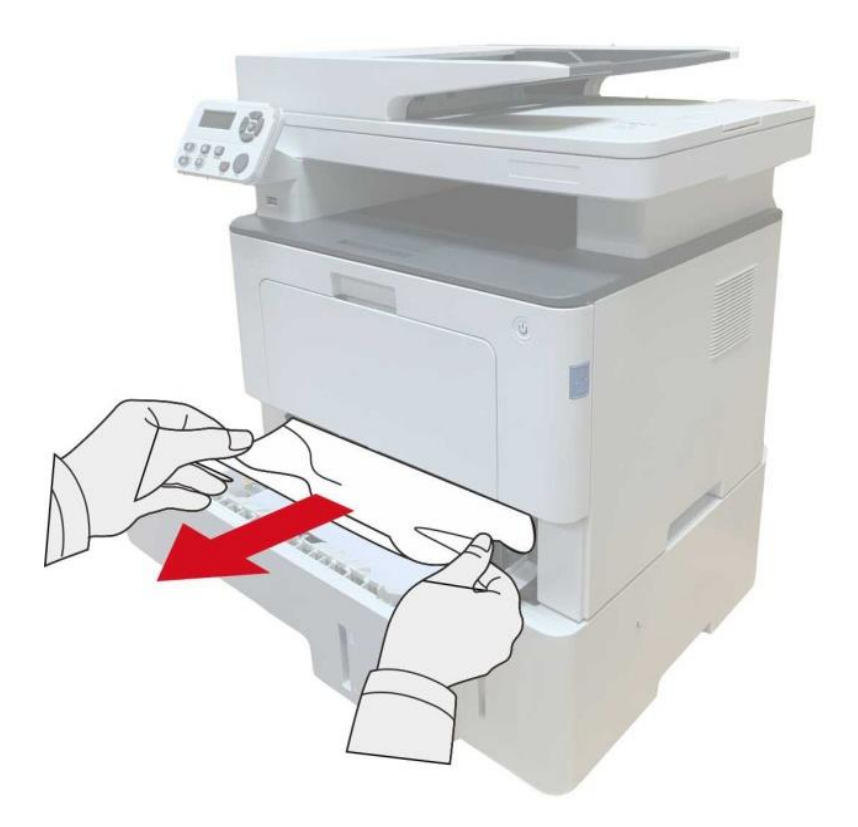

3. Depois de retirar o papel emperrado, insira a bandeja automática novamente na impressora e a impressora continuará automaticamente a impressão.

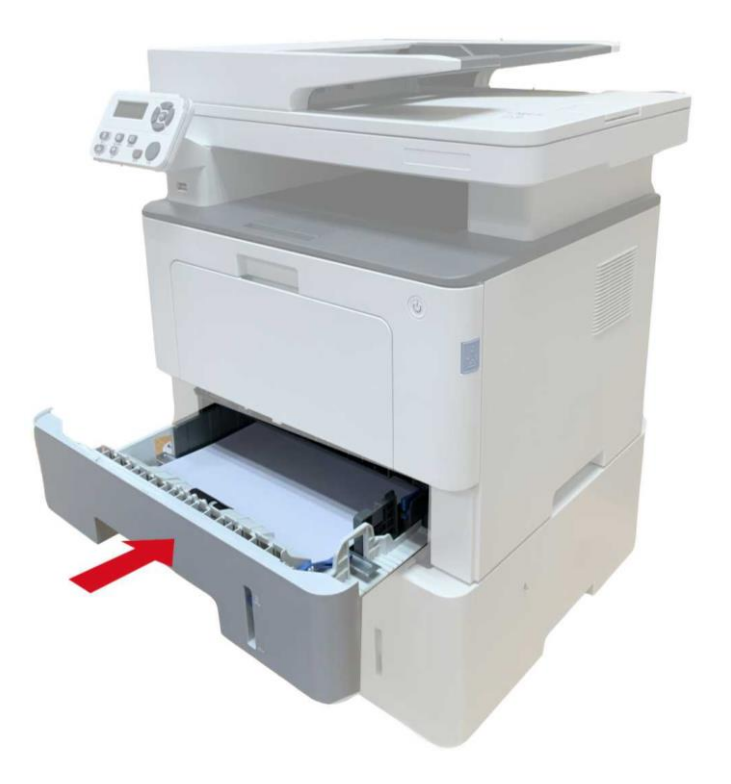

## Falhas de software

| Fenômenos de falha               | Soluções                                                           |
|----------------------------------|--------------------------------------------------------------------|
| O ícone da impressora não        | Re-instale o programa do driver da impressora. Por favor           |
| aparece na pasta "Dispositivos e | certifique-se de que o cabo de conexão com USB e o cabo da         |
| Impressoras".                    | fonte de alimentação estão conectados corretamente.                |
| A impressora está no modo        | Reinicie a impressora, se a falha persistir, por favor reinstale o |
| "Pronto", mas não executa        | programa do driver da impressora. Certifique-se de que o cabo da   |
| qualquer trabalho de impressão.  | rede de conexão com USB está conectado corretamente.               |
|                                  | Verifique se o serviço de Print Spooler está ativado.              |
| A instalação do driver falha-se. | Verifique se a fonte de alimentação da impressora está ligada, se  |
|                                  | a conexão da impressora está correta.                              |
|                                  | Modifique o endereço IP da porta do driver da impressora.          |
|                                  | Se o método acima não puder resolver, por favor re-instale o       |
| Após as alterações de endereço   | programa do driver da impressora.                                  |
| IP da impressora, o driver não   | É recomendado que a impressora de rede está configurada para       |
| pode ser usado.                  | um endereço IP fixo.                                               |
|                                  | Na rede DHCP é recomendado vincular o endereço IP ao               |
|                                  | endereço MAC da impressora.                                        |

# Informações erradas

| Informações erradas        | Razão                        | Medida                                    |
|----------------------------|------------------------------|-------------------------------------------|
|                            | O cartucho de toner para     |                                           |
| Não os detecto o cortucho  | laser não está instalado     | Instale corretamente o cartucho de toner  |
| Nao se detecta o cartucho  | corretamente ou o cartucho   | para laser ou substitua o cartucho de     |
| de toner para laser        | de toner para laser já está  | toner para laser.                         |
|                            | danificado.                  |                                           |
| Toner baixo                |                              |                                           |
| (Esta mensagem é exibida   | O toner no cartucho está     | Por favor, substitua por um povo          |
| em cojunto com a imagem    | baixo.                       |                                           |
| de espera                  |                              |                                           |
| aletrnadamente.)           |                              |                                           |
|                            |                              | Substitua por um novo cartucho de toner   |
|                            |                              | ou descubra a opção "Low in Toner,        |
|                            |                              | Continue to Print" entre as opções de     |
| Como o toner está baixo,   | Se o toner no cartucho       | configuração do recebimento de fax e      |
| não poderá aceitar o       | estiver baixo, a impressão   | depois configure-o como "On" para         |
| trabalho de impressão.     | do trabalho de fax recebido  | impressão contínua.                       |
| (Esta mensagem é exibida   | não poderá ser executada.    | (uma vez que a impressora detecta que     |
| em cojunto com a imagem    | (Normal no envio de fax,     | o toner no cartucho não funciona baixo,   |
| de espera                  | impressão de arquivos,       | durante a inicialização ou a abertura e o |
| aletrnadamente.)           | cópia e digitalização).      | fechamento da tampa, ele configurará a    |
|                            |                              | opção "Low in Toner, Continue to Print"   |
|                            |                              | habilitada anteriormente pelo usuário de  |
|                            |                              | volta para "Off").                        |
| A vida útil do cartucho de | O toner no cartucho está     | Por favor, substitua por um novo          |
| toner expirou.             | esgotado.                    | cartucho de toner.                        |
|                            | O papel de impressão não     |                                           |
| A alimentação de papéis    | está devidamente             | Por favor instale o papel corretamente    |
| falha-se                   | instalado. O papel está fora | i of favor instale o paper corretamente.  |
|                            | da faixa especificada.       |                                           |
|                            | O papel de impressão não     |                                           |
| Atolamento da impressora   | está devidamente             | Por favor instale o papel corretamente.   |
|                            | instalado.                   |                                           |

| Impressora ocupada     | Há outras tarefas de<br>trabalho.                                                                                                    | Por favor cancele as tarefas de trabalho<br>ou espere pela conclusão de outras<br>tarefas de trabalho.                              |
|------------------------|----------------------------------------------------------------------------------------------------|----------------------------------------------------------------------------------------------------|
| Falha de digitalização | Falha interna do<br>digitalizador.<br>Quando selecionar ADF                                                                                                    | Por favor entre em contato com o serviço ao cliente de Pantum.                                                                      |
| Falta de papéis a ADF  | para a origem de<br>digitalização, ADF não<br>coloca papéis e inicia o<br>trabalho de cópia ou<br>digitalização, aparece esta<br>mensagem.                                                 | Por favor carregue o documento original corretamente.                                                                               |
| Atolamento a ADF       | Ao usar ADF para executar<br>o trabalho de cópia ou<br>digitalização, no caso de<br>atolamento de alimentação<br>de papéis ou falha de<br>alimentação de papéis,<br>aparece esta mensagem. | Por favor remova atolamento, arrume o<br>documento original e carregue no ADF,<br>execute de novo as operações de<br>digitalização. |

Nota:• Se o problema persistir, entre em contato com a central de atendimento ao cliente. Consulte o certificado Três Garantias para obter detalhes de contato.

# Solução de falhas comuns

#### Falhas comuns

| Tipos de<br>falha             | Fenômenos de<br>falha           | Razão                                                                                                    | Soluções                                                                                                    |
|-------------------------------|---------------------------------|----------------------------------------------------------------------------------------------------|----------------------------------------------------------------------------------------------------|
| Problemas<br>de<br>impressão  | Qualidade de<br>impressão pobre | Veja detalhadamente no<br>Defeitos na imagem.                                                                                                    | Veja detalhadamente no Defeitos<br>na imagem.                                                                                                    |
|                               | Não é possível<br>copiar        | Danos ao digitalizador.                                                                                                    | Por favor entre em contato com o<br>serviço ao cliente de Pantum.                                                                                                    |
| Problemas<br>de cópia         | Imagens de<br>cópia anormais    | <ul> <li>O digitalizador está sujo ou<br/>danificado.</li> <li>O cartucho de toner está<br/>sujo ou danificado.</li> </ul>                                                                                                    | <ul> <li>Limpe o digitalizador.</li> <li>Sugere-se que substitua o<br/>cartucho de toner original.</li> </ul>                                                                                                    |
| Problemas<br>da<br>impressora | A impressora<br>não imprime     | <ul> <li>A fonte de alimentação do<br/>dispositivo não está<br/>conectada corretamente.</li> <li>O cabo de conexão entre o<br/>computador e a impressora<br/>não está conectado<br/>corretamente.</li> <li>A porta de impressão está<br/>especificada erradamente.</li> <li>A porta de impressão está<br/>especificada erradamente.</li> <li>A impressora está no<br/>estado offline, marque a<br/>opção "Usar a impressora em<br/>off-line."</li> <li>O erro interno da<br/>impressora não é restaurado,<br/>como atolamentos de papel,<br/>falta de papel, etc</li> <li>A instalação do programa<br/>do driver da impressora não<br/>está correta.</li> <li>LCD exibe uma mensagem<br/>de erro.</li> </ul> | <ul> <li>Certifique-se de que o cabo da<br/>fonte de alimentação está<br/>conectado corretamente.</li> <li>Desligue a conexão do cabo da<br/>impressora e volte a conectar de<br/>novo.</li> <li>Verifique as configurações de<br/>impressora de Windows, para<br/>garantir que o trabalho de<br/>impressão é enviado para a porta<br/>correta. Se o computador tiver<br/>mais de uma porta, por favor<br/>certifique-se de que o produto está<br/>conectado à porta correta.</li> <li>Por favor certifique-se de que a<br/>impressora está no estado on-line<br/>normal.</li> <li>Por favor elimine erro para fazer a<br/>impressora voltar ao estado</li> <li>normal.</li> <li>Desinstale e depois reinstale o<br/>programa do driver da impressora.</li> </ul> |

|                                         |                                     | <ul> <li>O cabo de conexão entre o</li> </ul>                                                                                                    |                                                                                                    |
|-----------------------------------------|-------------------------------------|----------------------------------------------------------------------------------------------------|----------------------------------------------------------------------------------------------------|
|                                         |                                     | computador e a impressora                                                                                                    |                                                                                                    |
|                                         |                                     | não está conectado                                                                                                    | <ul> <li>Desligue a conexão do cabo da</li> </ul>                                                                                                    |
|                                         | A impressão                         | corretamente.                                                                                                    | impressora e volte a conectar de                                                                                                    |
|                                         | on-line não                         | <ul> <li>A instalação do programa</li> </ul>                                                                                                    | novo.                                                                                                    |
|                                         | resposta.                           | do driver da impressora não                                                                                                    | • Desinstale e depois reinstale o                                                                                                    |
|                                         |                                     | está correta.                                                                                                    | programa do driver da impressora.                                                                                                    |
|                                         |                                     | • Falha interna da                                                                                                    |                                                                                                    |
|                                         |                                     | impressora.                                                                                                    |                                                                                                    |
|                                         |                                     | <ul> <li>O cabo de conexão de</li> </ul>                                                                                                    |                                                                                                    |
|                                         |                                     | dados do dispositivo não                                                                                                    |                                                                                                    |
| Problemas                               |                                     | está conectado                                                                                                    | • Certifique-se de que o cabo de                                                                                                    |
| de                                      | Erro de                             | corretamente.                                                                                                    | dados está conectado                                                                                                    |
| digitalizad                             | digitalização                       | • O programa do driver de                                                                                                    | corretamente.                                                                                                    |
| ão                                      | algitalização                       | digitalização não está                                                                                                    | • Reinstale o programa do driver do                                                                                                    |
| 40                                      |                                     | instalado corretamente.                                                                                                    | digitalizador.                                                                                                    |
|                                         |                                     | <ul> <li>LCD exibe uma mensagem</li> </ul>                                                                                                    |                                                                                                    |
|                                         |                                     | de erro.                                                                                                    |                                                                                                    |
|                                         |                                     |                                                                                                    |                                                                                                    |
|                                         |                                     |                                                                                                    | <ul> <li>Instale corretamente a mídia de</li> </ul>                                                                                                    |
|                                         |                                     |                                                                                                    | <ul> <li>Instale corretamente a mídia de<br/>impressão. Se for usada uma mídia</li> </ul>                                                                                                    |
|                                         |                                     | <ul> <li>Não está colocado</li> </ul>                                                                                                    | <ul> <li>Instale corretamente a mídia de<br/>impressão. Se for usada uma mídia<br/>de impressão especial, ative o</li> </ul>                                                                                                    |
|                                         |                                     | <ul> <li>Não está colocado<br/>corretamente o papel</li> </ul>                                                                                                    | <ul> <li>Instale corretamente a mídia de<br/>impressão. Se for usada uma mídia<br/>de impressão especial, ative o<br/>modo da bandeja de alimentação</li> </ul>                                                                                                    |
|                                         |                                     | <ul> <li>Não está colocado<br/>corretamente o papel<br/>impresso.</li> </ul>                                                                                                    | <ul> <li>Instale corretamente a mídia de<br/>impressão. Se for usada uma mídia<br/>de impressão especial, ative o<br/>modo da bandeja de alimentação<br/>multifuncional.</li> </ul>                                                                                                    |
| Problemas                               |                                     | <ul> <li>Não está colocado<br/>corretamente o papel<br/>impresso.</li> <li>A mídia de impressão está</li> </ul>                                                                                                    | <ul> <li>Instale corretamente a mídia de<br/>impressão. Se for usada uma mídia<br/>de impressão especial, ative o<br/>modo da bandeja de alimentação<br/>multifuncional.</li> <li>Por favor use a mídia de</li> </ul>                                                                                                    |
| Problemas<br>de                         | A impressão não                     | <ul> <li>Não está colocado<br/>corretamente o papel<br/>impresso.</li> <li>A mídia de impressão está<br/>fora da faixa de</li> </ul>                                                                                                    | <ul> <li>Instale corretamente a mídia de<br/>impressão. Se for usada uma mídia<br/>de impressão especial, ative o<br/>modo da bandeja de alimentação<br/>multifuncional.</li> <li>Por favor use a mídia de<br/>impressão dentro da faixa de</li> </ul>                                                                                                    |
| Problemas<br>de<br>manuseio             | A impressão não<br>alimenta o papel | <ul> <li>Não está colocado<br/>corretamente o papel<br/>impresso.</li> <li>A mídia de impressão está<br/>fora da faixa de<br/>especificação.</li> </ul>                                                                                                    | <ul> <li>Instale corretamente a mídia de<br/>impressão. Se for usada uma mídia<br/>de impressão especial, ative o<br/>modo da bandeja de alimentação<br/>multifuncional.</li> <li>Por favor use a mídia de<br/>impressão dentro da faixa de<br/>especificação.</li> </ul>                                                                                                    |
| Problemas<br>de<br>manuseio<br>do papel | A impressão não<br>alimenta o papel | <ul> <li>Não está colocado<br/>corretamente o papel<br/>impresso.</li> <li>A mídia de impressão está<br/>fora da faixa de<br/>especificação.</li> <li>O rolo de recolhimento de</li> </ul>                                                                                 | <ul> <li>Instale corretamente a mídia de<br/>impressão. Se for usada uma mídia<br/>de impressão especial, ative o<br/>modo da bandeja de alimentação<br/>multifuncional.</li> <li>Por favor use a mídia de<br/>impressão dentro da faixa de<br/>especificação.</li> <li>Limpe o rolo de recolhimento de</li> </ul>                                                                                                    |
| Problemas<br>de<br>manuseio<br>do papel | A impressão não<br>alimenta o papel | <ul> <li>Não está colocado<br/>corretamente o papel<br/>impresso.</li> <li>A mídia de impressão está<br/>fora da faixa de<br/>especificação.</li> <li>O rolo de recolhimento de<br/>papel está sujo.</li> </ul>                                                            | <ul> <li>Instale corretamente a mídia de<br/>impressão. Se for usada uma mídia<br/>de impressão especial, ative o<br/>modo da bandeja de alimentação<br/>multifuncional.</li> <li>Por favor use a mídia de<br/>impressão dentro da faixa de<br/>especificação.</li> <li>Limpe o rolo de recolhimento de<br/>papéis.</li> </ul>                                                                                                    |
| Problemas<br>de<br>manuseio<br>do papel | A impressão não<br>alimenta o papel | <ul> <li>Não está colocado<br/>corretamente o papel<br/>impresso.</li> <li>A mídia de impressão está<br/>fora da faixa de<br/>especificação.</li> <li>O rolo de recolhimento de<br/>papel está sujo.</li> <li>Excesso de papéis no</li> </ul>                              | <ul> <li>Instale corretamente a mídia de<br/>impressão. Se for usada uma mídia<br/>de impressão especial, ative o<br/>modo da bandeja de alimentação<br/>multifuncional.</li> <li>Por favor use a mídia de<br/>impressão dentro da faixa de<br/>especificação.</li> <li>Limpe o rolo de recolhimento de<br/>papéis.</li> <li>Retire o excesso de papel da</li> </ul>                                                                         |
| Problemas<br>de<br>manuseio<br>do papel | A impressão não<br>alimenta o papel | <ul> <li>Não está colocado<br/>corretamente o papel<br/>impresso.</li> <li>A mídia de impressão está<br/>fora da faixa de<br/>especificação.</li> <li>O rolo de recolhimento de<br/>papel está sujo.</li> <li>Excesso de papéis no<br/>compartimento de papéis.</li> </ul> | <ul> <li>Instale corretamente a mídia de<br/>impressão. Se for usada uma mídia<br/>de impressão especial, ative o<br/>modo da bandeja de alimentação<br/>multifuncional.</li> <li>Por favor use a mídia de<br/>impressão dentro da faixa de<br/>especificação.</li> <li>Limpe o rolo de recolhimento de<br/>papéis.</li> <li>Retire o excesso de papel da<br/>bandeja. Para impressão em uma</li> </ul>                                      |
| Problemas<br>de<br>manuseio<br>do papel | A impressão não<br>alimenta o papel | <ul> <li>Não está colocado<br/>corretamente o papel<br/>impresso.</li> <li>A mídia de impressão está<br/>fora da faixa de<br/>especificação.</li> <li>O rolo de recolhimento de<br/>papel está sujo.</li> <li>Excesso de papéis no<br/>compartimento de papéis.</li> </ul> | <ul> <li>Instale corretamente a mídia de<br/>impressão. Se for usada uma mídia<br/>de impressão especial, ative o<br/>modo da bandeja de alimentação<br/>multifuncional.</li> <li>Por favor use a mídia de<br/>impressão dentro da faixa de<br/>especificação.</li> <li>Limpe o rolo de recolhimento de<br/>papéis.</li> <li>Retire o excesso de papel da<br/>bandeja. Para impressão em uma<br/>mídia especial, use a bandeja de</li> </ul> |

|                |                                               | • Retire o excesso de papel da      |
|----------------|-----------------------------------------------|-------------------------------------|
|                | <ul> <li>Excesso de papéis no</li> </ul>      | bandeja. Para impressão em uma      |
|                | compartimento de papéis.                      | mídia especial, use a bandeja de    |
|                | <ul> <li>A mídia de impressão está</li> </ul> | alimentação multifuncional.         |
|                | fora da faixa de                              | • Certifique-se de usar o papel que |
|                | especificação.                                | cumpra com as especificações.       |
| Atolamento     | <ul> <li>Existem objetos estranhos</li> </ul> | Para impressão em uma mídia         |
|                | na passagem de entrada de                     | especial, use a bandeja de          |
|                | papéis.                                       | alimentação multifuncional.         |
|                | • O rolo de recolhimento de                   | • Limpe a passagem de               |
|                | papel está sujo.                              | alimentação de papéis.              |
|                | <ul> <li>Falha das peças internas.</li> </ul> | • Limpe o rolo de recolhimento de   |
|                |                                               | papéis.                             |
|                | . A mídia da imprazaão                        | • Separe de novo a mída de          |
|                | • A miula de impressao                        | impressão, pode eliminar alguma     |
| Impropoão com  |                                               | eletricidade estática. É            |
| alimentação do | estatica excessiva.                           | recomendado o uso da mídia de       |
| alimentação de | • A midia de impressão esta                   | impressão recomendada.              |
| varias paginas | numida ou adesiva em                          | • Por favor separe de novo a mídia  |
|                | Conjunto.                                     | de impressão ou use uma melhor      |
|                | • Faina das peças internas.                   | mídia de impressão seca.            |

Nota: • Se o problema persistir, entre em contato com a central de atendimento ao cliente. Consulte o certificado Três Garantias para obter detalhes de contato.

## Defeitos na imagem

| Fenômenos    | Causa                                                        | Coluçãos                                               |
|--------------|--------------------------------------------------------------|--------------------------------------------------------|
| de falha     | Causa                                                        | Soluções                                               |
|              | <ul> <li>A mídia de impressão não atende às</li> </ul>       | • Por favor use corretamente a mídia                   |
|              | especificações de uso, como a mídia está                     | dentro da faixa de especificação.                      |
| abooe        | húmida ou muito áspera.                                      | <ul> <li>Defina a configuração de resolução</li> </ul> |
| 12345        | <ul> <li>A resolução no programa de impressão</li> </ul>     | e concentração do programa, ou                         |
| Impressão    | está com definição muito baixa, a                            | cancele a ativação do modo salvar                      |
| enbranquiçad | configuração de concentração está muito                      | toner.                                                 |
| o ou pouco   | baixa, ou o modo de economia de toner está                   | • Sugere-se que substitua o cartucho                   |
| clara        | selecionado.                                                 | de toner original.                                     |
|              | <ul> <li>O cartucho de toner está danificado.</li> </ul>     |                                                        |
|              | Toner insuficiente.                                          |                                                        |
|              | • Cartucho de toner sujo ou vazamento de                     | • Sugere-se que substitua o cartucho                   |
|              | toner.                                                       | de toner original.                                     |
| abcde        | <ul> <li>O cartucho de toner está danificado.</li> </ul>     | • Por favor use a mídia de impressão                   |
| 12345        | • Usou a mídia de impressão que não atende                   | dentro da faixa de especificação.                      |
| Manchas de   | às especificações de uso, como a mídia está                  | • Limpe a passagem de alimentação                      |
| toner        | húmida ou muito áspera.                                      | de papéis.                                             |
|              | <ul> <li>A passagem de alimentação de papéis</li> </ul>      | • Limpe a plataforma de documentos                     |
|              | está suja.                                                   | de vidro.                                              |
|              | • No caso de aparecer manchas de toner ao                    |                                                        |
|              | copiar e digitalizar, é possível que a                       |                                                        |
|              | plataforma de documentos de vidro esteja                     |                                                        |
|              | suja.                                                        |                                                        |
|              | <ul> <li>O digitalizador está sujo ou danificado.</li> </ul> |                                                        |
| ••••         | • Usou a mídia de impressão que não atende                   | • Por favor use a mídia de impressão                   |
| • • • •      | às especificações de uso, como a mídia está                  | dentro da faixa de especificação.                      |
|              | húmida ou muito áspera.                                      | • Limpe a passagem de alimentação                      |
| • • •        | <ul> <li>A passagem de alimentação de papéis está</li> </ul> | de papéis.                                             |
| Pontos       | suja.                                                        | • Sugere-se que substitua o cartucho                   |
| brancos      | • Dano interno do cartucho de toner.                         | de toner original.                                     |
|              | • O vidro reflexivo do laser interno da máquina              | • Limpe as lentes de LSU.                              |
|              | está sujo.                                                   |                                                        |

| P            | <ul> <li>Usou a mídia de impressão que não atende</li> </ul>   | <ul> <li>Use mídia de impressão que</li> </ul>     |
|--------------|----------------------------------------------------------------|----------------------------------------------------|
|              | às especificações de uso, como a mídia está                    | cumpra com as especificações. Para                 |
|              | húmida ou muito áspera.                                        | impressão em mídia especial, use a                 |
|              | <ul> <li>A mídia de impressão de papéis configurada</li> </ul> | bandeja de alimentação                             |
| Caída do     | não é consistente com a mídia de colocação                     | multifuncional.                                    |
| toner        | de papéis.                                                     | • Por favor use a mídia de papel                   |
|              | <ul> <li>O interior da máquina está sujo.</li> </ul>           | correspondente para imprimir.                      |
|              | <ul> <li>O cartucho de toner está danificado.</li> </ul>       | • Limpe o interior da máquina.                     |
|              | <ul> <li>As peças internas da máquina estão</li> </ul>         | • Sugere-se que substitua o cartucho               |
|              | danificadas.                                                   | de toner original.                                 |
|              | • Cartucho de toner sujo.                                      | • Limpe ou substitua o cartucho de                 |
|              | <ul> <li>Peças internas danificadas do cartucho de</li> </ul>  | toner                                              |
| abcde        | toner.                                                         | • Limpe o vidro reflexivo do laser                 |
| 12345        | • O vidro reflexivo do laser interno da máquina                | traseiro da máquina.                               |
| Barras       | está sujo.                                                     | <ul> <li>Limpe o caminho de alimentação</li> </ul> |
| verticais de | <ul> <li>A passagem de alimentação de papéis está</li> </ul>   | da impressora.                                     |
| cor preta    | suja.                                                          | • Limpe o digitalizador ou a                       |
|              | <ul> <li>Caso surjam barras pretas na cópia ou</li> </ul>      | plataforma de documentos de vidro.                 |
|              | digitalização, é possível que o digitalizador ou               | • Use a função "Limpar e Reparar"                  |
|              | a plataforma de documentos de vidro esteja                     | para limpar a unidade de fusor da                  |
|              | suja.                                                          | impressora. Sobre como imprimir,                   |
|              | • A luz de emissora de luz do digitalizador tem                | consulte <u>"Desligamento automático "</u> .       |
|              | sujidade.                                                      |                                                    |
|              | • Danos ao digitalizador.                                      |                                                    |

| P<br>ABCD<br>abcde<br>12345<br>Fundo preto<br>(cinzento no<br>fundo) | <ul> <li>Usou a mídia de impressão que não atende<br/>às especificações de uso, como a mídia está<br/>húmida ou muito áspera.</li> <li>Cartucho de toner sujo.</li> <li>Peças internas danificadas do cartucho de<br/>toner.</li> <li>A passagem de alimentação de papéis está<br/>suja.</li> <li>A tensão de transferência de impressão<br/>interna da impressora está anormal.</li> <li>A digitalização está exposta à luz.</li> <li>No caso de surgir o fundo de cor preta ou o<br/>fundo cinzento na cópia ou digitalização, é<br/>possível que a plataforma de documentos de<br/>vidro esteja suja.</li> </ul> | <ul> <li>Por favor use a mídia de impressão<br/>dentro da faixa de especificação.</li> <li>Limpe ou substitua o cartucho de<br/>toner</li> <li>Limpe a passagem de alimentação<br/>de papéis no interior da máquina.</li> <li>Favor fechar a tampa do<br/>manuscrito e depois realizar a cópia<br/>e a digitalização.</li> <li>Limpe a plataforma de documentos<br/>de vidro.</li> </ul> |
|----------------------------------------------------------------------|----------------------------------------------------------------------------------------------------|----------------------------------------------------------------------------------------------------|
| P<br>ABCD<br>abcde<br>12345<br>Ocorrência<br>de traço<br>cíclico     | <ul> <li>Cartucho de toner sujo.</li> <li>Peças internas danificadas do cartucho de<br/>toner.</li> <li>Os componentes de fixação de imagem<br/>estão danificados.</li> </ul>                                                                                                    | <ul> <li>Limpe ou substitua o cartucho de<br/>toner</li> <li>Por favor entre em contato com o<br/>centro de atendimento ao cliente<br/>para repara e substituir por novos<br/>componentes de fixação de imagem.</li> </ul>                                                                                                    |
| P<br>ABCD<br>abcde<br>12345<br>Desalinham<br>ento de                 | <ul> <li>Não está colocado corretamente o papel<br/>impresso.</li> <li>A passagem de alimentação de papéis da<br/>máquina está suja.</li> </ul>                                                                                                    | <ul> <li>Certifique-se de que os papéis de<br/>impressão estão colocados<br/>corretamente.</li> <li>Limpe a passagem de alimentação<br/>de papéis no interior da máquina.</li> </ul>                                                                                                    |

De en página

| P<br>ABCD<br>abcde<br>12345<br>Papel<br>amassado | <ul> <li>Não está colocado corretamente o papel<br/>impresso.</li> <li>A mídia de impressão usada não atende às<br/>especificações.</li> <li>A passagem de alimentação de papéis da<br/>máquina está suja.</li> <li>Os componentes de fixação de imagem<br/>estão danificados.</li> </ul> | <ul> <li>Certifique-se de que os papéis de<br/>impressão estão colocados<br/>corretamente.</li> <li>Por favor use a mídia de impressão<br/>dentro da faixa especificada para<br/>executar a impressão.</li> <li>Limpe a passagem de alimentação<br/>de papéis no interior da máquina.</li> <li>Por favor entre em contato com o<br/>centro de atendimento ao cliente<br/>para repara e substituir por novos<br/>componentes de fixação de imagem.</li> </ul> |
|--------------------------------------------------|----------------------------------------------------------------------------------------------------|----------------------------------------------------------------------------------------------------|
|                                                  | • Cartucho de toner sujo.                                                                                                    | • Limpe ou substitua o cartucho de                                                                                                    |
|                                                  | <ul> <li>O rolo de transferência de impressão interna</li> </ul>                                                                                                    | toner                                                                                                    |
| cde                                              | da máquina está anormal.                                                                                                    | • Limpe as peças de transferência de                                                                                                    |
| - 345                                            | <ul> <li>A tensão de transferência de impressão</li> </ul>                                                                                                    | impressão dentro da máquina.                                                                                                    |
| Sujidade na                                      | interna da máquina está anormal.                                                                                                    |                                                                                                    |
| parte de trás                                    |                                                                                                    |                                                                                                    |
|                                                  | <ul> <li>O cartucho de toner está instalado</li> </ul>                                                                                                    | <ul> <li>Instale o cartucho de tinta</li> </ul>                                                                                                    |
|                                                  | incorretamente.                                                                                                    | corretamente.                                                                                                    |
|                                                  | • Dano interno do cartucho de toner.                                                                                                    | • Sugere-se que substitua o cartucho                                                                                                    |
|                                                  | <ul> <li>Carregamento interno anormal da máquina</li> </ul>                                                                                                    | de toner original.                                                                                                    |
| Impressão                                        | ou o cartucho de toner não está carregado.                                                                                                    | • Favor fechar a tampa do                                                                                                    |
| da edição                                        | <ul> <li>No caso de surgir imagem toda preta na</li> </ul>                                                                                                    | manuscrito e depois realizar a cópia                                                                                                    |
| toda a preto                                     | cópia e digitalização, é possível que a                                                                                                    | e a digitalização.                                                                                                    |
|                                                  | digitalização esteja exposta à luz, a tampa do                                                                                                    |                                                                                                    |
|                                                  | documento original não esteja coberta.                                                                                                    |                                                                                                    |
|                                                  | Danos ao digitalizador.                                                                                                    |                                                                                                    |
| P<br>ABCD<br>at the<br>12<br>Toner               | <ul> <li>Usou a midia de impressão que não atende<br/>às especificações de uso, como a mídia está<br/>húmida ou muito áspera.</li> <li>O interior da máquina está sujo.</li> <li>O cartucho de toner está danificado.</li> <li>As peças internas da máquina estão</li> </ul>              | <ul> <li>Use midia de impressão que<br/>cumpra com as especificações. Para<br/>impressão em mídia especial, use a<br/>bandeja de alimentação<br/>multifuncional.</li> <li>Limpe o interior da máquina.</li> </ul>                                                                                                    |
| borrado                                          | danificadas.                                                                                                    | <ul> <li>Sugere-se que substitua o cartucho<br/>de toner original.</li> </ul>                                                                                                    |

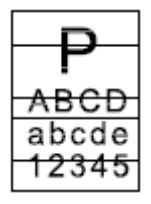

- O cartucho de toner não está instalado corretamente.
- O cartucho de toner pode estar danificado.
- As peças internas da máquina estão danificadas.
- Instale o cartucho de tinta corretamente.
- Sugere-se que substitua o cartucho de toner original.

Listras horizontais

Nota:• As falhas acima podem ser atenuadas limpando ou substituindo o cartucho. Se o problema persistir, entre em contato com a central de atendimento ao cliente. Consulte o certificado Três Garantias para obter detalhes de contato.

# **12** Especificações do produto

Nota: • Para as impressoras de diferentes modelos e diferentes funções, os valores de especificações

são ligeiramente diferentes. Os valores são baseados em dados preliminares, para mais <u>www.pantum.com</u>.

# Visão geral das especificações

| Dimensão do                                                                                                    |                                                                                                    |
|----------------------------------------------------------------------------------------------------|----------------------------------------------------------------------------------------------------|
| produto(Comprimento * Largura                                                                                                    | 416mm*365mm*370mm                                                                                                    |
| * Altura)                                                                                                    |                                                                                                    |
| Peso do produto (incluindo o                                                                                                    |                                                                                                    |
| cartucho fornecido junto com a                                                                                                    | 12 5Kg                                                                                                    |
| impressora, excluindo a                                                                                                    | 12.3Kg                                                                                                    |
| embalagem)                                                                                                    |                                                                                                    |
| Peso do produto (incluindo o                                                                                                    |                                                                                                    |
| cartucho fornecido junto com a                                                                                                    | 14.7Kg                                                                                                    |
| impressora, e a embalagem)                                                                                                    |                                                                                                    |
| Ambiente de impreseño                                                                                                    | Intervalo de Temp. Ótima de Impressão: 10-32°C                                                                                                    |
| Ambiente de impressão                                                                                                    | Faixa de humidade de impressão:20%RH~80%RH                                                                                                    |
| Tanaño do fonto do alimantacão                                                                                                    | 110V Model:AC100~127V,50Hz/60Hz,14A                                                                                                    |
| Tensao da fonte de alimentação                                                                                                    | 220V Model: AC220~240V,50Hz/60Hz,7A                                                                                                    |
|                                                                                                    | Impressão/digitalização:≤54dB(A)                                                                                                    |
|                                                                                                    |                                                                                                    |
| Ruído (nível de pressão sonora)                                                                                                    | Copiar: ≤57dB(A)                                                                                                    |
| Ruído (nível de pressão sonora)                                                                                                    | Copiar: ≤57dB(A)<br>Espera:≤30dB(A)                                                                                                    |
| Ruído (nível de pressão sonora)                                                                                                    | Copiar: ≤57dB(A)<br>Espera:≤30dB(A)<br>Modo silencioso:≤46dB(A)                                                                                                    |
| Ruído (nível de pressão sonora)<br>Hora de entrar na espera de<br>rede                                                                                           | Copiar: ≤57dB(A)<br>Espera:≤30dB(A)<br>Modo silencioso:≤46dB(A)<br>1 minutes                                                                                          |
| Ruído (nível de pressão sonora)<br>Hora de entrar na espera de<br>rede<br>Tempo de desligamento                                                                  | Copiar: ≤57dB(A)<br>Espera:≤30dB(A)<br>Modo silencioso:≤46dB(A)<br>1 minutes                                                                                          |
| Ruído (nível de pressão sonora)<br>Hora de entrar na espera de<br>rede<br>Tempo de desligamento<br>automático por defeito                                        | Copiar: ≤57dB(A)<br>Espera:≤30dB(A)<br>Modo silencioso:≤46dB(A)<br>1 minutes<br>4 hours                                                                               |
| Ruído (nível de pressão sonora)<br>Hora de entrar na espera de<br>rede<br>Tempo de desligamento<br>automático por defeito<br>(Somente na UE)                     | Copiar: ≤57dB(A)<br>Espera:≤30dB(A)<br>Modo silencioso:≤46dB(A)<br>1 minutes<br>4 hours                                                                               |
| Ruído (nível de pressão sonora)<br>Hora de entrar na espera de<br>rede<br>Tempo de desligamento<br>automático por defeito<br>(Somente na UE)                     | Copiar: ≤57dB(A)<br>Espera:≤30dB(A)<br>Modo silencioso:≤46dB(A)<br>1 minutes<br>4 hours<br>Impressão:Média≤650W                                                       |
| Ruído (nível de pressão sonora)<br>Hora de entrar na espera de<br>rede<br>Tempo de desligamento<br>automático por defeito<br>(Somente na UE)                     | Copiar: ≤57dB(A)<br>Espera:≤30dB(A)<br>Modo silencioso:≤46dB(A)<br>1 minutes<br>4 hours<br>Impressão:Média≤650W<br>Espera: <60W                                       |
| Ruído (nível de pressão sonora)<br>Hora de entrar na espera de<br>rede<br>Tempo de desligamento<br>automático por defeito<br>(Somente na UE)<br>Consumo de poder | Copiar: ≤57dB(A)<br>Espera:≤30dB(A)<br>Modo silencioso:≤46dB(A)<br>1 minutes<br>4 hours<br>Impressão:Média≤650W<br>Espera: <60W<br>Dormir: <1W                        |
| Ruído (nível de pressão sonora)<br>Hora de entrar na espera de<br>rede<br>Tempo de desligamento<br>automático por defeito<br>(Somente na UE)<br>Consumo de poder | Copiar: ≤57dB(A)<br>Espera:≤30dB(A)<br>Modo silencioso:≤46dB(A)<br>1 minutes<br>4 hours<br>Impressão:Média≤650W<br>Espera: <60W<br>Dormir: <1W<br>Encerramento: <0.5W |

|                                                                                               | TEC: conforming to requirements of Energy Star and Chinese<br>energy efficency rating                                                                                                    |  |
|-----------------------------------------------------------------------------------------------|----------------------------------------------------------------------------------------------------|--|
|                                                                                               | Microsoft Windows XP (32bit) / Windows 7/ Windows 8.1/<br>Windows 10 (32/64 bit) / Windows 11 (64 bit) / Windows Server<br>2012/ Windows Server 2016/ Windows Server 2019/ Windows<br>Server 2022 (64 bit) |  |
| Sistema operacional                                                                           | macOS<br>10.10/10.11/10.12/10.13/10.14/10.15/11.6/12.0.1/12.3/12.4/12.<br>5/13                                                                                                    |  |
|                                                                                               | Linux (Ubuntu 16.04 (32/64 bit) /18.04/20.04/22.04 (64 bit) LTS;<br>Debian 10.0/11.0(32/64 bit); Redhat 8.0/9.0(64 bit); Astra Linux                                                                       |  |
|                                                                                               | Special Edition V1.6/V1.7(64 bit); Centos 7(32/64 bit)) / Centos 8.2 (64 bit)                                                                                                    |  |
|                                                                                               | iOS 7.0-13.0                                                                                                    |  |
|                                                                                               | Android 5.1-10.0<br>USB 2.0(High Speed)                                                                                                    |  |
| Interface de comunicação                                                                      | Wired network: IEEE 802.3 10/100/1000Base-Tx                                                                                                    |  |
|                                                                                               | Wi-Fi (2.4G/5G): IEEE 802.11a/b/g/n                                                                                                    |  |
|                                                                                               | Wi-Fi 2.4GHz : 2400MHz – 2483.5MHz                                                                                                    |  |
| Faixa de frequência                                                                           | Wi-Fi 5.1GHz : 5150MHz - 5350MHz                                                                                                    |  |
|                                                                                               | Wi-Fi 5.8GHz : 5725MHz - 5850MHz                                                                                                    |  |
| Nota: As faixas de frequência são comuns e diferentes tipos de mercados restringirão o uso de |                                                                                                    |  |
| determinadas faixas de frequência de acordo com as exigências regulamentadoras do país.       |                                                                                                    |  |
| Potência máxima de saída                                                                      | WLAN 2.4GHz : 19.00dBm EIRP                                                                                                    |  |
| (Declaração de Conformidade                                                                   | WLAN 5GHz : 17.00dBm EIRP                                                                                                    |  |
| com a EU)                                                                                     | WLAN 5.8GHz : 13.50dBm EIRP                                                                                                    |  |

# Especificações de impressão

| $40 \text{mm}(\Lambda A)/40 \text{mm}(1 \text{ ottom})$ |
|---------------------------------------------------------|
| 40ppm(A4)/42ppm(Letter)                                 |
| ≤6.9S                                                   |
|                                                         |
|                                                         |

# Especificações de cópia

| Velocidade de cópia                | 40cpm(A4)/42cpm(Letter)                                                               |
|------------------------------------|---------------------------------------------------------------------------------------|
| Hora de cópia da página inicial    | Flatbed <10 segundos                                                                  |
|                                    | ADF <11 segundos                                                                      |
| Contínuo O número máximo de cópias | 99 folhas                                                                             |
| Taxa de aproximação                | 25%~400%                                                                              |
| Outras funções de cópia            | Cópia do bilhete de identidade, cópia de notas, cópia integrada,<br>cópia de clonagem |

# Especificações de digitalização

| Tipo de digitalização | Tabuleta + ADF                             |
|-----------------------|--------------------------------------------|
| Tamanho máximo de     | Flatbed: 216×297mm                         |
| digitalização         | ADF: 216×356 mm                            |
| Digitalização a cores | Sim                                        |
| Função de saída de    | Digitalize para E-mail, PC, FTP, SMB e USB |
| digitalização         |                                            |

# PANTUM